## Содержание

| Интерф | рейс управления СКАТ DPI версия 2       | . 3 |
|--------|-----------------------------------------|-----|
| Вве    | едение                                  | 3   |
| Арх    | китектура                               | 3   |
| Инс    | сталляция и обновление                  | 4   |
|        | Рекомендации к оборудованию             | . 4 |
|        | Перед установкой                        | . 5 |
|        | Инсталляция                             | 6   |
|        | Обновление                              | 7   |
|        | Конфигурация                            | . 7 |
|        | Настройка подключения к DPI             | 8   |
|        | Настройка подключения к QoE Stor        | 9   |
|        | Информация о версиях 1                  | 10  |
| Рук    | соводство пользователя                  | 16  |
| -      | Авторизация и первый запуск 1           | 16  |
|        | Управление оборудованием 1              | 18  |
|        | Пользователи и роли 2                   | 24  |
|        | Производительность 2                    | 27  |
|        | Конфигурация DPI                        | 30  |
|        | Приоретизация по протоколам (DSCP)      | 34  |
|        | Приоретизация по ASN                    | 37  |
|        | Логи DPI                                | 40  |
|        | Абоненты и услуги 4                     | 41  |
|        | Услуги 2                                | 44  |
|        | Тарифные планы                          | 54  |
|        | QoE Аналитика 5                         | 59  |
|        | Управление рекламными кампаниями        | 70  |
|        | Нотификации                             | 74  |
|        | Сообщить об ошибке                      | 74  |
|        | Управление разделом HotSpot             | 75  |
| Оп     | исание программного интерфейса JSON-RPC | 82  |

# Интерфейс управления СКАТ DPI версия 2

## Введение

Посмотрите обзорный видео-урок: https://www.youtube.com/watch?v=InYvWykV0EE&feature=emb\_logo

Интерфейс управления СКАТ DPI предназначен для управления DPI с помощью графического интерфейса.

## Архитектура

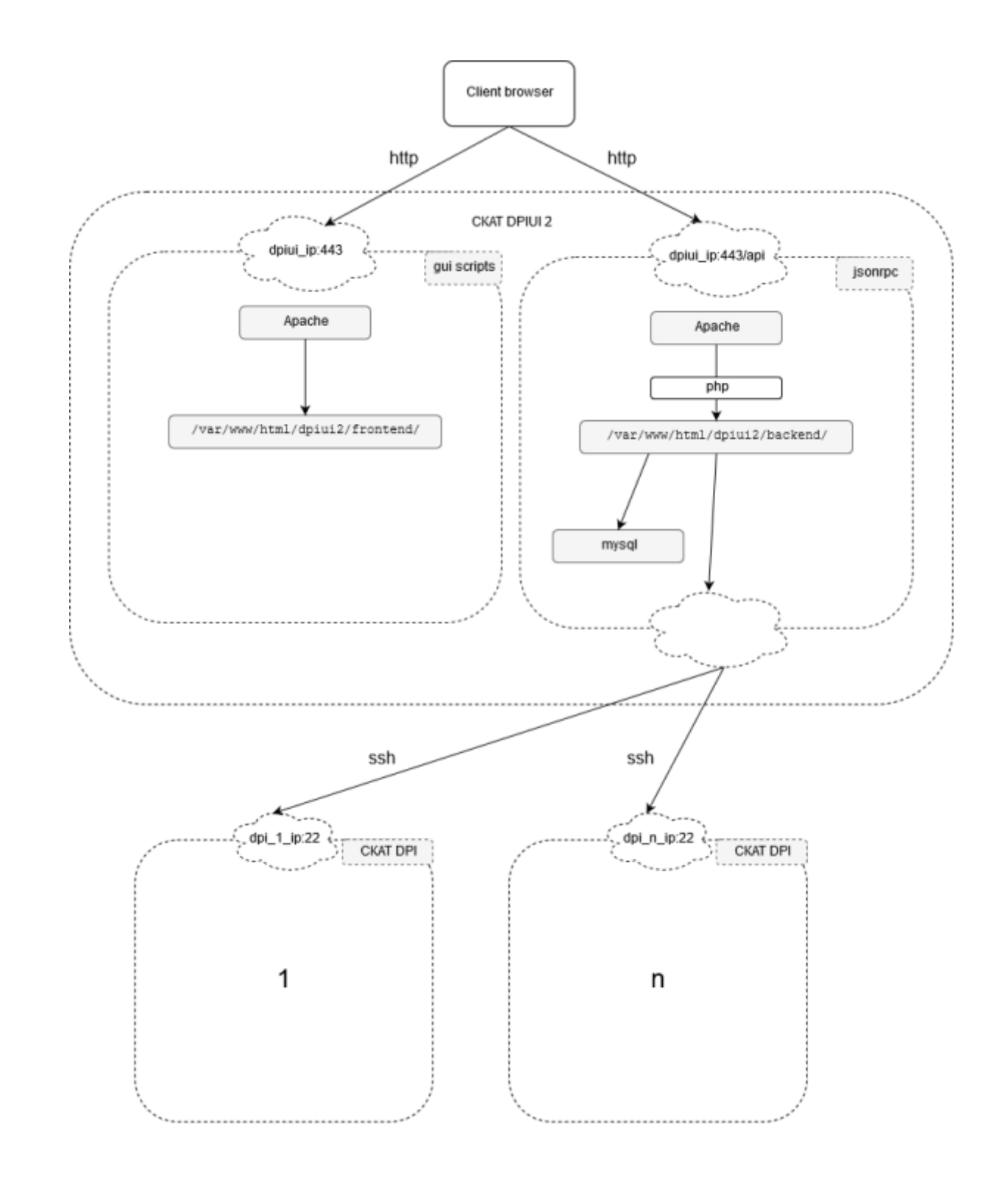

## Инсталляция и обновление

## Рекомендации к оборудованию

Для подсистемы можно использовать оборудование или виртуальные машины со сл.характеристиками:

- 1. Процессор (CPU) 2.5 ГГц, 1 шт
- 2. Оперативная память (RAM) 512 Мб 1 Гб
- 3. Жесткий диск (HDD) 50 Гб 250 Гб

- 4. Операционная система Cent OS 7+ или 8+
- 5. Сетевая плата (NIC) от 10 Мб/сек

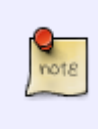

Рекомендуемая операционная система Cent OS 7+ или 8+. Если вам необходимо поставить на Cent OS 6, убедитесь что установлен supervisor 3+, не ставьте minimal, иначе большинство зависимостей придется руками ставить. Если у вас нет нужного пакета обращайтесь в тех. поддержку.

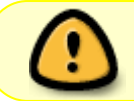

Не устанавливаете подсистему на одно и тоже оборудование с DPI! Используйте для этого отдельную виртуальную машину.

## Перед установкой

#### Новая ВМ

- 1. Убедитесь, что установлен openssh-clients необходим для подключения к DPI
- 2. Все остальное необходимое окружение будет установлено автоматически

#### Старая ВМ

- 1. Убедитесь, что установлен openssh-clients необходим для подключения к DPI
- 2. Если установлен РНР версии < 7.1, удалите старую версию:

yum -y remove php\*

Новая версия будет установлена автоматически при установке dpiui2.

3. Если установлен MySql, удалите:

yum remove mysql mysql-server mysql-community-common

Также удалите директорию MySql:

mv /var/lib/mysql /var/lib/mysql\_old\_backup

При установке dpiui2 будет установлен MariaDB 10.2+

#### CentOS 6

Рекомендуемая операционная система Cent OS 7+ Если вам необходимо поставить на Cent OS 6, убедитесь что установлен supervisor 3+. Если у вас нет нужного пакета, установите его, выполнив команды:

sudo wget https://vasexperts.ru/install/supervisor-3.0-1.gf.el6.noarch.rpm
yum install supervisor-3.0-1.gf.el6.noarch.rpm

## Инсталляция

Посмотрите видео-урок по установке: https://www.youtube.com/watch?v=-Nzh0jb2fyM&feature=emb\_logo

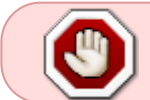

Перед установкой или обновлением проверьте наличие интернета. Запуски скриптов выполняйте из под root или sudo.

**Внимание**: Требуется отключить selinux. Для этого установите SELINUX=disabled в файле /etc/selinux/config и перегрузите сервер.

Для установки или обновления запустите скрипт: dpiui2-rpm\_install.sh.

sudo yum install wget

```
sudo wget https://vasexperts.ru/install/dpiui2-rpm_install.sh
```

```
sudo sh dpiui2-rpm_install.sh
```

Будет произведена установка rpm-пакета dpiui2. Будет произведена автоматическая настройка согласно конфигурации.

В процессе установки будет произведена установка / обновление окружения:

- 1. PHP >= 7.1
- 2. MariaDB >= 10.2
- 3. Apache
- 4. Composer
- 5. PHP SSH2 lib
- 6. Laravel/Lumen

В процессе установки будут открыты необходимые порты, а также запущен cron для выполнения фоновых задач по расписанию.

Установка подсистемы будет произведена в папку:

/var/www/html/dpiui2/

После инсталляции, введите в браузере:

https://<ip адрес VM>/

Внимание: https!

По умолчанию создается пользователь:

- 1. Логин admin
- 2. Пароль vasexperts

## Обновление

Для обновления ранее установленной версии, запустите скрипт из раздела Инсталляция.

После обновления не забывайте закрыть / открыть браузер. А также желательно выполнять релогин.

## Конфигурация

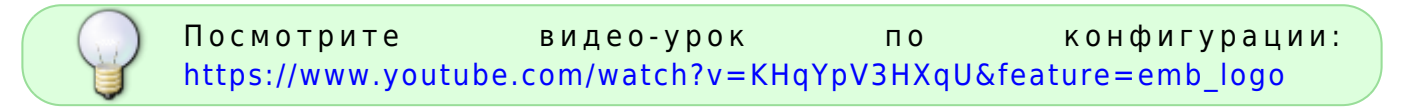

Настройка подсистемы выполняется через файл .env

```
/var/www/html/dpiui2/backend/.env
```

Содержимое файла следующее:

```
#Системные настройки, лучше не трогать
APP_ENV=local
APP_DEBUG=true
APP_KEY=
APP_TIMEZONE=UTC
```

#Урл приложения. Нужен для формирования правильной ссылки при отправке QoE отчетов на почту APP URL=https://localhost/

#Системные настройки подключения к БД MySql, лучше не трогать DB\_CONNECTION=mysql DB\_HOST=localhost DB\_PORT=3306 DB\_DATABASE=dpiui2 DB\_USERNAME=root DB\_PASSWORD=vasexperts

#Настройки подключения к SMTP-серверу. Нужны для отправки почтовых нотификаций. CFG\_SMTP\_UNAME=dpiuitest@gmail.com CFG\_SMTP\_PW=dpiuitestdpiuitest CFG\_SMTP\_HOST=smtp.gmail.com CFG\_SMTP\_PORT=587 #tls or ssl CFG\_SMTP\_SECURE=tls

#Адрес тех. поддержки CFG\_SEND\_ERROR\_EMAIL=sd@vas.expert #Адрес отправки копий писем CFG\_SEND\_COPY\_EMAIL=

#Системные настройки, трогать нельзя CACHE\_DRIVER=file QUEUE\_DRIVER=database SESSION\_DRIVER=cookie

#Hacтройки подключения к QoE Stor QOESTOR\_DB\_HOST=localhost QOESTOR\_DB\_PORT=8123 QOESTOR\_DB\_USER=default QOESTOR\_DB\_PASS='' QOESTOR\_DB\_NAME=qoestor QOESTOR\_CACHE\_LIFE\_TIME\_SEC=3600 QOESTOR\_CACHE\_LIFE\_TIME\_SEC=3600 QOESTOR\_MAIN\_LOG\_PARTITIONS\_LIFE\_TIME\_HOUR=24 QOESTOR\_AGG\_LOG\_PARTITIONS\_LIFE\_TIME\_DAYS=15

#Период синхронизации абонентов в минутах (для разделов Абоненты и услуги и Реклама) SM\_SUBSCRIBERS\_UPDATE\_PERIOD\_MINUTES=30

#Период очитки данных для графиков в разделе Производительность CHART\_DATA\_DELETE\_DAYS\_INTERVAL=60

#Период синхронизации CG-NAT профилей и статистики CG\_NAT\_SYNC\_MINUTES\_INTERVAL=5

#Xoct Vas Cloud
VAS\_CLOUD\_HOST=cloud.vasexperts.ru

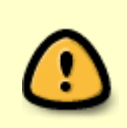

Если были внесены изменения в .env, необходимо выполнить команду

php /var/www/html/dpiui2/backend/artisan queue:restart

#### Настройка подключения к DPI

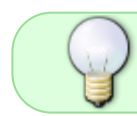

Посмотрите видео-урок по подключению к DPI: https://www.youtube.com/watch?v=81WMPGw6tak&feature=emb\_logo

На DPI-оборудовании необходимо создать sudo пользователя.

На примере пользователя dpisu:

1. Создайте пользователя dpisu

adduser dpisu passwd dpisu

2. Запишите в файл /etc/sudoers.d/dpisu следующее

```
Defaults:dpisu !requiretty
Defaults secure_path =
/usr/local/sbin:/usr/local/bin:/sbin:/usr/sbin:/usr/bin:/root/bin
dpisu ALL=(ALL) NOPASSWD: ALL
```

3. Выдайте права на запись для каталогов (если их нет, создайте)

chmod 777 /tmp/dpi
chmod 777 /etc/dpi/.save

## Настройка подключения к QoE Stor

Данный раздел появился в версии 2.1.0.

Для QoE анализа необходимо установить и настроить модуль QoE Stor.

Для подключения БД модуля QoE Stor, необходимо добавить в файл .env (см. Конфигурация) следующие настройки

Q0ESTOR\_DB\_H0ST=localhost Q0ESTOR\_DB\_PORT=8123 Q0ESTOR\_DB\_USER=default Q0ESTOR\_DB\_PASS='' Q0ESTOR\_DB\_NAME=qoestor Q0ESTOR\_CACHE\_LIFE\_TIME\_SEC=3600 Q0ESTOR\_MAIN\_LOG\_PARTITIONS\_LIFE\_TIME\_H0UR=2 Q0ESTOR\_AGG\_LOG\_PARTITIONS\_LIFE\_TIME\_DAYS=14

#### Где

- QOESTOR\_DB\_NAME имя БД, всегда равно 'qoestor'
- QOESTOR\_DB\_HOST имя хоста или адрес, где установлен модуль QoE Stor
- QOESTOR\_DB\_PORT порт, по умолчанию всегда 8123
- QOESTOR\_DB\_USER имя пользователя БД, по умолчанию 'default'
- QOESTOR\_DB\_PASS пароль, по умолчанию пустой
- QOESTOR\_CACHE\_LIFE\_TIME\_SEC период хранения кеша пользовательских отчетов в секундах, по умолчанию 3600 сек. (1 час)
- QOESTOR\_MAIN\_LOG\_PARTITIONS\_LIFE\_TIME\_HOUR период хранения основных логов netflow и clickstream в часах, по умолчанию 2 часа
- QOESTOR\_AGG\_LOG\_PARTITIONS\_LIFE\_TIME\_DAYS период хранения агрегированных логов netflow и clickstream в днях, по умолчанию 14

Если были внесены изменения в .env, необходимо выполнить команду

php /var/www/html/dpiui2/backend/artisan queue:restart

## Информация о версиях

### Версия v.2.15.2 (15.10.2020)

- Оптимизация запуска
- Разделы NAT в QoE
- Разделы GTP в QoE. Геолокация и маршруты мобильных абонентов на карте
- Гибкое управление хранением данных на НОТ и COLD дисках. Автоматический перенос данных
- Возможность настройки периода хранения QoE логов по отдельности
- Возможность гибкой настройки агрегации NAT логов в QoE
- Исправления в разделах СОРМ
- Оптимизация загрузки рекламных JS скриптов
- Раздел Классификатор сайтов
- Фикс багов

### Версия v.2.14.4 (02.10.2020)

- Добавлена возможность очистки конфигурации Wifi Hotspot.
- Исправление багов в разделе Wifi Hotspot.

## Версия v.2.14.2 (14.09.2020)

- Переработан раздел Конфигурация DPI. Работает через универсальный справочник. Добавлены BRAS параметры. Гибкая группировка. Сценарии.
- Кнопки Обновление горячих параметров в разделах Приоритезация по протоколам и АС
- Баг-фикс

#### Версия v.2.13.1 (29.06.2020)

- Новый раздел конфигурации Fast PCRF
- Новый раздел логов Fast PCRF
- Переработан раздел Логи Fast DPI
- Баг-фикс

## Версия v.2.11.6 (01.06.2020)

- Баг-фикс
- Возможность установки на CentOS 8

#### Версия v.2.10.14 (09.04.2020)

- Обновлены справочники протоколов
- Добавлены push-нотификации:
- 1. О подключении к устройству
- 2. Синхронизации данных и
- 3. Нотификаций из раздела "Триггеры и Нотификации"
- Добавлен раздел для просмотра и скачивания логов DPIUI2
- Добавлен раздел конфигурирования QoE Store через DPIUI2
- Добавлен раздел для просмотра и скачивания логов QoE Store
- Исправлены баги интерфейса в существующих разделах

## Версия v.2.9.5 (25.12.2019)

- Поздравления с НГ 2020 и возможность получить подарок!
- Новый раздел Конфигурация сервера DPIUI2
- Новый раздел DPIUI2 update: возможность обновления и автообновления версии dpiui2
- Рефакторинг раздела Тарифы
- Рефакторинг раздела Оборудование
- В JSON API раздела QoE параметр максимального количества записей вынесен в настройки
- Мелкий баг-фикс

#### Версия v.2.8.6 (25.11.2019)

- Обновлены справочники протоколов
- Раздел конфигурация: перераспределены параметры, пофикшены баги
- Доработки в ЛК для абонентов оператора
- Улучшено поведение кнопок Сбросить кеш и Остановить
- Переходы между отчетами через контекстное меню, детализация
- Добавлена возможность использования регулярных выражений в фильтрах QoE

#### Версия v.2.8.2 (06.11.2019)

- Отчет SSH брутфорс
- Системный триггер с отчетом по SSH брутфорс
- Исправлена фильтрация по CIDR
- ЛК для абонентов оператора
- Исправления в разделе Хотспот
- Исправления юзабилити: текстовый фильтр в таблицах, выбор профиля услуги в карточке абонента, коды в услугах заменены на названия
- Баг с удалением услуг Мини Файрвол и CGNAT у абонента
- Проверка на сумму классов при использовании ключевого слова static

#### Версия v.2.7.9 (25.10.2019)

- Доступ в VAS Cloud по доменному имени
- Locked в кликстрим
- Критичный баг в синхронизации профилей услуг для абонентов

#### Версия v.2.7.7 (16.09.2019)

- Новый раздел Мини фаервол
- Аналитика сырых логов: наборы отчетов по протоколам и абонентам
- ЛК VAS Cloud: новый раздел Начисления и платежи, новый раздел Статистика, возможность запросить вывод средств оператором
- Соединение логов Клистрим и Нетфлоу (сырых и агрегированных). Аналитические отчеты по таким логам.

#### Версия v.2.6.6 (16.09.2019)

- Добавлен раздел управления HotSpot
- Улучшения в разделе QoE / Логи: фильтры по AC, фильтры по колонкам, кнопка Сбросить фильтры

#### Версия v.2.5.7 (06.09.2019)

- Адаптация к новой версии QoE Stor (fastor-1.1.1)
- Оптимизация работы джобов очистки устаревших партиций в QoE Stor
- Справочники "Справочник исключенных подсетей" и "Справочник номеров исключенных АС" в QoE/Администратор

#### Версия v.2.5.2 (16.08.2019)

- Добавлен новый раздел Триггеры и нотификация
- Добавлена возможность лицензирования через VAS Cloud
- Багфикс в разделах QoE Аналитка и CG-NAT

#### Версия v.2.4.1 (11.07.2019)

- Устранена проблема с отсутствием списка абонентов в разделе Черные и Белые списки
- Рефакторинг функций проверки обновлений dpiui2 и fastdpi
- Устранена потенциальная возможность зависших ssh сессий

#### Версия v.2.4.0 (08.07.2019)

#### Создан новый раздел CG-NAT

• Добавлена возможность управления услугой СG NAT (услуга 11)

- Добавлена возможность мониторинга загруженности пулов CG NAT
- Поддержка всех нововведений по услуге CG NAT добавленных в версии CKAT 8.3.1

## <u>Разное</u>

- Добавлен фильтр Количество сессий в разделе QoE / Абоненты
- Добавлена возможность сохранить фильтр во всех разделах QoE
- Добавлена фоновая проверка на наличие новой версии fastdpi

## Версия v.2.3.4 (27.05.2019)

- Исправлен ряд проблем в работе раздела Черные и белые списки
- Добавлена опция "Использовать федеральный"
- Добавлена возможность видеть имя профиля услуги, установленного на DPI в разделах Тарифы, Черные и белые списки

## Версия v.2.3.1 (21.05.2019)

### Добавлен новый раздел Услуги / Реклама & Блокировка рекламы

Добавлен новый раздел Cepвисы Vas Cloud / Личный кабинет и Vas Cloud / Реклама Vas ADS

<u>В разделе Услуги / Абоненты и услуги</u>

- Добавлена возможность навесить профиль на услуги Черные и белые списки
- Добавлен возможность навесить тариф

#### В разделе Услуги / Черные и белые списки

- Переработан механизм подключения абонентов к услуге
- Улучшена синхронизация
- Улучшен импорт списков из QoE
- Исправлен ряд багов

#### В разделе Услуги / Тарифы

• Улучшена синхронизация индивидуальных тарифов

#### В разделе Производительность

- Добавлена опция очистки данных для графиков параметр CHART\_DATA\_DELETE\_DAYS\_INTERVAL в .env
- Исправлено неверное отображение большого количества CPU на диаграмме использования CPU
- Исправлено неверно отображение кластеров на графиках трафика на DNA интерфейсах

#### <u>В разделе QoE Аналитика</u>

- Добавлена возможность фильтрации по ір адресам на основе маски (CIDR)
- Исправлено несколько багов

#### <u>Разное</u>

- Выводится предупреждение если fastdpi не запущен
- Добавлена возможность автоматической проверки на наличие новой версии DPIUI2
- Добавлен просмотр лицензии на оборудовании DPI

### Версия v.2.2.0 (25.03.2019)

Добавлен новый раздел Тарифные планы

- Управление тарифами
- Подключение тарифа абонентам / отключение тарифов у абонентов
- Импорт тарифных планов

#### В разделе QoE Аналитика

- Решена проблема с неверным подсчетом кол-ва абонентов в разделе QoE Дашборд
- Возможность задать в фильтрах условие для трафика
- Отчет по процессам в Clickhouse. Возможность остановить процесс
- Отчет-график трафика по AS
- Легенды в series графиках представлены в табличном виде
- Отчеты по объему трафика
- Добавлена возможность видеть активный статус отчета
- Добавлена возможность остановить построение отчета
- Отчеты по ретрансмитам

#### <u>В разделах Конфигурация и DSCP</u>

- Переработана форма полисинга
- Решена проблема с отображением протоколов с пробелами

#### В разделе Абоненты и услуги

- Решена проблема с добавлением абонента без привязки к логину
- В фильтры добавлены опции: "Нет услуг", "Нет тарифов"

## Версия v.2.1.14 (21.02.2019)

#### <u>В разделе QoE Аналитика</u>

- Добавлен виджет истории запросов (фильтров)
- Добавлен виджет быстрого выбора периода
- Добавлены отчеты по Трафику
- Добавлены "mini" отчеты (с минимальным количеством столбцов для ускорения обработки данных)
- Сохранение состояний разделов, переход в нужные вкладки по ссылке
- Сортировка в столбцах отчетов от большего к меньшему по умолчанию
- Добавлен раздел администратора (кол-во опций будет расширяться)
- Исправлено множество багов

#### В разделе Управление DPI / Производительность

- Добавлены графики (онлайн и статистические) использования процессоров по ядрам в зависимости от времени
- Добавлен график Трафик на интерфейсах в бит/с
- Исправлены некоторые баги
- <u>В разделе Управление DPI / Конфигурация</u>
  - Добавлена возможность включить / отключить показ комментариев к параметрам
  - Косметика

#### В разделе Управление услугами

• Добавлен новый раздел Услуги / Черные и белые списки

#### В разделе Управление услугами / Рекламные кампании

- Импорт категорий для черных и белых списков из QoE
- Решены проблемы синхронизацией
- Добавлен вывод ошибки, если абонент по каким-то причинам не добавлен в рекламную кампанию

### Версия v.2.1.11 (21.12.2018)

- Исправлены ошибки в работе фильтров в QoE разделах
- Исправлены ошибки в разделе Приоритизация по протоколам (dscp)
- Исправлены ошибки в разделе Приоритизация для автономных систем (AS)
- Исправлены ошибки в разделе Абоненты и Услуги. Поддержка FTTB логинов и IPv6.
- Исправлены ошибки в разделе Рекламные кампании.
- Добавлена возможность принудительной синхронизации абонентов и кампаний. Добавлена настройка периода обновления.

#### Версия v.2.1.10 (03.12.2018)

- Пофикшен баг при создании кеша, в результате которого могла ломаться запись в агрегированный лог
- Добавлены отчеты и фильтры по Категориям хостов

#### Версия v.2.1.9 (22.11.2018)

- Экспорт в Excel и другие форматы
- Экспорт в PNG для графиков
- Возможность выбрать тип графика
- Отчеты по необработанным логам кликстрим и флоу с фильтрами и экспортом
- Очистка агрегированных логов

#### Версия v.2.1.7 (13.11.2018)

- Устранена проблема с фильтрацией по периоду. Теперь сканируются только нужные партиции, а не вся таблица.
- Оптимизирован кеш. Теперь в кеш записываются итоговые данные, а не промежуточные.
- Исправлена работа отчетов Распределение RTT и Топ AC с высоким RTT

#### Версия v.2.1.5 (07.11.2018)

- Устранена проблема зависающих ssh сессий в версии 2.1.4.
- И другие хот-фиксы.

Данная версия работает с модулем QoE Stor 1.0.4+

#### Версия v.2.1.4 (02.11.2018)

В основном изменения касаются раздела «QoE Аналитика» и модуля «QoE Stor»

- Оптимизация потребления памяти (модуля QoE Stor) при построении отчетов
- Фоновое построение отчетов

Данная версия работает с модулем QoE Stor 1.0.4+

#### Версия v.2.1.0 (20.09.2018)

- Добавлен раздел QoE Аналитика
- Добавлен раздел Управление рекламными кампаниями

#### Версии v.2.0.0 - v.2.0.6

- Улучшения
- Фикс багов

#### Версия v.2.0.0 (28.12.2017)

- Значительно улучшен интерфейс
- Значительно улучшено удобство использования

## Руководство пользователя

## Авторизация и первый запуск

Так как устанавливается самоподписанный ssl сертификат, то в браузере появится такое окно

(в разных браузерах по разному, на скриншоте Google Crome):

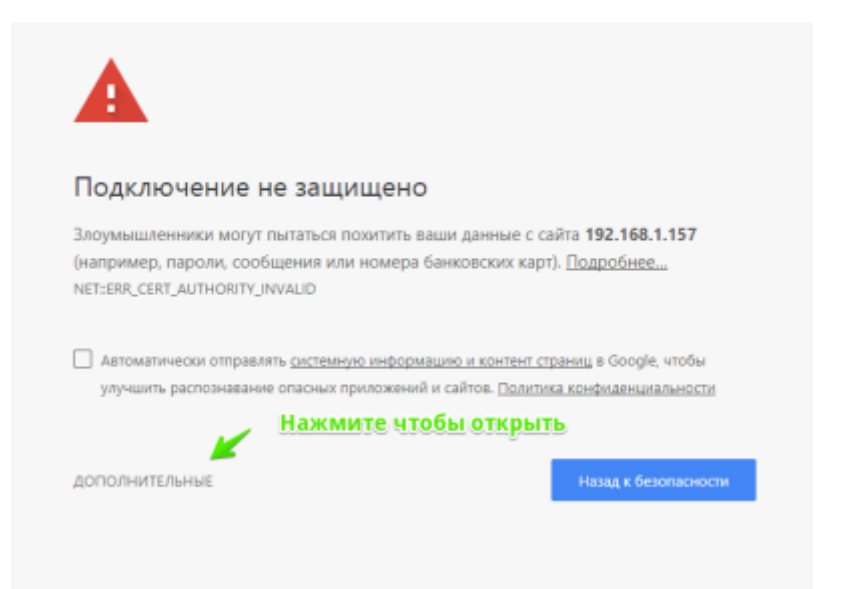

Нажмите Дополнительные. Откроется окно:

| подключени                                                   | ие не защищено                                                                  |                                                                                  |
|--------------------------------------------------------------|---------------------------------------------------------------------------------|----------------------------------------------------------------------------------|
| Злоумышленники м<br>(например, пароли,<br>NET:ERR_CERT_AUTHO | иогут пытаться похитить ваши да<br>, сообщения или номера банков<br>RITY_INVAUD | нные с сайта <b>192.168.1.157</b><br>оких карт). <u>Подробнее</u>                |
| Автоматически от<br>улучшить распозн                         | правлять <u>системную информацию и</u><br>авание опасных приложений и сайто     | <u>контент страниц</u> в Google, чтобы<br>зв. <u>Политика конфиденциальности</u> |
| скрыть подробнос                                             | ти                                                                              | Назад к безопасности                                                             |
|                                                              |                                                                                 |                                                                                  |

Нажмите Перейти на сайт.

При первом запуске откроется окно авторизации, где надо ввести логин и пароль.

| A                         |         |
|---------------------------|---------|
| Войти в панель управления | CKAT    |
| Логин                     |         |
| Пароль                    |         |
| Запомнить меня            | Войти   |
|                           | v.2.0.0 |

Если установлен флажок Запомнить меня, сессия запоминается и авторизация больше не потребуется.

При установке по умолчанию создается пользователь:

- 1. Логин admin
- 2. Пароль vasexperts

Если вы вошли в систему в первый раз, необходимо настроить оборудование. См. раздел Управление списком оборудования

## Управление оборудованием

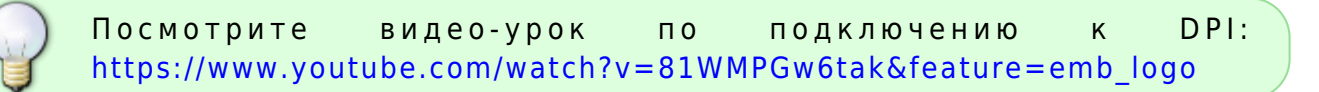

Содержание раздела:

- Управление списком оборудования
- Переключение оборудования
- Информация об устройстве
- Обновление горячих параметров
- Перезапуск Fastdpi

#### Управление списком оборудования

Для перехода в раздел Управление списком оборудования откройте Меню оборудования и нажмите "Управление списком оборудования".

| ~  | CKAT DPI :                      | Тестовый стен                        | нд. 34 J 🔶 🔶            | <ul> <li>Меню оборудования</li> </ul> |
|----|---------------------------------|--------------------------------------|-------------------------|---------------------------------------|
|    | и управление                    | DEPERATIVOK FASTO                    | PI                      |                                       |
| -  |                                 | • обновление горяч                   | ИХ ПАРАМЕТРОВ           |                                       |
|    | УПРАВЛЕНИЕ DPI /                | О ИНФОРМАЦИЯ ОБ У<br>ИНФОРМАЦИЯ ОБ У | тройстве                |                                       |
| •  | Outaile                         | Q, ВЫБРАТЬ ИЗ СПИСК                  | A                       |                                       |
|    |                                 | УПРАВЛЕНИЕ СПИСИ                     | ОМ ОБОРУДОВАНИЯ         |                                       |
| 11 | Процессоры и памят              | · •                                  |                         |                                       |
| 12 | В Использование п               | porfeccoboe                          |                         | Использование процессоров (%)         |
| £  | Пользов Аля пе<br>процессы (us) | рехода.в.раздел<br>процессы (sy)     | список обору<br>fastdpi |                                       |
|    |                                 |                                      |                         | 90 %                                  |
|    | 4.6                             | 0.5                                  | 73.1 🛄                  | 80 %                                  |

Раздел выглядит как на рисунке ниже.

| 4      | •        | СКАТ DPI : Тесто<br>и управление DPI - об | вый стенд. 34 -<br>управление услугами - |      | CC Crponsil C.C. v | 📕 Pyo, 👻 😒 | ¢<br>v2.0.0 |
|--------|----------|-------------------------------------------|------------------------------------------|------|--------------------|------------|-------------|
| -      | упр<br>• | авление оборудованы<br><b>С Добавить</b>  | іем / оборудование<br>оборудование       |      |                    |            |             |
|        | -        | Оборудование                              |                                          |      |                    |            |             |
| Фильтр | ы -      | Название                                  | le .                                     | Depr | Логия              |            |             |
|        | œ        | Тестовый стенд. 34                        | 100.007.75.54                            | 22   | ensin              | uk:        | 8           |
|        | œ        | Рабочий стенд.831                         | 212.48.107.88                            | 22   | dpisu              |            | 8           |
|        |          | Редактироват                              | ь (либо двойной кл                       | ик)  |                    | Удал       | ить         |

Данный раздел реализует следующие функции:

- Просмотр списка оборудования с возможностью фильтрации
- Добавить новое оборудование
- Отредактировать параметры существующего
- Удалить оборудование

Форма редактирования выглядит как на рисунке ниже.

| СКАТ DPI : Тестовый стенд. 34 -<br>управление ори- ос управление услугами - |                                           |                                |                      |                               |  |  |
|-----------------------------------------------------------------------------|-------------------------------------------|--------------------------------|----------------------|-------------------------------|--|--|
| =                                                                           | УПРАВЛЕНИЕ ОБОРУДОВАНИЕМ / ОБОРУДОВАНИЕ   |                                |                      |                               |  |  |
|                                                                             | +                                         | орудование<br>Название         |                      | lp                            |  |  |
|                                                                             | 8<br>12                                   | Название<br>Тестовый стенд. 34 |                      | 146.00171.04<br>211.46.007.00 |  |  |
|                                                                             |                                           | ір<br>Логин                    | Порт<br>22<br>Пароль |                               |  |  |
|                                                                             | агизлак<br>Sudo пользователь<br>Сохранить |                                |                      |                               |  |  |
|                                                                             |                                           |                                |                      |                               |  |  |

Форма позволяет ввести следующие параметры:

- Название оборудования
- Ір адрес оборудования для подключения по ssh
- Порт для подключения по ssh
- Имя пользователя
- Пароль
- Флажок, определяющий, обладает ли пользователь правами sudo

Примечание: для нормальной работы используйте пользователя с правами sudo. См. раздел Настройка подключения к DPI

### Переключение оборудования

Вы можете управлять только одним выбранным оборудованием.

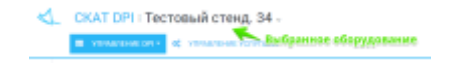

Для перехода в раздел Управление списком оборудования откройте Меню оборудования и нажмите "Выбрать из списка".

| $\triangleleft$ | CKAT DPI :                     | Тестовый сте                        | нд. 34 ↓           |                                   |
|-----------------|--------------------------------|-------------------------------------|--------------------|-----------------------------------|
|                 | и управление                   | C REPESARIYOK FAST                  | TDPI               |                                   |
| -               |                                | <ul> <li>обновление гора</li> </ul> | ЯЧИХ ПАРАМЕТРОВ    |                                   |
|                 | УПРАВЛЕНИЕ DPI /               | О ИНФОРМАЦИЯ ОБ                     | утройстве          |                                   |
|                 | Outside                        | Q. ВЫБРАТЬ ИЗ СПИС                  | жа                 |                                   |
|                 | Cristan                        | УПРАВЛЕНИЕ СПИ                      | КОМ ОБОРУДОВАНИЯ   |                                   |
| 13              | Процессоры и памят             | 5                                   |                    |                                   |
| 12              | 🙆 Использование п              | Для переключе                       | ния оборудова      | НИЯ Использование процессоров (%) |
| đ               | Пользовательские процессы (us) | Системные<br>процессы (sy)          | Процесс<br>fastdpi | 100 %                             |
|                 | 0.2 100                        | 0.2 100                             | 13.0 ,             | 90 %<br>90 %<br>70 %<br>60 %      |

Откроется список (с возможностью фильтрации) доступного оборудования.

| -  | Название            | lp            | Порт         | Логин   | -      |
|----|---------------------|---------------|--------------|---------|--------|
| УГ | 1                   |               |              |         |        |
|    | Тестовый стенд, 34  | 188.007.70.04 | 22           | arusnak |        |
| _  | Рабочий стенд .83 ! | 212-46.107-03 | 22           | dpisu   |        |
| r  | 1                   | K             |              |         |        |
|    |                     |               |              |         | -= (%) |
|    | ·                   |               |              |         |        |
|    | клик на строке      | е переключае  | г оборудован | ие      |        |

Клик на элементе списка приводит к переключению оборудования.

## Информация об устройстве

Для получения информации об устройстве откройте Меню оборудования и нажмите "Информация об устройстве".

| $\triangleleft$ | CKAT DPI :                     | Тестовый стен              | д. 34 -            |                               |
|-----------------|--------------------------------|----------------------------|--------------------|-------------------------------|
|                 | 🔳 УПРАВЛЕНИЕ                   | 13 REPEBARIYOK FASTD       | 91                 |                               |
| -               | _                              | • ОБНОВЛЕНИЕ ГОРЯЧ         | ИХ ПАРАМЕТРОВ      |                               |
|                 | УПРАВЛЕНИЕ DPI /               | 0 ИНФОРМАЦИЯ ОБ УТ         | РОЙСТВЕ            |                               |
| •               | 0                              | Q. ВЫБРАТЬ ИЗ СПИСК        | A.                 |                               |
| 38              | Клик для                       | получения:инф              | ормации об         | устройстве                    |
| 11              | Процессоры и памит             | ,                          |                    |                               |
| 11              | В Использование п              | poцeccopoe                 |                    | Использование процессоров (%) |
| al.             | Пользовательские процессы (us) | Системные<br>процессы (sy) | Процесс<br>fastdpi | 100 %                         |
|                 | 0.5                            | 0.3                        | 13.3               | 90 %                          |

Откроется список характеристик оборудования

| $\triangleleft$ | - (   | CKAT DPI : T                | естовый стенд. 34 -                           |     |             |
|-----------------|-------|-----------------------------|-----------------------------------------------|-----|-------------|
|                 | 1     | Информация об               | б устройстве                                  |     |             |
| ≡               | VE    | Свойство                    | Значение                                      |     |             |
| 8               | y1 II | FastDPI                     | FastDPI 7.4 Minsk (Dec 12 2017                |     |             |
| 8               | 4     | Architecture                | x86_64                                        |     |             |
| ${}^{1}_9$      | Пр    | CPU op-mode(s)              | 32-bit, 64-bit                                |     |             |
| 12              | 20    | Byte Order                  | Little Endian                                 |     | 📥 Использов |
| â               | Г     | CPU(s)                      | 8                                             |     | 100 %       |
|                 |       | On-line CPU(s) list         | 0-7                                           |     | 90 %        |
|                 |       | Thread(s) per core          | 2                                             | ι.  | 80 %        |
|                 |       | Core(s) per socket          | 4                                             | 00  | 70 %        |
|                 |       | Socket(s)                   | 1                                             |     | 60 %        |
|                 |       | NUMA node(s)                | 1                                             |     | 40 %        |
|                 |       | Vendor ID                   | GenuineIntel                                  |     | 30 %        |
|                 |       | CPU family                  | 6                                             |     | 20 %        |
|                 |       | Model                       | 58                                            |     | 10 %        |
|                 |       | Stepping                    | 9                                             |     | 0%          |
|                 | -     | Использование пам:          | яти                                           |     | использое   |
|                 |       | Оперативная<br>память (mem) | Файл Процесс<br>подкачки (swap) fastdpi (mem) | ,   | 100 %       |
|                 |       |                             |                                               |     | 90 %        |
|                 |       | 60.7                        | 2.7 45.4                                      | 100 | 60 %        |

#### Обновление горячих параметров

При изменении некоторых параметров (так называемых "горячих" параметров) в конфигурации оборудования необязательно перезапускать сервис fastdpi.Можно воспользоваться функцией обновления горячих параметров.

Для обновления горячих параметров откройте Меню оборудования и нажмите "Обновление горячих параметров".

| $\triangleleft$ | CKAT DPI : "                      | Гестовый сте                        | нд. 34 🧹           |                      |
|-----------------|-----------------------------------|-------------------------------------|--------------------|----------------------|
|                 | п управление                      | DEPE3ADJYCK FAST                    | DPI                |                      |
| _               | _                                 | <ul> <li>обновление горя</li> </ul> | ЧИХ ПАРАМЕТРОВ     |                      |
| =               | УПРАВЛЕНИЕ DPI /                  | 0 информация ов                     | утройстве          |                      |
| *               | Клик для о                        | <u>бновления гор</u>                | яних парамет       | ров                  |
| -               | Онлаин                            | УПРАВЛЕНИЕ СПИ                      | жом оборудования   |                      |
| 11              | Процессоры и память               |                                     |                    |                      |
| 1ĝ              | 🚳 Использование про               | цессоров                            |                    | 🖮 Использование проц |
| £               | Пользовательские<br>процессы (us) | Системные процессы (sy)             | Процесс<br>fastdpi | 100 %                |
|                 |                                   |                                     |                    | 90 %                 |

Будет предложено подтвердить операцию. Нажмите Обновить.

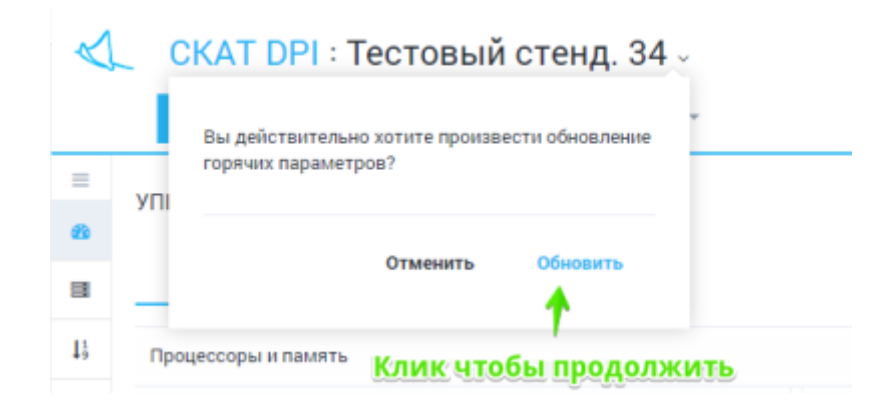

Будет произведена операция. Результат выполнения будет отображен.

#### Перезапуск Fastdpi

При изменении параметров в конфигурации, не относящихся к "горячим", требуется перезапуск сервиса fastdpi.

| $\triangleleft$ | CKAT DPI                      | Тестовый сте      | нд. 34 -          |                   |
|-----------------|-------------------------------|-------------------|-------------------|-------------------|
|                 | 🔳 УПРАВЛЕНИЕ                  |                   |                   |                   |
| =               | УПРАВЛЕНИЕ DPI /              | • информация об з | /тройстве         |                   |
|                 | <u>клик для пер</u><br>Онлайн | С ВЫСРАТЬ ИЗ ОПИС |                   |                   |
| $I_{9}^{1}$     | Процессоры и память           | Перекание стите   | ком овог удования |                   |
| 12              | В Использование пр            | оцессоров         |                   | 🖮 Использование п |
|                 | Пользовательские              | Системные         | Процесс           |                   |

Для перезапуска сервися откройте Меню оборудования и нажмите "Обновление горячих параметров".

| $\triangleleft$    |     | CKAT DPI : 1                    | Гестовый сте            | нд. 34 –            |           |
|--------------------|-----|---------------------------------|-------------------------|---------------------|-----------|
| =                  | VDI | Вы действительн<br>poцесс?      | ю хотите перезапустить  | fastdpi n           |           |
| 8                  |     |                                 |                         | DUCTUTI-            |           |
| •                  | -   |                                 |                         | пустить             |           |
| ${\downarrow}_9^1$ | Про | цессоры и память                | ик для перезал          | vcka fastdni        |           |
| 1 <sup>¢</sup>     | 8   | Использование про               | цессоров                | <u>yena tastapi</u> | 🔺 Использ |
| Ł                  | По  | льзовательские<br>процессы (us) | Системные процессы (sy) | Процесс<br>fastdpi  | 100 %     |

Будет произведен перезапуск. Результат выполнения будет отображен.

## Пользователи и роли

Содержание раздела:

- Мой профиль
- Список пользователей
- Роли

#### Мой профиль

Чтобы открыть Мой профиль откройте меню пользователя и нажмите "Мой профиль".

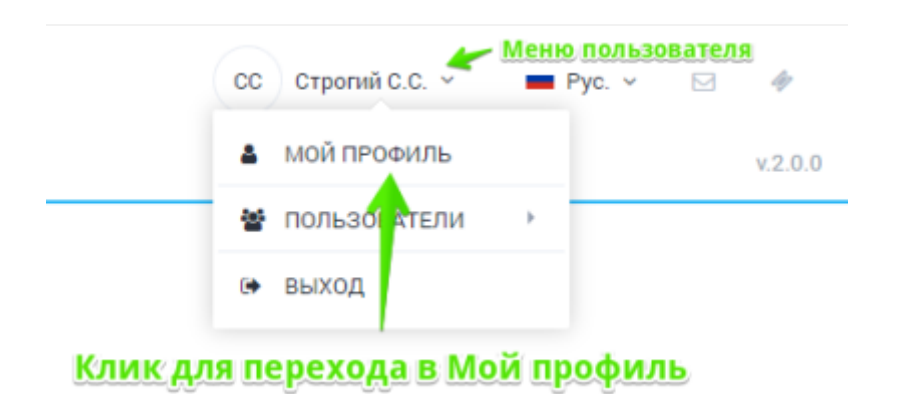

Форма выглядит как на картинке ниже.

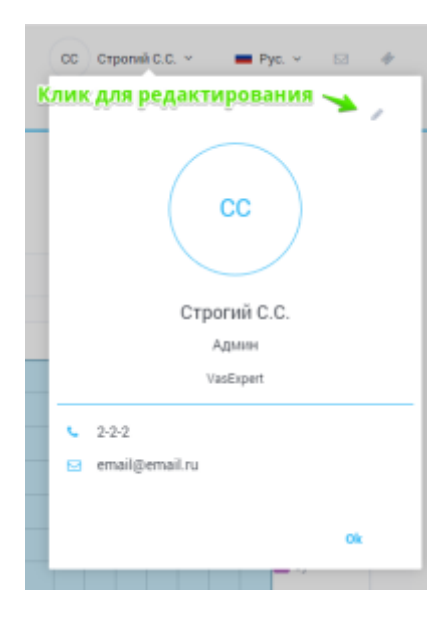

#### Редактирование профиля

Для редактирования профиля на форме Мой профиль нажмите редактировать. Откроется форма редактирования профиля.

| СС Стропий С.С. 👻 🗰 Рус. 👻 🎯    |
|---------------------------------|
|                                 |
| Редактирование профиля          |
| Имя пользователя *              |
|                                 |
| ΦW0 *                           |
| Строгий С.С.                    |
| Должность *                     |
| Адлин                           |
| Организация *                   |
| VasExpert                       |
| E-mail *                        |
| email@email.ru                  |
| Телефон *                       |
| 2-2-2                           |
|                                 |
| Смена пароля                    |
| Старый пароль                   |
|                                 |
| Новый пароль Подтвердить пароль |
|                                 |
| Отменить Сохранить              |
| astdpi                          |

На форме можно изменить следующие данные:

- ФИО
- Должность
- Организация
- E-mail
- Телефон

Чтобы изменить пароль введите старый пароль, новый пароль и подтверждение.

Для сохранения изменений нажмите Сохранить.

#### Список пользователей

Для перехода к разделу управления пользователями откройте меню пользователя и нажмите Пользователи.

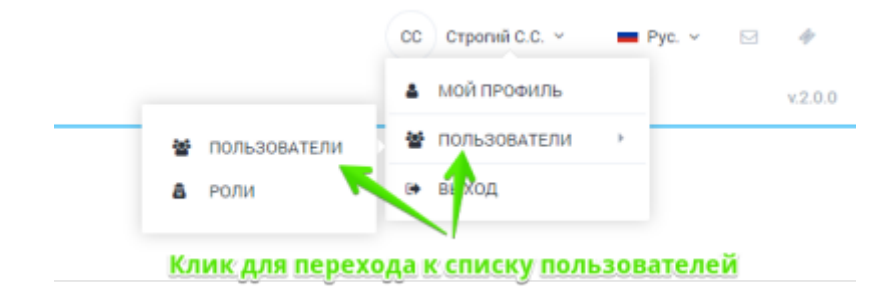

Раздел выглядит как на картинке ниже.

| ٩ |     | кат оры Тестовый ст        | тенд. 34 -             |               |          |           |        | Dagonal I.C 🗰 Pyr    | • |
|---|-----|----------------------------|------------------------|---------------|----------|-----------|--------|----------------------|---|
| 1 | 100 | BIONE DOWNER DIMENSION     | NAME OF TAXABLE PARTY. |               |          |           |        |                      |   |
|   | ٠   | · John and a second second |                        |               |          |           |        |                      |   |
|   | •   | Do towners                 |                        | test.         | Tradies. | Terrare . | amon . | 10.                  |   |
|   |     |                            |                        |               |          |           |        |                      |   |
|   |     | -                          | Organit U.C.           | multiplend of | 100      | Valigeri  | Laters | Agenerations         |   |
|   |     | Augusta and and and        |                        |               |          |           |        | Appendix Industry of |   |

Данный раздел реализует следующие функции:

- Просмотр списка пользователей с возможностью фильтрации
- Добавить нового пользователя
- Отредактировать данные существующего пользователя
- Удалить пользователя

Форма редактирования выглядит как на картинке ниже.

| $\checkmark$ | C CF      | Имя пользователя *<br>admin |     |
|--------------|-----------|-----------------------------|-----|
| =            | УПРАВ     | ФИО *<br>Стропий С.С.       | и   |
| â            | +<br>* ne | E-mail •<br>email@email.ru  |     |
|              |           | Телефон *<br>2-2-2          | E-m |
|              | œ         | Компания *<br>VasExpert     | em  |
|              |           | Должность *<br>Админ        |     |
|              |           | Роль<br>Администратор ~     |     |
|              |           | Новый пароль                | -   |
|              |           | Подтвердить пароль          |     |
|              |           | Сохранить                   |     |
|              |           |                             |     |

Форма позволяет редактировать следующие данные:

- Имя пользователя
- ΦИΟ
- E-mail
- Телефон
- Компания

- Должность
- Роль
- Пароль

Для сохранения изменений нажмите Сохранить.

#### Роли

Для перехода к разделу управления пользователями откройте меню пользователя и в подменю Пользователи нажмите Роли.

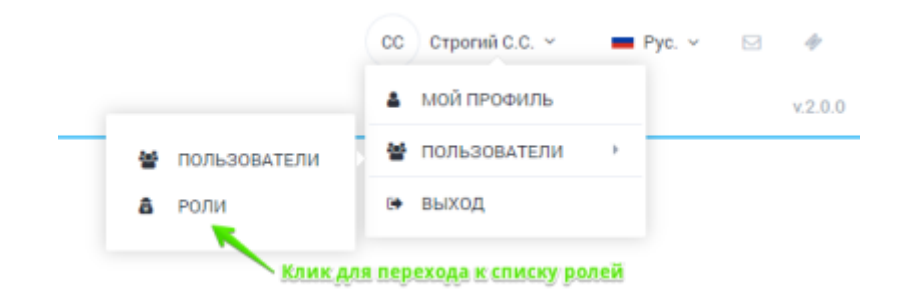

Раздел выглядит как на картинке ниже.

| a respective a result                                                                                          |            |                                                                                                    |                           |        |        |
|----------------------------------------------------------------------------------------------------|------------|----------------------------------------------------------------------------------------------------|---------------------------|--------|--------|
| TPARTONE TO/LOGATE/WHEN IN                                                                                     | ANNAL KON  | <ul> <li>Corporation and policy and policy</li> </ul>                                                                                                    |                           |        |        |
| · · Ottom you                                                                                                  | E-Organity |                                                                                                    |                           |        |        |
| the second second second second second second second second second second second second second second second s | A Property |                                                                                                    |                           |        |        |
| has                                                                                                    | True .     | Frage                                                                                                    |                           | Trans. | larms. |
|                                                                                                    | handhaan   | The second second second second second second second second second second second second second second second se                                                                                                    |                           | 8 m    |        |
| F Assessments                                                                                                  | a patomaco | República (PL República de Constantes                                                                                                    |                           |        |        |
| Speen pan                                                                                                    | - and g    | Tephone 20. Tellergage                                                                                                    |                           | 8 Ar   | 8.4    |
| \                                                                                                    | ings.      | Taxana P. No.                                                                                                    | tracito conserva te serve |        | 8.0    |
| 1                                                                                                    | menters    | The second second |                           | 0.01   |        |
| spectra and second party                                                                                       | and an     | Topolomore program i Rogen                                                                                                    |                           | 8.4    | 8.4    |
|                                                                                                    | sulfic .   | Transmission (Transmission)                                                                                                    |                           | 8.00   | 8.0    |
|                                                                                                    | 1000       | Neucostation                                                                                                    |                           |        |        |
|                                                                                                    |            | hee                                                                                                    |                           | 8.4    | 8.4    |
|                                                                                                    | and over   | TTRACK AND                                                                                                    |                           |        |        |

Данный раздел реализует следующие функции:

- Добавить роль
- Удалить роль
- Редактировать название роли
- Управлять доступом к разделам в зависимости от роли

Для сохранения изменений не забывайте нажимать Сохранить.

## Производительность

Для перехода к разделу Производительность откройте меню Управление DPI и нажмите на "Производительность".

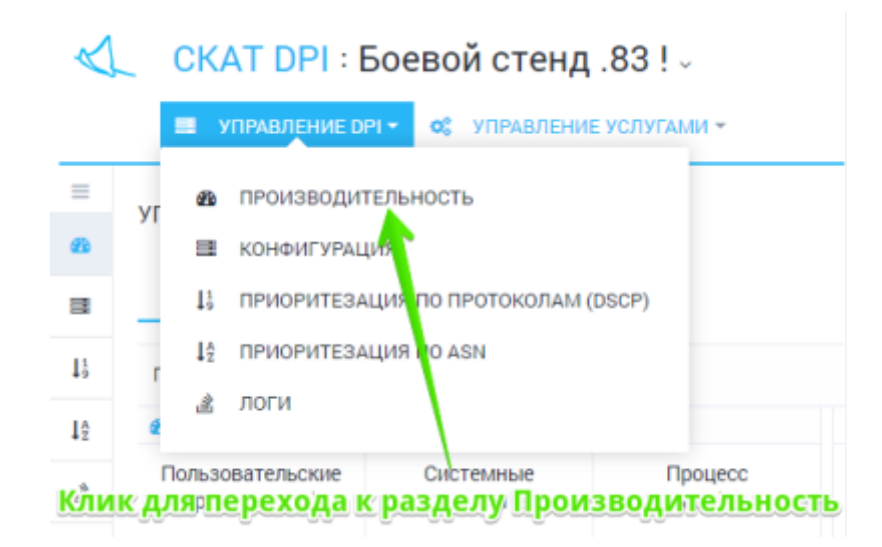

Раздел содержит 2 подраздела:

- Онлайн отображается текущее состояние в реальном времени
- Статистика отображаются накопленные статистические данные за период

#### Онлайн

В данном разделе отображается текущее состояние производительности DPI в реальном времени.

Имеется возможность переключаться между 2-мя закладками:

- Процессоры и память отображается нагрузка на процессоры и память
- Тор 30 процессов выводится список ТОР 30 процессов

#### Процессоры и память

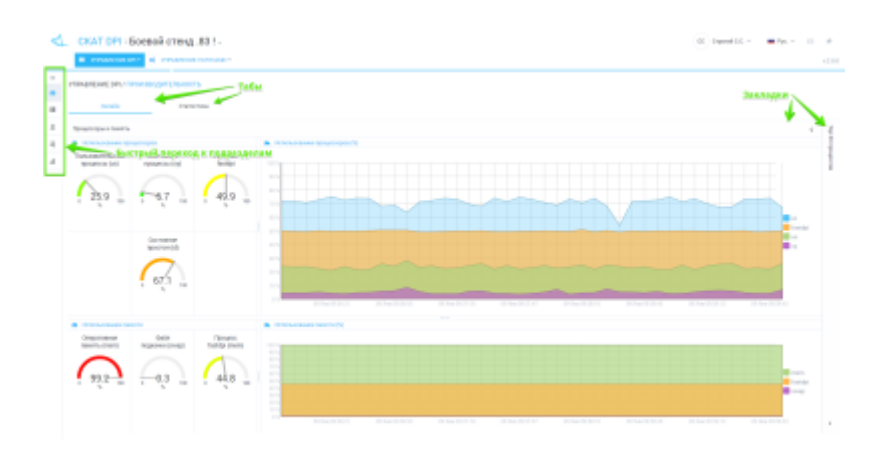

#### Тор 30 процессов

| Normal System         System           Normal System         Normal System           Normal System         Normal System           Norma                                                                                                    | 4. 0 | KAT DPI                     | Beenoù creug, 83 ! -                                                                                                    | -    | inpediate. | - 79- | - 11 - # |
|----------------------------------------------------------------------------------------------------|------|-----------------------------|----------------------------------------------------------------------------------------------------|------|------------|-------|----------|
| Normal State         Normal State         Normal State<                                                                                                    |      |                             | er al veranteet torner                                                                                                    |      |            |       |          |
| <ul> <li>P Normania</li> <li>P Normania</li> &lt;</ul>                                                                                                    | -    | 070.440.071                 |                                                                                                    |      |            |       |          |
| No         No         No<                                                                                                    | Ť    | 1011000                     |                                                                                                    |      |            |       |          |
| No         Note         Note         N                                                                                                    | 1    | <ol> <li>Tel 114</li> </ol> |                                                                                                    | -    | 1000       |       |          |
| Normal Section         Normal Section         Normal                                                                                                    | 11   | 12.01                       | tentii                                                                                                    | 1001 |            |       |          |
| NM         NM         NM         NM           1         Max         Max         Max           2         Max         Max         Max           2         Max         Max         Max           3         Max         Max         Max           4         Max         Max         Max           5         Max         Max         Max           6         Max         Max         Max           7         Max         Max         Max           8         Max         Max         Max           9         Max         Max         Max           9         Max         Max         Max           10         Max         Max         Max           11         Max         Max         Max           12         Max         Max         Max           13         Max         Max         Max           14         Max         Max         Max           15         Max         Max         Max           16         Max         Max         Max                                                                                                    |      | 14/21                       | and the second second sec | 10   |            | 178   | -        |
| M         M         M           1         Mart         8         9         9           2         Marth         1         9         9         9           3         Marth         1         9         9         9         9           4         Marth         1         9         9         9         9         9         9         9         9         9         9         9         9         9         9         9         9         9         9         9         9         9         9         9         9         9         9         9         9         9         9         9         9         9         9         9         9         9         9         9         9         9         9         9         9         9         9         9         9         9         9         9         9         9         9         9         9         9         9         9         9         9         9         9         9         9         9         9         9         9         9         9         9         9         9         9         9         9         9                                                                                                    |      | 1403                        | * · · · · · · · · · · · · · · · · · · ·                                                                                                    | 10   |            | 104   | 100      |
| 1         Maxadi         1         1         1         1         1         1         1         1         1         1         1         1         1         1         1         1         1         1         1         1         1         1         1         1         1         1         1         1         1         1         1         1         1         1         1         1         1         1         1         1         1         1         1         1         1         1         1         1         1         1         1         1         1         1         1         1         1         1         1         1         1         1         1         1         1         1         1         1         1         1         1         1         1         1         1         1         1         1         1         1         1         1         1         1         1         1         1         1         1         1         1         1         1         1         1         1         1         1         1         1         1         1         1         1         1 <td></td> <td></td> <td></td> <td></td> <td></td> <td>124</td> <td>1999</td>                                                                                                    |      |                             |                                                                                                    |      |            | 124   | 1999     |
| 1         matrix         8         8         9           2         Markat         8         8         8           3         Markat         8         9         9           4         Markat         8         9         9           5         Markat         8         9         9           6         Markat         8         9         9           7         Markat         8         9         9           6         Markat         8         9         9           7         Markat         8         9         9           7         Markat         8         9         9           7         Markat         8         9         9           7         Markat         8         9         9           7         Markat         8         9         9           7         Markat         8         9         9           7         Markat         8         9         9           7         Markat         8         9         9                                                                                                    |      |                             | that .                                                                                                    |      |            |       |          |
| 4         Margard         6         6         6           6         Margard         6         6         6           7         Margard         6         6         6           8         Margard         6         7         6           9         Margard         6         7         6           9         Margard         6         7         7           9         Margard         7         7         7           9         Margard         7         7         7           9         Margard         7         7         7           9         Margard         7         7         7           9         Margard         7         7         7                                                                                                    |      | 3                           | Highlin()                                                                                                    |      |            | +     | +        |
| 1         Appande         1         0         0         0         0         0         0         0         0         0         0         0         0         0         0         0         0         0         0         0         0         0         0         0         0         0         0         0         0         0         0         0         0         0         0         0         0         0         0         0         0         0         0         0         0         0         0         0         0         0         0         0         0         0         0         0         0         0         0         0         0         0         0         0         0         0         0         0         0         0         0         0         0         0         0         0         0         0         0         0         0         0         0         0         0         0         0         0         0         0         0         0         0         0         0         0         0         0         0         0         0         0         0         0         0 </td <td></td> <td></td> <td>hultoph .</td> <td></td> <td></td> <td></td> <td></td>                                                                                                    |      |                             | hultoph .                                                                                                    |      |            |       |          |
| 1         Market         0         0         0         0         0         0         0         0         0         0         0         0         0         0         0         0         0         0         0         0         0         0         0         0         0         0         0         0         0         0         0         0         0         0         0         0         0         0         0         0         0         0         0         0         0         0         0         0         0         0         0         0         0         0         0         0         0         0         0         0         0         0         0         0         0         0         0         0         0         0         0         0         0         0         0         0         0         0         0         0         0         0         0         0         0         0         0         0         0         0         0         0         0         0         0         0         0         0         0         0         0         0         0         0         0 <td></td> <td>-</td> <td>appent .</td> <td>÷</td> <td></td> <td></td> <td></td>                                                                                                    |      | -                           | appent .                                                                                                    | ÷    |            |       |          |
| 1         Applied         1         1         1           2         Market         2         2         2           3         Market         2         2         2           4         Market         2         2         2           5         Market         2         3         3           6         Market         3         3         3                                                                                                    |      |                             | Name of the second second second second second second second second second second second second second second s                                                                                                    | 1    |            |       |          |
| 1         Mallad         2         2           2         Andaga         3         3           3         Agency         4         4           4         Agency         5         5           5         Angency         5         5                                                                                                    |      |                             | nynor                                                                                                    |      |            |       |          |
| 1         addapt         1         1         1           2         adpaced         3         3         3           3         adpaced         3         3         3                                                                                                    |      |                             | keling!                                                                                                    |      |            |       | +        |
| 1 Append 1 A A                                                                                                    |      | -0                          | nankapi (                                                                                                    |      |            |       |          |
| 1 material de la della della d |      |                             | nptus?                                                                                                    |      |            |       |          |
|                                                                                                    |      | 10                          | nyin]                                                                                                    |      |            |       | +        |

#### Статистика

В данном разделе отображается накопленная статистика за период. Можно изменять период и интервал отображения данных.

Имеется возможность переключаться между закладками:

- Процессоры и память (статистика) отображается статистика по нагрузке на процессоры и память
- Статистка НТТР выводится статистика обработанных и заблокированных НТТР запросов
- Сетевые интерфейсы dna статистика траффика на интерфейсах

#### Процессоры и память (статистика)

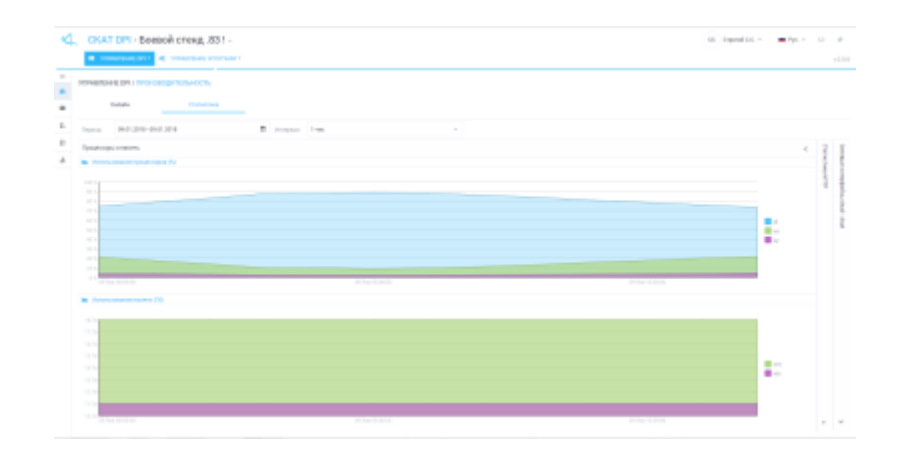

#### Статистка НТТР

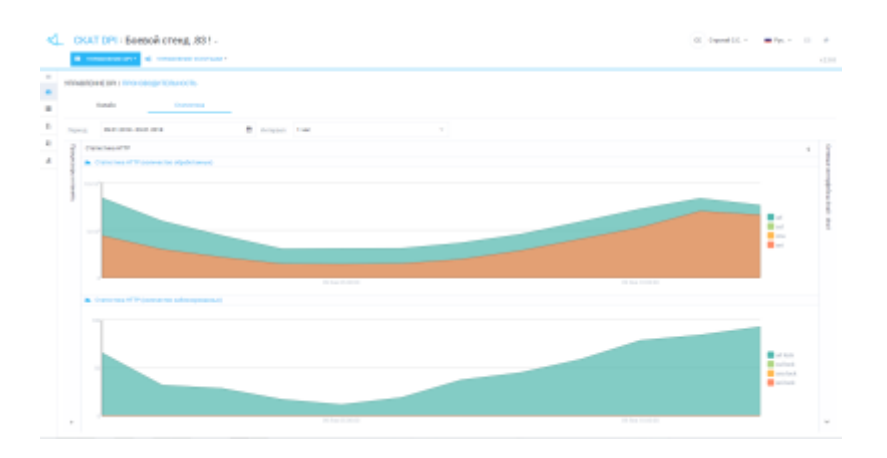

#### Сетевые интерфейсы dna

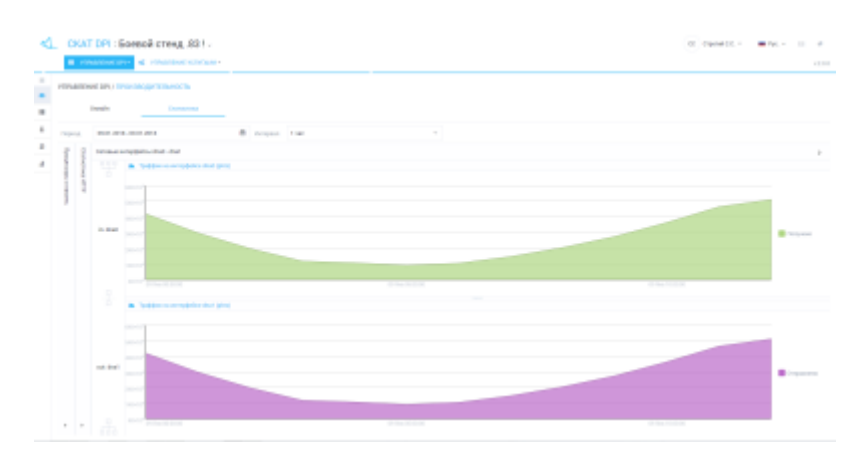

## Конфигурация DPI

В данном разделе можно управлять настройками DPI платформы.

## Редактирование

Для перехода в раздел Конфигурация откройте меню Управление DPI и нажмите на "Конфигурация".

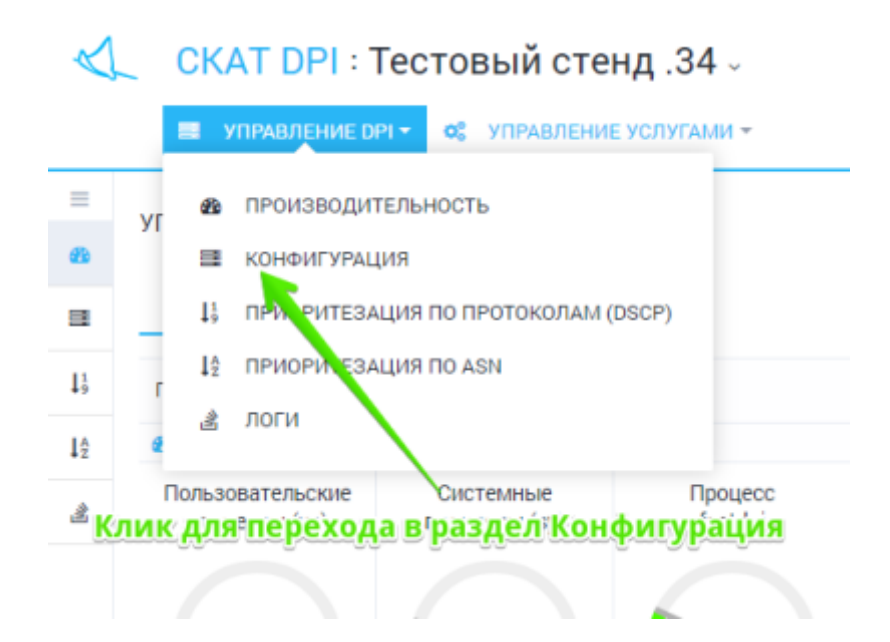

Раздел выглядит как на картинке ниже.

| TERMENTAL AND DE LA COMPANY TERMENTAL                                                              | Frankrike State                                                                                 | Miki sesipapananyan                                                                                                    |                                                  |
|----------------------------------------------------------------------------------------------------|-------------------------------------------------------------------------------------------------|----------------------------------------------------------------------------------------------------|--------------------------------------------------|
| Cosperants Hamopr                                                                                  | 1                                                                                               | -                                                                                                    | Þ                                                |
| & familie                                                                                          | 1 Inner                                                                                         | laws beat for inset                                                                                                    | Summer J. Series, Online                         |
| Mare<br>Recorded to party arguments when                                                           | (inspirite teamen(c.in.esterma)<br>det                                                          | WAS EXPERTS                                                                                                    | India fi                                         |
| Mar a sector d'attaine la factorier a separateur.<br>Notante propries addes transmission e accesso | ilengénika magagar (milés arenger i saja )<br>aké                                               | In summer of these one data only                                                                                                    | Name and Address                                 |
| International and the second second second second                                                  | through the contrast of the second strength and the second strength and the second strength and |                                                                                                    |                                                  |
| Intergraphics a content postment<br>Interact constant Content                                      | Failing spread FFTFL27AGE/APTLAnd.Lands(                                                        | HICKNER CONTRACTOR ADDRESS AND ADDRESS ADDRESS | 6                                                |
| tago taos alcanta                                                                                  | Nam an promotion 100 (chilance)                                                                 | emplois odespect real and such that the                                                                                                    | Augenteen and and and and and and and and and an |
| Conjugation &                                                                                      | 240                                                                                             | your 11 (1977) has an and ready parameter and party over 10                                                                                                    | repartant mana repo                              |
| Degree or 104 willout even                                                                         | chempipalite per proposation (24) (circlated                                                    | (march)                                                                                                    | 0                                                |
| Inclusion                                                                                          | r<br>Kreijergespekter namaa ker jälgalsparseli<br>Kell                                          | (10)(011100)(10)(010)(0100)<br>(00110                                                                                                    |                                                  |
| Pauganu mederypeger                                                                                | incomposed (or composed) proception (Printy-matri                                               | No. Annual state state<br>and provided state state                                                                                                    |                                                  |
| Паранитры раздаль                                                                                  | Tergeterrer organis (Prasma (mil.dmin)                                                          | (parent)                                                                                                    |                                                  |
|                                                                                                    | Pennyalira i yakeni (gurede)                                                                    | In desired                                                                                                    |                                                  |

Конфигурация разбита на разделы (список слева). Для каждого раздела открывается соответствующая форма (по центру) и документация (справа).

Не забывайте сохранять изменения. При нажатии на Сохранить появляется меню выбора, где можно проверить и сохранить конфигурацию.

| $\triangleleft$ | _ СКАТ DPI : Тестовый стенд .34 -                                                  |   |
|-----------------|------------------------------------------------------------------------------------|---|
|                 | УПРАВЛЕНИЕ DPI - Ф. УПРАВЛЕНИЕ УСЛУГАМИ -                                          |   |
| =<br>&          | УПРАВЛЕНИЕ DPI / КОНФИГУРАЦИЯ                                                      |   |
|                 | Конфигурация                                                                       |   |
| $1_{9}^{1}$     | 🖺 Сохранить 土 🔊                                                                    |   |
| ↓^<br>2         | <ul> <li>ПРОВЕРИТЬ</li> <li>ПРОВЕРИТЬ И СОХРАНИТЬ</li> </ul>                       | • |
|                 | СОХРАНИТЬ БЕЗ ПРОВЕРКИ айтов Сбор и анализ статистики по протоколам и направлениям |   |
|                 | Разметка приоритета трафика в зависимости от протокола                             | - |

#### Прямое редактирование

Имеется возможность непосредственно редактировать файл не используя разделы и формы. Для перехода в режим непосредственного редактирования нажмите "Редактор"

| ALL ALL AND ALL ALL ALL ALL ALL ALL ALL ALL ALL AL                                                                                                    |                                                                                                    |                                                                                                    |
|----------------------------------------------------------------------------------------------------|----------------------------------------------------------------------------------------------------|----------------------------------------------------------------------------------------------------|
| VTRABITERNE DPL/ KOHONET/RALIJUB                                                                                                    |                                                                                                    |                                                                                                    |
| Koséperypagan                                                                                                    | 4 mm                                                                                                    |                                                                                                    |
| D Coloreste T D                                                                                                    | 🖬 Graphia 🔅 Displantago 🔶 🔶                                                                                                    |                                                                                                    |
| <pre>d Diam<br/>Diam<br/>Diam</pre>                                                                                                    | progr (sire)                                                                                                    | VAS EXP                                                                                                    |
| <ul> <li>Sources barranges in percept (Linc, Linc, and<br/>sources), pagestered density plans to percept (P is has advertoop).</li> <li>A provent pagestered density pagestered density of the page of the page of the pag</li></ul>                                                                                                    | pOyre<br>                                                                                                    | Система к                                                                                                    |
| <ul> <li>34 a Engragationan on coposal (Elab., Elab., end.ent)</li> <li>35 a Energy accus anyone numerous on P one &amp; a proposity paid (B)</li> <li>46 Elab., Elab., end.entre</li> <li>37</li> </ul>                                                                                                    | i Byger gelinnen suparery li-Medie za patranen reparage, nyge naspanater :                                                                                                    | 2. Crame regene<br>3. Sourcements<br>4. Crayer                                                                                                    |
| <ul> <li>Contage of gas interpretation in sportnessy interpretation of participation.</li> <li>Contage of Discr, 2017.</li> <li>Contage was don frequentiated sportness interpretation optimisery in contract communication.</li> </ul>                                                                                                    | (ourtee_oneee_black_lint)                                                                                                    | <ol> <li>Cupi-apiral ripera</li> <li>Email peoplemics</li> <li>FMG</li> </ol>                                                                                                    |
| <ul> <li>Contra (et., and reaccontexts in sportneys) (11: (1011)6, (11));</li> <li>Contra (et.), (2012), (2012</li></ul>                                                                                                    | ocume)<br>(ontractorem, black, black)<br>new, (p., black, black)<br>(black, black)                                                                                                    | <ol> <li>Сценарна прил</li> <li>План розетки</li> <li>Лика розетки</li> <li>Лика розетки</li> <li>Техническая па<br/><ol> <li>Сертификаты и<br/></li> <li>Лидопророзани<br/></li> <li>Лидопророзани<br/></li> </ol> </li> </ol>                                                                                                    |
| <ul> <li>Contra, etc., and increases an approximate rate (instrum, etc.), and increases approximate rate (instrum, etc.), and instrum, etc., and instrum, etc., and etc., and etc., an</li></ul>                                                                                                    | (unity_come_thick_hift)<br>(unity_come_thick_hift)<br>(http://production.com/thick_hift)<br>(http://production.com/thick_hift)<br>(http://production.com/thick_hift)<br>(http://production.com/thick_hift)<br>(http://production.com/thick_hift)                                                             | <ul> <li>Cuposapor repair</li> <li>Cinas propertos</li> <li>Pina</li> <li>Transmotoria</li> <li>Copredentamia</li> <li>Copredentamia</li></ul>                                                                                                    |
| <ul> <li>Contan, et al. Since 1210-<br/>Contan, et al. Since 1210-<br/>Contan, et al. Si</li></ul> | (cuttor_color_like(l_itt))<br>(cuttor_color_like(l_itt))<br>(cuttor_like(l_itt))<br>(cuttor_like(l_itt))<br>(cuttor_like(l_itt))<br>(cuttor_like(l_itt))<br>(cuttor_like(l_itt))<br>(cuttor_like(l_itt))<br>(cuttor_like(l_itt))<br>(cuttor_like(l_itt))<br>(cuttor_like(like(like(like(like(like(like(like( | Сорнарии тран<br>Слена роветно<br>7 РАД     8. Токаченская п<br>8. Сортификана и<br>10. Ландонарозная<br>11. Кординарозная<br>12. 12.2017 Бешло<br>27. 11.2017 обнало<br>27. 11.2017 обнало<br>27. 11 |

Не забывайте нажимать кнопки Применить (после внесения изменений в редакторе) и Сохранить.

#### Просмотр и импорт из истории

Для просмотра истории изменений в разделе Конфигурация нажмите кнопку "История". Откроется форма как на картинке ниже.

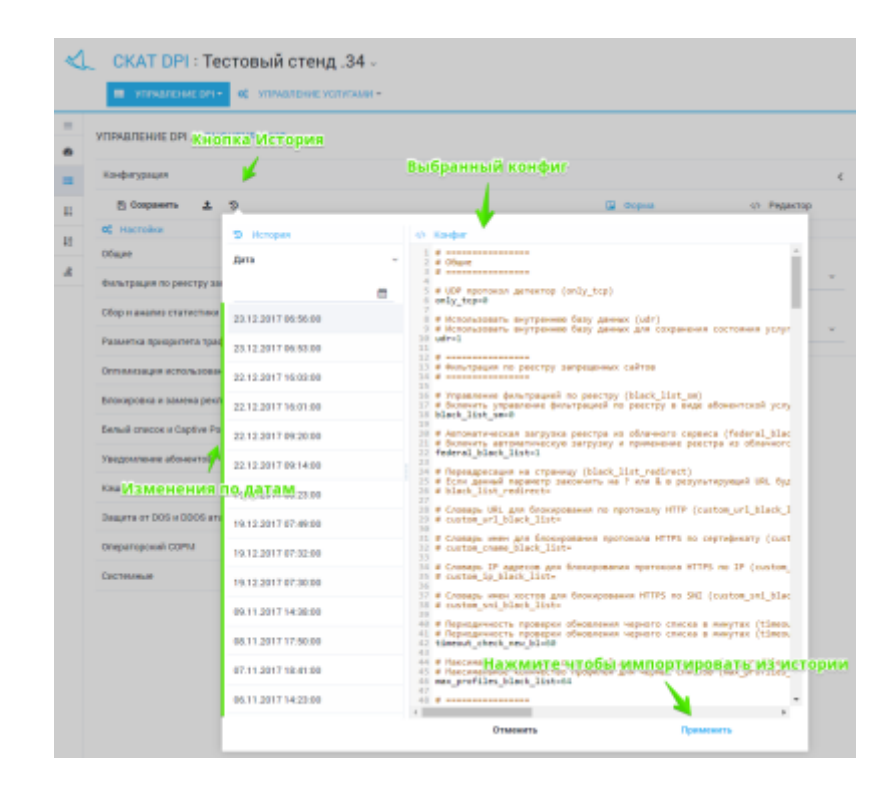

Имеется возможность просмотреть и отфильтровать по дате список изменений. Выбрать и применить изменение из истории.

#### Импорт и просмотр из файла

Для импорта из файла в разделе Конфигурация нажмите кнопку "Импорт". Откроется форма как на картинке ниже.

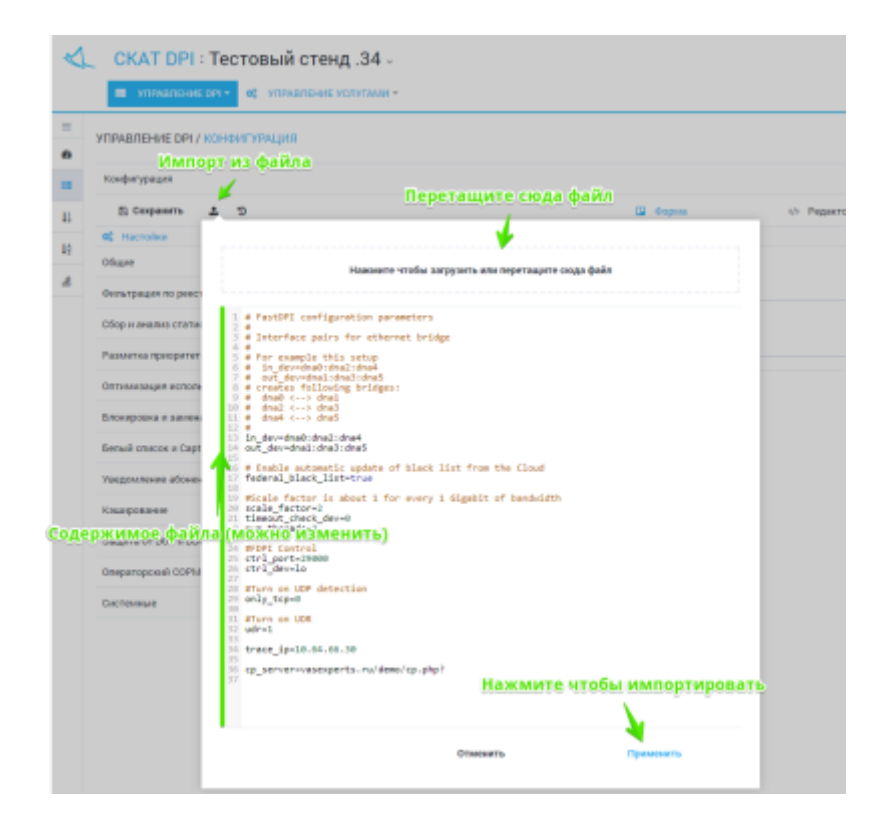

Перетащите файл в зону импорта. Ниже будет отображено содержимое файла. Нажмите

Применить, чтобы импортировать содержимое файла.

## Приоретизация по протоколам (DSCP)

Посмотрите видео-урок по приоритизации по протоколам: https://www.youtube.com/watch?v=PYlbbbd2zfc&feature=emb\_logo

#### Редактирование

Для перехода в раздел откройте меню Управление DPI и нажмите "Приоритезация по протоколам DSCP".

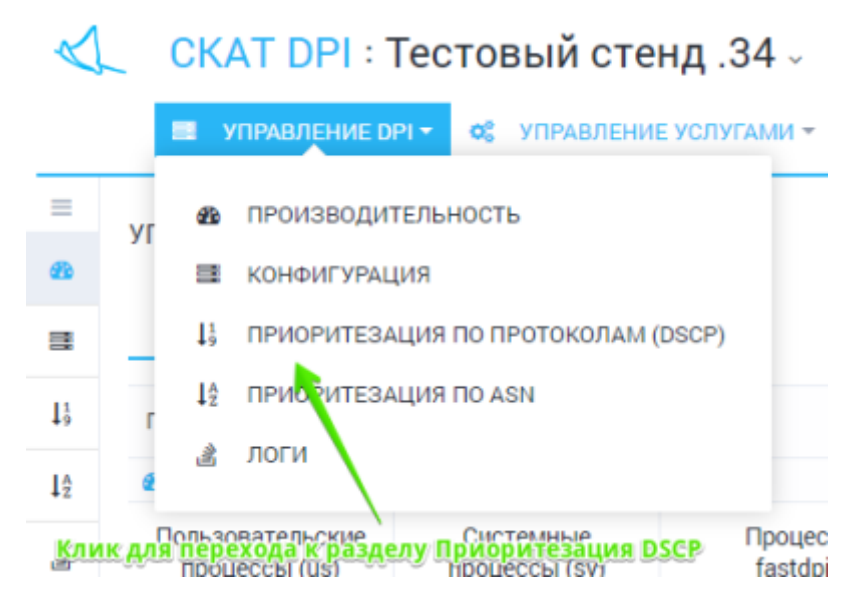

Раздел выглядит как на картинке ниже.

|                                                                                                    | AND TO THE DOCTOR OF A DOCTOR | Переключатель вида | Сприния по разделу                                                                                                    |
|----------------------------------------------------------------------------------------------------|-------------------------------|--------------------|----------------------------------------------------------------------------------------------------|
| - frances a                                                                                                    | Manopr us daikas              | × × -              |                                                                                                    |
| a Dorison V.A                                                                                                    | - unudir an acceler           | 2 Fore of Foots 4  | · • 🕴                                                                                                    |
| Second Second                                                                                                    | Second Scy.                   |                    |                                                                                                    |
|                                                                                                    |                               |                    | Beneficies and producedly                                                                                                    |
| Non                                                                                                    | -                             |                    | - En                                                                                                    |
| Discourse in the local sector of the local sector of the local sec | -                             |                    | 205.00                                                                                                    |
| tor along                                                                                                    |                               |                    | Temperature encodered againer person in team operations and persons and                                                                                                    |
| atat 🗮                                                                                                    |                               | 1                  | Representate dates to interest before register include BMI (choice includes) and<br>appointed, interest exemption to exposed departs howard operational preses.                                                                                                    |
| ner on crimon sinemation                                                                                                    | т к радосторования            | Удампь спор        | Personal space of the second space of the space of the space |

В данном разделе можно просматривать и фильтровать список протоколов и соответствующим им приоритетов, добавлять, удалять, редактировать.

Редактирование производится в табличной форме. Для редактирования достаточно нажать по

строке. При заполнении значений протоколов и dscp появляются выпадающие спискиподсказки.

| Ryertoeen   | 34   | Increase decp |          |            |           |        |                             | VAS EX                                              |
|-------------|------|---------------|----------|------------|-----------|--------|-----------------------------|-----------------------------------------------------|
| 1           | 094  | 66            |          |            |           | 9      | By receivery                | : - start - prio                                    |
| ftp-data    | 067  | Photo 2007    | Даничное | десятичное | Преоретог | Kinace | class_order+1               |                                                     |
| ftp.        | 06   | C90           | 000 000  | 0          |           | 0      | 7                           |                                                     |
| finger      | cal  | CSI           | 001 000  |            | 1         | 1      | 6                           | Tel, HEOK                                           |
| fin-spx     | inee | 082           | 018 080  | 15         | 2         | 2      | 5                           | a staro i<br>is, kirtop                             |
| 6xp         |      | C83           | 011 080  | 24         | 3         | 8      | 4                           | saiksa o                                            |
| fatserv     |      | C84           | 100 080  | 32         | 4         | 4      | 3                           | posa фa                                             |
| fsp         |      | C15           | 101 080  | 40         | 5         | 6      | 2                           |                                                     |
| Rp-agent    |      | C96           | 110.000  | 48         | 6         | 6      | 1.0                         | Dinet R                                             |
| fielm       |      | 057           | 111.080  | 56         | 7         | 7      |                             |                                                     |
| fujiteu-dev |      |               |          |            |           |        |                             |                                                     |
|             |      |               |          |            |           |        | KROVES<br>KROVES<br>(OBJVES | DSCP 31<br>de cnose é<br>de cnose la<br>de cnose la |

Не забывайте нажимать Сохранить после внесения изменений.

#### Прямое редактирование

Имеется возможность непосредственно редактировать файл не используя табличную форму. Для перехода в режим непосредственного редактирования нажмите «Редактор».

| $\triangleleft$ | _ CKAT DPI : Тестовый стенд .34 -                                                                                                    |                     |
|-----------------|----------------------------------------------------------------------------------------------------|---------------------|
|                 | италичные сили с с управление услугами - с управление услугами - с с управление услугами - с с с с с с с с с с с с с с с с с с                                                                                                    |                     |
|                 | УПРАВЛЕНИЕ DP1 / ПРИОРИТЕЗАЦИЯ ПО ПРОТОКОЛАМ (DSCP)                                                                                                    |                     |
| •               | Конфигурация приорититов                                                                                                    | WIRG                |
| -               | + E Cosperito 1 D E Copus O Pagarito                                                                                                    |                     |
| 11              | : ftp.cs4<br>> ttp:cc4<br>> ttp:cc4 | K                   |
|                 |                                                                                                    | Dia nece            |
|                 |                                                                                                    | Ter Con             |
|                 |                                                                                                    | rp                  |
|                 |                                                                                                    | 90<br>Ka            |
|                 |                                                                                                    | 1                   |
|                 |                                                                                                    | 1                   |
|                 | Не забывайте нажимать после внесения изм                                                                                                    | зна<br>по<br>енений |
|                 | ×                                                                                                    | (00<br>8.0%<br>C04  |
|                 | Премечать                                                                                                    | Kov                 |

#### Просмотр и импорт из истории

Для просмотра истории изменений нажмите кнопку «История». Откроется форма как на картинке ниже.

| KH:                           | опка История        | AM (DSCP) | ранный кон                                                               | фиг     |           |      |
|-------------------------------|---------------------|-----------|--------------------------------------------------------------------------|---------|-----------|------|
| woeden ibe bee specifierer of | *                   |           |                                                                          |         |           | < m  |
| + E Cospanario                | 1 2                 |           | -                                                                        | 🖬 Ферма | V) Pepert | ab é |
| 15 Слисок протоколов и пр     | 9 Monopea           |           | d Kongar                                                                 |         |           |      |
| riportakan                    | Dere                | ~         | 2 http col<br>3 https col                                                |         |           |      |
|                               |                     | =         | <ul> <li>Bittorrent cs7</li> <li>DCMPv6 cs0</li> <li>DCMP cs0</li> </ul> |         |           |      |
| 7p                            | 24.12.2017 17:22:00 |           | 7 default es2                                                            |         |           |      |
| https                         | 24.12.2017 17.22.00 |           |                                                                          |         |           |      |
| Bitoment                      | 24.12.2017 16:51:00 |           |                                                                          |         |           |      |
| TOP Unknown                   | 24.12.2017 15.45.00 |           |                                                                          |         |           |      |
| default                       | 24.12.2017 15.40:00 |           |                                                                          |         |           |      |
|                               | 24.12.2017 15.46.00 |           |                                                                          |         |           |      |
|                               | 24.12.2017 15.47.00 |           |                                                                          |         |           |      |
|                               | 24.12.2017 15.42.00 |           |                                                                          |         |           |      |
| Изменения                     | 34.12.2017 15.41.00 |           |                                                                          |         |           |      |
|                               | 24.12.2017.15.41.00 |           |                                                                          |         |           |      |
|                               |                     |           |                                                                          |         |           |      |
|                               | 24.12.2017 15:41:00 |           |                                                                          |         |           |      |

Имеется возможность просмотреть и отфильтровать по дате список изменений. Выбрать и применить изменение из истории.

## Импорт и просмотр из файла

Для импорта из файла нажмите кнопку «Импорт». Откроется форма как на картинке ниже.

| Конфитурация приорититов             | 1                                                      |                                |                    |            |   |
|--------------------------------------|--------------------------------------------------------|--------------------------------|--------------------|------------|---|
|                                      | ٠                                                      | перетащите                     | сюда файл          |            | ¢ |
| Ф 🖪 Сокранить 🛔                      |                                                        |                                | 🖬 Форма            | O Pegastop |   |
| 11 Списсе протоколов и п<br>Протожал |                                                        | Накинте чтобы загрузять или пе | резаците сюда файл |            |   |
| πp                                   | 1 1019 cm8<br>2 1019/6 cm0<br>3 des co0<br>4 betes cet |                                |                    |            |   |
| https                                | S https col<br>Bittorrent cor                          |                                |                    |            | 9 |
| Содержимо                            | е файла                                                |                                |                    |            | 2 |
| TCP Unknown                          |                                                        |                                |                    |            | 9 |
| default                              |                                                        |                                |                    |            | 2 |
|                                      |                                                        |                                |                    |            |   |
|                                      |                                                        |                                |                    |            |   |
|                                      |                                                        |                                |                    |            |   |
|                                      |                                                        |                                |                    |            |   |
|                                      |                                                        |                                |                    |            |   |
|                                      |                                                        |                                |                    |            |   |
|                                      |                                                        |                                |                    |            |   |

Перетащите файл в зону импорта. Ниже будет отображено содержимое файла. Нажмите Применить, чтобы импортировать содержимое файла.
# Приоретизация по ASN

## Редактирование

Для перехода в раздел откройте меню Управление DPI и нажмите «Приоритезация по ASN».

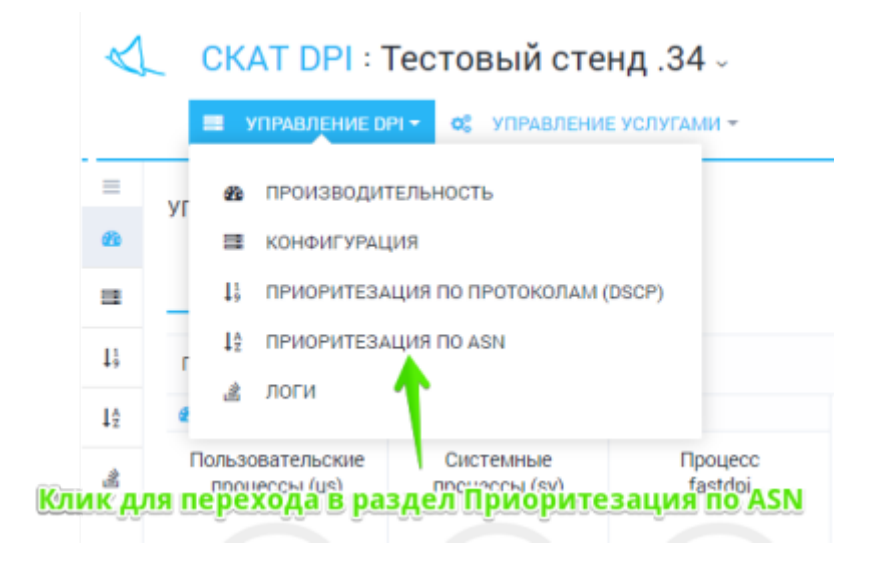

Раздел выглядит как на картинке ниже.

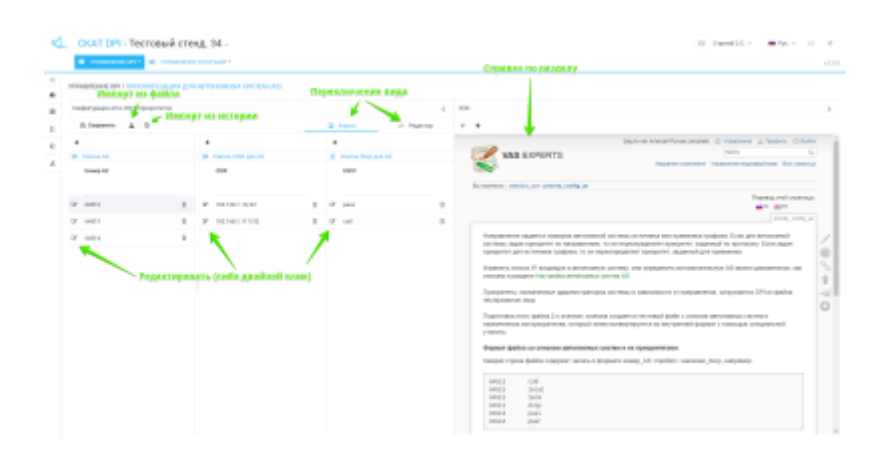

В данном разделе можно просматривать и фильтровать список AS(автономных систем) и соответствующим им приоритетов и CIDR, добавлять, удалять, редактировать.

Редактирование производится в табличной форме. Для редактирования достаточно выполнить двойное нажатие по строке.

Редактирование условно разбито на 3 этапа:

- Заполняется / редактируется список АЅ (левый столбец)
- Для каждой AS заполняется список CIDR (центральный столбец)

При заполнении значений dscp появляются выпадающий список-подсказка.

|         | Форма                  | 🔅 Реда   | ектор 🗧    | •              |              |               |                     |
|---------|------------------------|----------|------------|----------------|--------------|---------------|---------------------|
| +<br>12 | Список Dscp дл<br>DSCP | th AS    |            | Вы посетили:   | AS EXPE      | RTS           |                     |
| ß       |                        |          | 8          |                |              |               |                     |
| ø       | <b>MMR DSCP</b>        | Двоичное | Десятичное | Приоритет      | Класс        | class_order=1 | -                   |
|         | drop                   | -        | -          | -              | -            |               | ной сис<br>р, то он |
|         | pass                   |          |            | -              |              |               | repeonp             |
|         | local                  |          |            |                |              |               | ую систе            |
|         | peer                   |          |            |                |              |               | юм сис              |
|         | term                   |          |            | -              | -            |               | -                   |
|         | CS0                    | 000 000  | 0          | 0              | 0            | 7             | птем кон            |
|         | CS1                    | 001 000  | 8          | 1              | 1            | 6             | систе               |
|         | AF11                   | 001 010  | 10         | 1              | 1            | 6             | формат              |
|         | AF12                   | 001 100  | 12         | 1              | 1            | 6             |                     |
|         |                        |          |            | 64512<br>64513 | term<br>drop |               |                     |

Не забывайте нажимать Сохранить после внесения изменений.

# Прямое редактирование

Имеется возможность непосредственно редактировать файл не используя табличные формы. Для перехода в режим непосредственного редактирования нажмите «Редактор».

| $\triangleleft$ | СКАТ DPI : Тестовый стенд. 34 -                        |                                                                     |     |
|-----------------|--------------------------------------------------------|---------------------------------------------------------------------|-----|
|                 | илималение он - об илималение услугами -               |                                                                     |     |
| =               | VEGICIERUNE PRI / DOMOGRATICA UND SOD ARTOMONIUM CHIET | CH4 (4-0)                                                           |     |
|                 | личение очутичночние андин доогно понимных оного       | DM (40)                                                             |     |
|                 | Конфитурация AS и DSCP приорититов                     | < 1                                                                 | MIN |
| 13              | 🖺 Совранить 👗 🥱                                        | 🖾 Форма 🔅 Редактор                                                  | ÷   |
| 10              | E Orecce CIDR # AS                                     | 12 Ginecox AS in Deep                                               |     |
| A               | 1 202.388.1.38/72 64512<br>3 202.188.1.315/73 60512    | 1 4411 pace<br>44312 pace<br>44312 pace<br>44312 pace<br>44314 pace |     |
|                 | Список в формате "СІDR пробел АS"                      | Список в формате "АЅ пробел DSCP"                                   |     |
|                 | Не забывайте нажимать после в                          | несения изменений                                                   |     |
|                 |                                                        | Превяскитъ                                                          |     |

### Просмотр и импорт из истории

Для просмотра истории изменений нажмите кнопку «История». Откроется форма как на картинке ниже.

| Канфигурация АБ н 05 | опка история<br>страсфиетов |   | Выбранные                                           | конфиги              |                                  | <      |
|----------------------|-----------------------------|---|-----------------------------------------------------|----------------------|----------------------------------|--------|
| 🖹 Сокранить 🔒        | 2 9                         |   | u                                                   | agent                | о Редакто                        | ip.    |
| +                    | D Hotopen                   |   | 49 Onecox CIDR # AS                                 | 0.0                  | NCOK AS II Discp                 |        |
| E Chicos AS          | Дата                        | ~ | 1 292.168.1.16/32 64512<br>2 292.168.1.111/32 64512 | 1 64 2 64            | 512 pers<br>512 cs0              |        |
| Homep AS             |                             | - | 3                                                   | - 04<br>4 64<br>5 64 | 513 drog<br>514 pess<br>514 peer |        |
|                      | 27.12.2017 16:02:00         | _ |                                                     | 0                    |                                  |        |
| GF 64812             | 27.12.2017 16:02:00         |   |                                                     |                      |                                  |        |
| GF 64813             | 27.12.2017 16:02:00         |   |                                                     |                      |                                  |        |
| GP 64514             | 27.12.2017 16:02:00         |   |                                                     |                      |                                  |        |
|                      | 27.12.2017 15:00:00         |   |                                                     |                      |                                  |        |
|                      | 27.12.2017 15:00:00         |   |                                                     |                      |                                  |        |
|                      | 27.12.2017 14:59:00         |   |                                                     |                      |                                  |        |
| Изменения            | поздатаменно                |   |                                                     |                      |                                  |        |
|                      | 27.12.2017 14:52:00         |   |                                                     |                      |                                  |        |
|                      | 27.12.2017 14:52:00         |   |                                                     |                      |                                  |        |
|                      | 27.12.2017 14:52:00         |   |                                                     |                      |                                  |        |
|                      |                             |   |                                                     |                      |                                  |        |
|                      | 27.12.2017 14:52:00         |   | Нажмите что                                         | бы импор             | тировать                         | ИЗ ИСТ |

Имеется возможность просмотреть и отфильтровать по дате список изменений. Выбрать и применить изменение из истории.

## Импорт и просмотр из файла

Для импорта из файла нажмите кнопку «Импорт». Откроется форма как на картинке ниже.

| 🖺 Сохранить             | 4 9                                                                   | Сорма Ф Радактор                                      |
|-------------------------|-----------------------------------------------------------------------|-------------------------------------------------------|
| +                       | © Checos AS # IP                                                      | 45 Crecex AS # Dscp                                   |
| E Checox AS<br>Homep AS | Наземите чтобы затрузеть или перетаците сюда<br>файн                  | Наземите чтобы затрузить или перетаците скора<br>файл |
| GP 64512                | 1 20.0.0.0/8 64511<br>2 372.10.0.0/32 64511<br>3 392.100.0.0/35 64511 | 1 64532 cs0<br>2 64532 local<br>3 64532 term          |
| GF 64513                | Содержимое файла                                                      | 4 64513 drop<br>5 64514 pass<br>6 64514 peer          |
| ₽ 64514                 |                                                                       | Содержимое файла                                      |
|                         |                                                                       |                                                       |
|                         |                                                                       |                                                       |
|                         |                                                                       |                                                       |
|                         |                                                                       |                                                       |

Перетащите файл в зону импорта. Ниже будет отображено содержимое файла. Нажмите Применить, чтобы импортировать содержимое файла.

# Логи DPI

Для перехода в раздел откройте меню Управление DPI и нажмите «Логи».

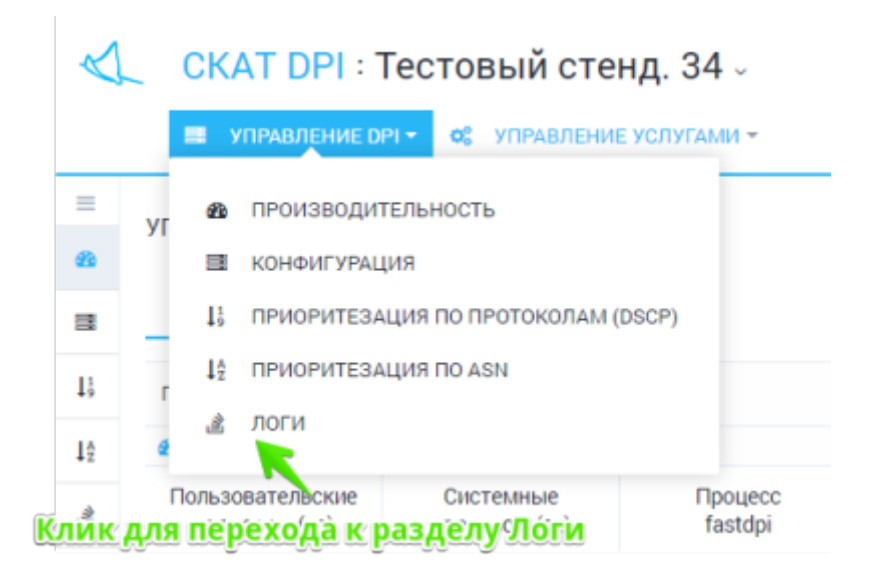

Раздел выглядит как на картинке ниже.

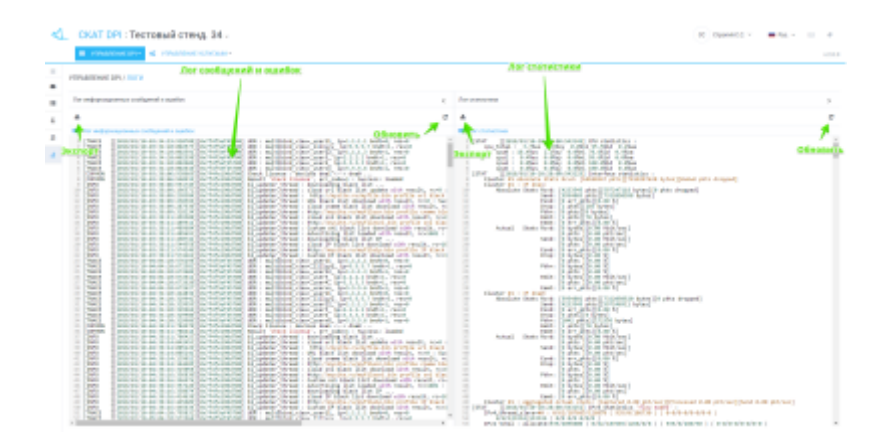

Отображаются последние 1000 строк логов:

- Лог информационных сообщений и ошибок
- Лог стастики

Имеется возможность экспортировать лог-файлы целиком.

# Абоненты и услуги

Данный раздел позволяет управлять списком всех абонентов на оборудовании DPI и привязывать к ним услуги (пока без профилей - в разработке).

Синхронизация списков производится по расписанию какждые 30 минут.

Имеется возможность добавить абонентов со следующими типами связи:

- Одиночная: одному логину (абоненту) присваивается только один ір адрес
- Мульти: одному логину (абоненту) может быть присвоено несколько ір адресов, а также это может быть диапазон адресов и CIDR
- Без связи: у абонента нет логина, а услуги присваиваются через ір адрес

Для перехода в раздел откройте меню Управление услугами и нажмите "Абоненты и услуги".

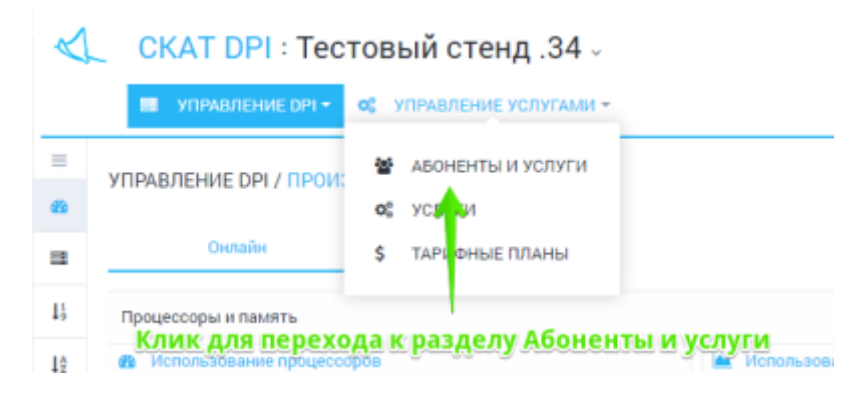

Откроется раздел как на картинке ниже.

| 4.         | a   | AT DP1 - Test ste   | nd.34                 |                | totuge www. Tell                                                                                                    |                         |        |                                | 1 Andrew        |
|------------|-----|---------------------|-----------------------|----------------|----------------------------------------------------------------------------------------------------|-------------------------|--------|--------------------------------|-----------------|
| <u>A</u> 2 | -   |                     |                       | <b>e</b> - E - | og anarenden a                                                                                                    |                         | Cénana |                                | 421.0           |
|            | 4-  | 1 Jan               | And the second second |                | альних абаннитая<br>наскольних абаннитая                                                                                                    |                         | 7      |                                |                 |
|            | +   |                     | - Yearen              |                | Loss afference                                                                                                    |                         |        | 18 1040                        |                 |
|            | • • | co desca            |                       |                |                                                                                                    | -                       | *      | Kas Haran                      | harness factors |
|            | 0   | Acres (             | P see                 | 1.00           | The state of the second second s | Concession in which the |        | 1 Despon spopeers              | 0.00            |
|            |     |                     |                       | -              | -                                                                                                    |                         |        | 2 Person                       | 0.14            |
|            | 0.0 |                     | 0000                  | -0             | ■ KC ■ 100                                                                                                    | 20mm                    | 0      | 2 Encoderate Sectors           | 0.5             |
|            | 0.8 | 1014-2040-004       | 1110270               |                |                                                                                                    | 20404                   |        | 1 Separat menor                | 0.4             |
|            | 0.9 | and a provide state | 610110-010            |                |                                                                                                    | and a                   |        | 1 Inchases                     |                 |
|            |     | 1011-021-004        | 2121008               |                |                                                                                                    | 21468                   | a      | h regulate                     | 0.0             |
|            | 0.8 | 1014-2040-004       | 10.75171.075          |                |                                                                                                    |                         |        | 7 Keepman                      | 0 m             |
|            |     | 100 au2040a Mile    | ELDI ND RE            | - 4            |                                                                                                    |                         | 0      | 1 Persona 20x1 course          |                 |
|            | - 6 | 1014-2040-004       | 1528-0129             |                | BY BUY BYS BYS BY                                                                                                    |                         | -      | 1 National Action              | 0 ~             |
|            | 0.9 | PRAKTICURAL D       | 11212                 |                |                                                                                                    | man                     | - e    | <ol> <li>Supervised</li> </ol> | 0 ter           |
|            |     | 1011-020-004        | 47.271-01.126         |                |                                                                                                    | -                       |        | 11 10647                       | 0.00            |
|            | 0.8 | -                   | 1129-1229             |                |                                                                                                    |                         | e      | 10 Nonderson                   | 0 m             |
|            | 0.0 | -                   | N HARD                |                |                                                                                                    |                         | _      |                                |                 |
|            | 0.8 |                     | ALER PLOY             | ani ha         | выбранной строки с возможность редекти                                                                                                    | DOBRAHME .              |        |                                |                 |
|            | 0.9 | -                   | 45 KE M 140           |                |                                                                                                    |                         | e      | 5 564                          |                 |
|            |     | острановленийся     | 10.00                 | 4              |                                                                                                    |                         | a      | Tant                           |                 |
|            | 0.8 | maparent            | TITLE OF              |                |                                                                                                    |                         | e      |                                |                 |
|            |     |                     |                       |                |                                                                                                    |                         | -      |                                | Congression     |

В разделе имеются возможности:

- Просмотр списка абонентов и подключенных услуг с возможностью фильтрации
- Детализация по абоненту
- Добавлять / редактировать абонента
- Подключать / отключать услуги
- Выполнять групповые операции
- Подключать / отключать тарифный план

### Добавление нового абонента

Нажмите кнопку Добавить. Внизу таблицы добавится новая строка и откроется форма как на картинке ниже.

| es s 🗅                                     |                   |      |
|--------------------------------------------|-------------------|------|
| 8 Tpodems                                  |                   |      |
| Лопы Папы                                  |                   |      |
| IP-адрес * IP-адрес или блок IP-адресов    |                   |      |
| Тип прив Мульти: несколько IP - один логин |                   | *    |
| SC Venyne                                  |                   |      |
| Код Услуга                                 | Подальтична Прос  | риль |
| 1 Бонусная программа                       | 🗆 Нет             |      |
| 2 Pecnama                                  | E Her             |      |
| 3 Блокировка рекламы                       | Her               |      |
| 4 Чёрный список                            | Her               |      |
| 5 Балый список                             | Her               |      |
| 5 Уведамление                              | Her               |      |
| 7 Ksuuposakke<br>5 Tarach                  | E Her             |      |
|                                            |                   |      |
| Тариф                                      |                   | ¥    |
|                                            |                   |      |
|                                            | Закрыть Сохранить |      |

Выберите тип связи, заполните поля Логин и IP-адрес. Подключите нужные услуги. Нажмите Сохранить.

### Редактирование абонента

Редактировать абонента можно как через форму детализации (справа), так и через отдельную форму, если нажать на значок Редактировать напротив абонента.

| 2        | СКА        | <u>8</u> Профиль                       |                   |   |
|----------|------------|----------------------------------------|-------------------|---|
|          | в уп       | Лотин * 0                              |                   |   |
| =        | УПРАВЛЕ    | IP-адрес 12.12.12.12                   |                   |   |
| 8*<br>00 | +          |                                        |                   |   |
| \$       | 閣 Crivico  | St Venynx                              |                   |   |
| F)       |            | Код Услуга                             | Подключена Профил | • |
|          |            | 1 Бонусная программа                   | Her               |   |
|          |            | 2 Permana                              | E Her             |   |
|          | <b>7</b> 8 | 3 Блокировка рекламы                   | Her               |   |
|          | 00         | 4 Чёрный стисок                        | ⊠Да               |   |
|          | o Ø        | 5 Балый списах                         | ⊠ Да              |   |
|          |            | 6 Уведонление                          | Her               |   |
|          |            | 7 Кэцирование                          | Her               |   |
|          |            | S Тариф                                |                   |   |
|          |            | Тариф 20mbit                           |                   | v |
|          | o ø        |                                        |                   |   |
|          |            |                                        | Закрыть Сохранить |   |
|          |            | 00066470025026f1:00040: 95:153:68:91 O |                   |   |
|          |            | 00066470025026H:00040: 62 221.77 216 O |                   |   |

Можно менять Логин и IP адрес абонента. Для абонента "Без связи" можно менять только IP адрес. Можно подключать и отключать услуги и тарифные планы.

Примечание: если абонент имеет связь "Мульти", то подключение и отключение услуг и тарифных планов будет производится для всех IP адресов абонента.

### Групповое подключение / отключение услуг

Имеется возможность подключать и отключать услуги сразу нескольким абонентам. Для этого необходимо выделить несколько строк (с помощью ctrl или shift) и нажать кнопку Услуги.

Откроется форма, где можно подключать и отключать услуги выбранным абонентам.

| УПF          | АВЛЕ   | ЕНИЕ УСЛУТАМИ / АБОНЕНТЫ И УСЛУГИ |                      |   |            |         |  |  |  |  |  |  |
|--------------|--------|-----------------------------------|----------------------|---|------------|---------|--|--|--|--|--|--|
| +            |        | 00                                | \$ 0                 |   |            |         |  |  |  |  |  |  |
| 쓭            | Creice | a(                                | Услуги               |   |            |         |  |  |  |  |  |  |
|              | Логи   | Код                               | Yonyra               |   | Тодилючена | Профиль |  |  |  |  |  |  |
|              |        | 1                                 | Бонусная программа   |   | D Her      |         |  |  |  |  |  |  |
| œ            | user   | 2                                 | Реклама              |   | D Her      |         |  |  |  |  |  |  |
| œ            | User   | 3                                 | блокировка рекламы   |   | D Her      |         |  |  |  |  |  |  |
| œ            | User   | 4                                 | Черный список        |   | Да         |         |  |  |  |  |  |  |
| ľ            | user   | 5                                 | белый списак         |   | ) Her      |         |  |  |  |  |  |  |
| œ            | user   | 6                                 | YBegoutnesse         |   | ) Her      |         |  |  |  |  |  |  |
| оран<br>соль | KO     | 7                                 | Каширование          |   | D Her      |         |  |  |  |  |  |  |
|              |        | 8                                 | Пройдена DDoS защита |   | 3 Her      |         |  |  |  |  |  |  |
|              |        | 9                                 | Netflow статистика   |   | 3 Her      |         |  |  |  |  |  |  |
|              |        | 10                                | Dauprta of DDoS      |   | 3 Her      |         |  |  |  |  |  |  |
|              |        | 11                                | CONAT                |   | 3 Her      |         |  |  |  |  |  |  |
|              |        | 50                                | Нотификация          | C | - Her      |         |  |  |  |  |  |  |
|              |        |                                   |                      |   |            |         |  |  |  |  |  |  |
|              |        |                                   |                      |   |            |         |  |  |  |  |  |  |
|              |        |                                   |                      |   |            |         |  |  |  |  |  |  |

## Групповое подключение / отключение тарифных планов

Имеется возможность подключать и отключать тарифный план сразу нескольким абонентам. Для этого необходимо выделить несколько строк (с помощью ctrl или shift) и нажать кнопку Тарифы.

Откроется форма, где можно подключать и отключать услуги выбранным абонентам.

| +            | 10.5         | ů.                           |   |                        |            |        | ۲ | \$ |
|--------------|--------------|------------------------------|---|------------------------|------------|--------|---|----|
| 6F Cn        | ecorado 👔    | Тариф                        |   |                        |            |        |   |    |
|              | fore T       | ipvip 10mbit                 |   |                        | -          | тариры | ÷ | 1  |
|              |              |                              |   | Закрыть                | Corporate- | 20mbit | 0 |    |
| 8 8          | 0006         |                              |   |                        |            | 20mbit | 0 |    |
| 8 8          | 0006140620   | 134606e 00040 42.221.104.216 | 0 |                        |            | 20+68  | 0 |    |
| 8 8          | 000014cc20   | Subble 98040 31.31.18.94     | 0 |                        |            | 20mbit | Ċ |    |
| 12           | 000014cc20   | 3a50bd 98040 95 153 70 206   | 0 | H                      |            |        | Ċ |    |
| 18           | 000614cc20   | 3x60bd 98040 62 221 402 252  | 0 | P BP NO 50 WY          |            |        | 0 |    |
| ибр.<br>скої | RIGHT August | 1346064 00040 77.236.121.216 | 0 | 🖩 P 🔳 6P 🔳 40 📕 60 🔳 V |            |        | 0 |    |
|              |              |                              | - |                        |            |        | - |    |

# Услуги

- Черные/белые списки
- Запись РСАР
- Мини Firewall
- L2 BRAS
- L3 BRAS
- CG NAT
- Защита от DOS и DDOS атак

- Кеширование
- Уведомление абонентов
- Блокировка и замена рекламы
- Бонусная программа

Для перехода в раздел откройте меню "Управление услугами" и нажмите "Услуги".

|   | 🔲 УПРАВЛЕНИЕ DPI 🗸    | 📽 УПРАВЛЕНИЕ УСЛУГАМИ - 🖂 QOE АНАЛИТИКА - |
|---|-----------------------|-------------------------------------------|
|   | УПРАВЛЕНИЕ УСЛУГАМИ   | 8 АБОНЕНТЫ И УСЛУГИ                       |
| 1 | $\rightarrow$         | 🛚 🎯 УСЛУГИ                                |
| : | Черные и белые списки | \$ ТАРИФНЫЕ ПЛАНЫ                         |
|   | Профили               | 🕫 УПРАВЛЕНИЕ РЕКЛАМОЙ                     |
| F | + 🗄 🕑 🐵               |                                           |

## Черные/белые списки

Данный раздел появился в версии 2.1.5.

Раздел выглядит как на картинке ниже.

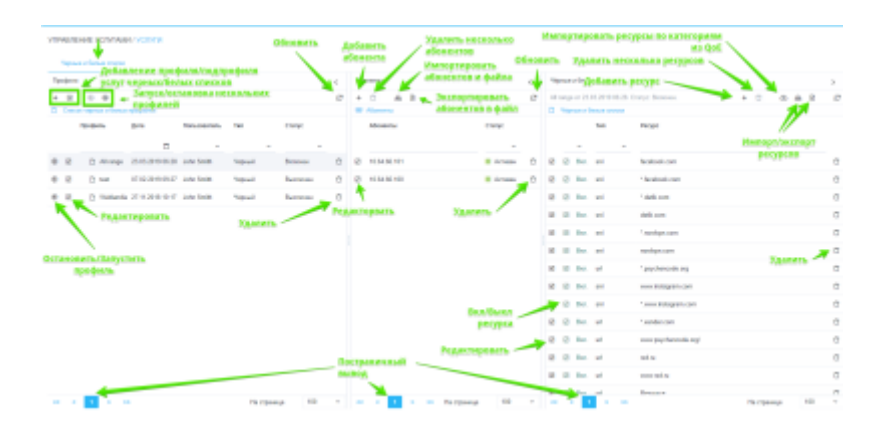

### Профили Черных/Белых списков

Здесь Вы можете создавать профили услуг черных/белых списков, а также редактировать и удалять их. Форма создания/редактирования профиля услуг черных/белых списков представлена на рисунке ниже.

| Про | офили    | 1                 |           |          |              |        |          | < |
|-----|----------|-------------------|-----------|----------|--------------|--------|----------|---|
| +   | ŧ        |                   |           |          |              |        |          | e |
| ۵   | <b>C</b> | ок черных и белых | профилеі  | 1        |              |        |          |   |
|     | ì.       | Профиль           | Дата      |          | Попьзователь | Тип    | Статус   |   |
|     | T        |                   |           |          | v            | ~      | ~        |   |
| ۲   | 4        | 🗅 All range       | 23.03.20  | 19 06:28 | John Smith   | Чёрный | Включен  | Û |
| ۲   | Ø        | 🗅 test            | 07.02.20  | 19 09:27 | John Smith   | Черный | Выключен | Û |
| ۲   | ٥        | Чёрный или бель   | ий профил | 6        |              | рный   | Выключен | Û |
|     | Oni      | исание            |           | test     |              |        |          |   |
|     | Тип      |                   |           | Чёрный   |              | ,      |          |   |
|     | UR       | L для переадресаu | рим       | vasexpe  | rts.ru       |        |          |   |
|     |          |                   | Отмен     | ить      | Сохранить    |        |          |   |
|     |          |                   |           |          |              |        |          |   |
|     |          |                   | -         |          |              |        |          |   |

Форма позволяет ввести следующие параметры:

- Название профиля
- Выбрать тип профиля (Черный список / Белый список)
- URL для переадресации

Вы можете управлять профилями услуг черных/белых списков только для одного выбранного оборудования.

### Абоненты Черных/Белых списков

Детально описано в разделе Абоненты и услуги

### Ресурсы Черных/Белых списков

Здесь Вы можете добавлять ресурсы в выбранный профиль Черных/Белых списков. А так же редактировать и удалять ресуры, добавленные в профиль.

Форма редактирования ресурса в профиле Черных/Белых списков представлена на рисунке ниже.

| 0 | Чёрные и бельк | е списки |          |           |   |   |
|---|----------------|----------|----------|-----------|---|---|
|   | Ти             | n        | Pecypc   |           |   |   |
|   | ~              | ~        |          |           |   |   |
| Z | Тип            | URL      |          |           | - | ť |
| 2 | Pecypc         | "ok.ru   |          |           |   | ť |
| 2 | Включен        | <b>~</b> |          |           |   | ť |
|   |                |          | Отменить | Сохранить |   |   |

Форма позволяет ввести следующие параметры:

- Тип ресурса (SNI, URL, IP, CN)
- Pecypc
- Статус (Включен / Выключен)

#### Импорт ресурсов по категориям из QoE

Форма импорта ресурсов по категориям из QoE представлена на рисунке ниже.

| Сатегория              | Под | ключена |
|------------------------|-----|---------|
| lpyroe                 | 0   | Нет     |
| likona                 | 0   | Нет     |
| Трокси                 |     | Да      |
| Габак, алкоголь        | •   | Нет     |
| Религия                | •   | Нет     |
| Плохой шлюз (НТТР 502) | •   | Нет     |
| Торно, секс            |     | Да      |
| Ненормативная лексика  |     | Да      |
| Запрещённый (НТТР 403) |     | Her     |
| Музыкальные сайты      | 2   | Да      |
| Агровые сайты          |     | Her     |
| Зидео-хостинг          |     | Да      |
| Райловые архивы        | 0   | Нет     |

## Запись РСАР

В разработке.

## Мини Firewall

Данный раздел появился в версии 2.х.х.

Внешний вид раздела представлен на изображении ниже.

| УПРАВЛЕНИЕ УСЛУГАМИ / УСЛУГИ<br>Разрама 5 Боскротика рекланог Украси | Сан                       | CONNT                                          | Mexic Galiption |            |                                                                                                    |
|----------------------------------------------------------------------|---------------------------|------------------------------------------------|-----------------|------------|----------------------------------------------------------------------------------------------------|
| профиля Запусьчениемы профиля                                        | oficeration of the second | an cracca<br>and<br>Monetory Antoneous disease |                 |            | Прикуудительная саходаннымдая                                                                                                    |
| + 0 0                                                                | 3                         |                                                | NO INCLUMENTS   |            | 6 J                                                                                                    |
| C ripopens<br>Ppeques                                                | Crorys                    | Hactpailes yory?<br>Inclusionary advances      | Pager In        | Улярен     | Odiscanceses concerned                                                                                                    |
| (8 IZ D 94                                                           | herrows (7                | C R 192.192.182.12                             |                 | <b>u</b> o | v v v                                                                                                    |
| 🛞 🗵 🗋 неконскальный профиль                                          | <b>Decem</b> 0            | B 82.192.192.14                                | 10              | ■ M0       | Stantown of Sectors                                                                                                    |
| 8 B D test_level                                                     | Barness D                 | B 180.100.182.18                               | 10              | ■ M0       | Начивенсалитый профила 📋                                                                                                    |
| 8 B D test_tom                                                       | Servers 🗘                 | <ul> <li>B 19219219216</li> </ul>              | 67              | MO         | Hermence-encolimpodere                                                                                                    |
| 8 2 D form2                                                          | Bastons D                 | INC. 192, 192, 192, 192, 17                    | 67              | ∎ MO       | Hereevoe en estar la contra de la contra de |
| episet_targe                                                         | Bastons D                 | INC. 192, 192, 192, 192, 192                   | ER.             | <b>0</b> 0 | Неменованный профиль                                                                                                    |
|                                                                      | <b>E</b>                  | IN2.192.192.192.19                             | ER.             | ■ M0       | Неконенсациеный профила                                                                                                    |
| Папуль/астановка профили                                             |                           | <ul> <li>Inc. No. 182.182</li> </ul>           | 10              | EC .       | 0                                                                                                    |
|                                                                      | apadeson.                 | INC. 192, 192, 193, 20                         | 80              | <b>M</b> 0 | Hermendeannail repólente                                                                                                    |
|                                                                      |                           | INC. 192, 192, 192, 21                         | 60              | <b>0</b> 0 | Наликинованной профила                                                                                                    |
|                                                                      |                           | INC. 192, 192, 192, 222                        | En.             | <b>0</b> 0 | Наконнованный профиль                                                                                                    |
|                                                                      |                           | A 192 192 192 20                               | ER.             | <b>0</b> 0 | Начавнованный профиль                                                                                                    |
|                                                                      | ×                         | INC. 142.142                                   | 80              | <b>0</b> 0 | Началанскаленый профиль                                                                                                    |
| en e 3 e es Hacepoeru                                                | 20 100 V                  | 46 K <mark>1</mark> 3 36                       |                 |            |                                                                                                    |

#### Профили Мини Firewall

Здесь Вы можете создавать профили для услуги Мини Firewall, а также редактировать и удалять их. Форма создания/редактирования профиля услуги Мини Firewall представлена на рисунке ниже.

| • | ۲ |                           |           | БКЛЮЧЕН | UUU |
|---|---|---------------------------|-----------|---------|-----|
| ۹ |   | 🚺 Профиль услуги Мини Ф   | айрвол    |         |     |
| 0 |   | Описание *                | test_form |         |     |
| ۲ |   | Блокировать порты до *    | 1024      |         |     |
| ۲ |   | Исключить порты           | 22,80     |         |     |
|   |   | Запрет исходящих портов * | 25,465    |         |     |
|   |   |                           | Отменить  | Сохрани | пъ  |
|   |   |                           |           |         |     |
|   |   |                           |           |         | -   |

Форма позволяет ввести следующие параметры:

• Название профиля

- Блокировать порты до (**max\_port**) Номер порта, ниже которого блокируется доступ
- Исключить порты (**port\_holes**) Список портов, к которым разрешается доступ в обход ограничения **max\_port**
- Запрет исходящих портов (**out\_port**) список портов, на которые закрыт исходящий трафик

Вы можете управлять профилями услуг черных/белых списков только для одного выбранного оборудования.

#### Подключение/отключение профиля абонентам

Детально описано в разделе Абоненты и услуги

### L2 BRAS

В разработке.

### L3 BRAS

В разработке.

## CG NAT

Данный раздел появился в версии 2.4.0.

Внешний вид раздела представлен на изображении ниже.

|                             | nue checus Cr         | Сонт Вистер Статуров.<br>Вистер Статуров.<br>Сант Враждатионах<br>Добалатион вбликата<br>Вастрадан устуг |          |
|-----------------------------|-----------------------|----------------------------------------------------------------------------------------------------|----------|
| a property of the second    | man inimes 4          | Статустрафиям                                                                                            | <        |
| 97 + 88                     | -0                    |                                                                                                    | <b>a</b> |
| Rodem                       | Two Not Cronyc        | Official compt                                                                                           |          |
|                             |                       | Ранка Адрося Монанартся дреся Разликартся                                                                | D        |
| (k) 20 [b tot_anank_sprc_1] | ti Bustowe ()         | - RE_100000F; 56.54.34; 0                                                                                | 0        |
| · 2 D test_anamak_spec      | CGNAT Business ()     | and I a con a solution of an and                                                                         |          |
| 00 EX [] fat_profile1       | CGNAT Business C      | □ 88 1008000 \$6.53.09. 0 7                                                                              |          |
| (0) 22 [] obeco             | ti Barrows            | □ 88 1008003; 178.178.7° O 7                                                                             |          |
| Pegastinponame opodean      |                       | D 88 W000038 94 132.2F 0                                                                                 | 0        |
| Saryen/octaniona            | opieĝista             | II 28 W000007 16 53 20. 0                                                                                | 0        |
| npo (waxa                   |                       | 28 1000004K 178168.25 0 0 0                                                                              | 0        |
|                             |                       | □ Ø 1000004 95.4.21- 0 1                                                                                 | 0        |
|                             |                       | O 80 1000004 78.81 78.0 0                                                                                | 0        |
|                             |                       | O 10 100 100 100 100 100 100 100 100 100                                                                 | 0        |
|                             |                       | Усравление сестраничные                                                                                  | 0        |
|                             |                       | C @ 100006-666412(0                                                                                      | 0        |
|                             |                       | ( B 100008 6652 1): 0                                                                                    | 0        |
| 44 K 1 > 39                 | На страница — 101 — ч | ec c 1 > >> Hastpassap 111 v ec c 1 2 3 4 5 × 20                                                         |          |

Профили CG NAT

Здесь Вы можете создавать профили для услуги CG NAT, а также редактировать и удалять их. Форма создания/редактирования профиля услуги CG NAT представлена на рисунке ниже.

| CGNAT профиль    |              |           |  |  |  |  |  |
|------------------|--------------|-----------|--|--|--|--|--|
| Описание *       | 1st_profile1 |           |  |  |  |  |  |
| Тип              | CGNAT        | ~         |  |  |  |  |  |
| Nat IP пул *     | 8.8.8.8/29   |           |  |  |  |  |  |
| Число ТСР сессий | 10000        |           |  |  |  |  |  |
| Число UDP сессий | 10000        |           |  |  |  |  |  |
|                  | Отменить     | Сохранить |  |  |  |  |  |

Форма позволяет ввести следующие параметры:

- Название профиля
- Выбрать тип профиля (CGNAT / 1:1)
- Nat IP пул (CIDR)
- Число TCP и UDP сессий (если тип профиля CGNAT)

Вы можете управлять профилями услуг черных/белых списков только для одного выбранного оборудования.

#### Общий статус профиля

В данной вкладке отображается общий статус по профилю:

- Используемый протокол
- Номер потока
- ІР макса
- Общее количество адресов
- Используемое количество адресов (для типа профиля 1:1)
- Общее количество портов (для типа профиля CGNAT)
- Используемое количество портов (для типа профиля CGNAT)

| 64 C                           |            |         | /                   |                  |            |        |
|--------------------------------|------------|---------|---------------------|------------------|------------|--------|
| og crary                       | Общий стат | ye 🖌    | ſ                   | Годробный статус | Статус або | нентов |
| Протокол Номер потока IP маска |            | Адресов | Используется портов | Используется     |            |        |
| ÷                              |            | ×       |                     |                  |            |        |
| TCP                            | 0          | 0x0     | 256                 | 16515072         | D          |        |
| JOP                            | 0          | 0x0     | 256                 | 16515072         | 0          | 0%     |
|                                |            |         |                     |                  |            |        |
|                                |            |         |                     |                  |            |        |
|                                |            |         |                     |                  |            |        |

## Подробный статус профиля

В данной вкладке отображается подробный статус по профилю:

- Используемый протокол
- Номер потока
- ІР макса
- Белый IP адрес из пула
- Общее количество портов
- Используемое количество портов

| Статус профи      | na           |          |              |           |                  | <            |  |  |
|-------------------|--------------|----------|--------------|-----------|------------------|--------------|--|--|
|                   |              |          |              |           |                  | ∆ <i>3</i>   |  |  |
| <b>6</b> ¢ Статус |              |          |              | ×         |                  |              |  |  |
|                   | Общий статус |          | Подробна     | ый статус | Статус абонентов |              |  |  |
| <b>Протокол</b>   | Номер потока | IP маска | IP           | Портов    | Используется     | Используется |  |  |
| ~                 | ~            | ~        |              |           |                  |              |  |  |
| TCP               | 0            | 0x0      | 5.200.43.0   | 64512     | 0                | 0%           |  |  |
| TCP               | 0            | 0x0      | 5.200.43.1   | 64512     | 0                | 0%           |  |  |
| TCP               | 0            | 0x0      | 5.200.43.10  | 64512     | 0                |              |  |  |
| TCP               | 0            | 0x0      | 5.200.43.100 | 64512     | 0                | 0%           |  |  |
| TCP               | 0            | 0x0      | 5.200.43.101 | 64512     | 0                | 0%           |  |  |
| TCP               | 0            | 0x0      | 5.200.43.102 | 64512     | 0                | 0%           |  |  |
| TCP               | 0            | 0x0      | 5.200.43.103 | 64512     | 0                | 0%           |  |  |
| тср               | 0            | 0x0      | 5.200.43.104 | 64512     | 0                | 0%           |  |  |
| TCP               | 0            | 0x0      | 5.200.43.105 | 64512     | 0                |              |  |  |
| тср               | 0            | 0x0      | 5.200.43.106 | 64512     | 0                | 0%           |  |  |
| TCP               | 0            | 0x0      | 5.200.43.107 | 64512     | 0                | 0%           |  |  |
| тср               | 0            | 0x0      | 5.200.43.108 | 64512     | 0                |              |  |  |
| ec e 📕            | 1 2 3 4      | 5 >      | 22           |           | На страница      | 100 ~        |  |  |

### Подробный статус профиля

В данной вкладке отображается подробный статус по профилю:

- Используемый протокол
- Номер потока
- ІР макса
- Белый IP адрес из пула
- Общее количество портов
- Используемое количество портов

| Статус профи    | na           |          |              |          |                  | <            |  |  |
|-----------------|--------------|----------|--------------|----------|------------------|--------------|--|--|
|                 |              |          |              | 1        |                  | A 3          |  |  |
| 6¢ Chanye       |              |          |              | *        |                  |              |  |  |
|                 | Общия статус |          | Подробны     | а статус | CharlyC addition |              |  |  |
| <b>Протокол</b> | Номер потока | IP wacka | IP           | Портов   | Используется     | Используется |  |  |
| ~               | ~            | ~        |              |          |                  |              |  |  |
| TCP             | 0            | 0×0      | 5.200.43.0   | 64512    | 0                | 0%           |  |  |
| TCP             | 0            | 0x0      | 5.200.43.1   | 64512    | 0                | 0%           |  |  |
| TCP             | 0            | 0×0      | 5.200.43.10  | 64512    | 0                |              |  |  |
| TCP             | 0            | 0x0      | 5.200.43.100 | 64512    | 0                | 0%           |  |  |
| TCP             | 0            | 0×0      | 5.200.43.101 | 64512    | 0                |              |  |  |
| TCP             | 0            | 0x0      | 5.200.43.102 | 64512    | 0                | 0%           |  |  |
| TCP             | 0            | 0×0      | 5.200.43.103 | 64512    | 0                |              |  |  |
| TCP             | 0            | 0x0      | 5.200.43.104 | 64512    | 0                |              |  |  |
| TCP             | 0            | 0x0      | 5.200.43.105 | 64512    | 0                |              |  |  |
| TCP             | 0            | 0x0      | 5.200.43.106 | 64512    | 0                | 0%           |  |  |
| TCP             | 0            | 0x0      | 5.200.43.107 | 64512    | 0                |              |  |  |
| тер             | 0            | 0x0      | 5.200.43.108 | 64512    | 0                | 0%           |  |  |
| ee e 📲          | 1 2 3 4      | 5 >      | 33           |          | На страница      | 100 ~        |  |  |

### Статус абонентов профиля

В данной вкладке отображается подробный статус по профилю:

- Серый IP адрес абонента
- Белый IP адрес абонента
- Число ТСР сессий абонента
- Число UDP сессий абонента

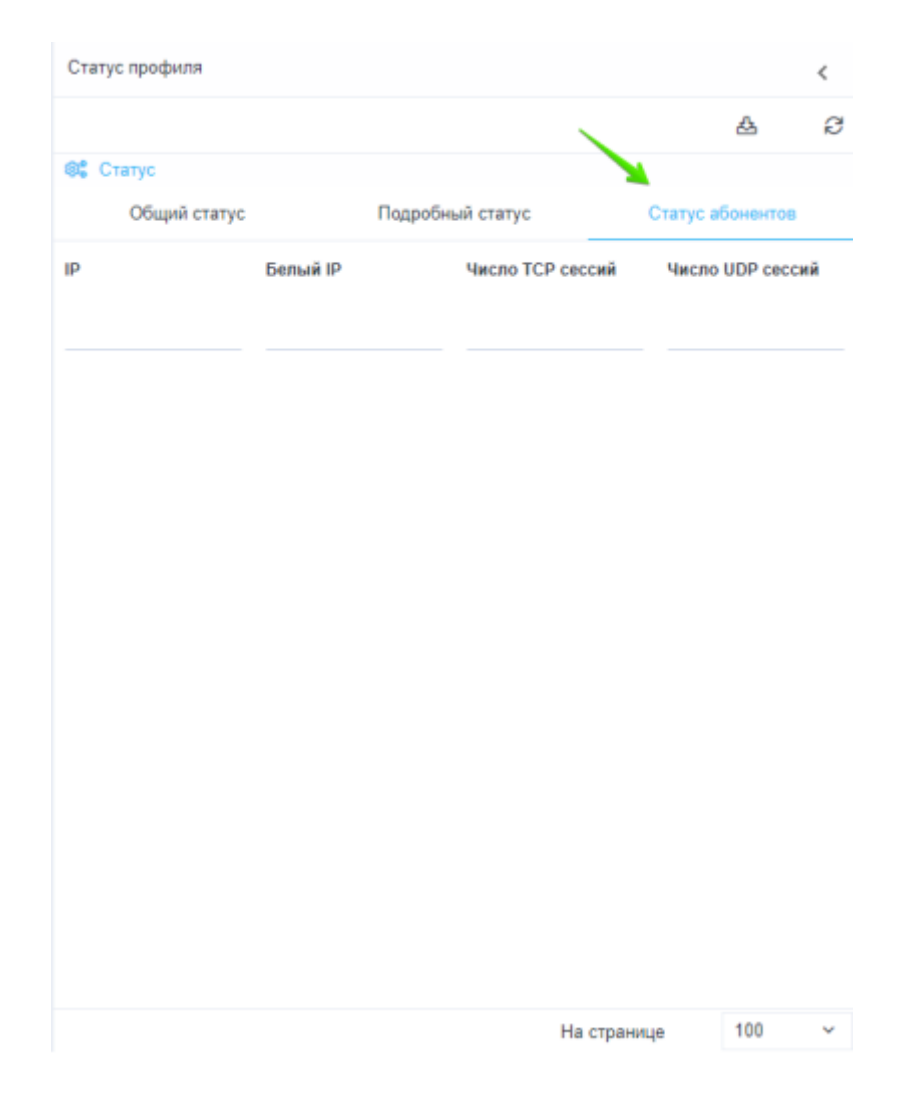

#### Подключение/отключение профиля абонентам

Детально описано в разделе Абоненты и услуги

### Защита от DOS и DDOS атак

В разработке.

## Кеширование

В разработке.

### Уведомление абонентов

В разработке.

### Блокировка и замена рекламы

В разработке.

## Бонусная программа

В разработке.

## Тарифные планы

Данный раздел появился в версии 2.2.0.

Для перехода в раздел откройте меню "Управление услугами" и нажмите "Тарифные планы".

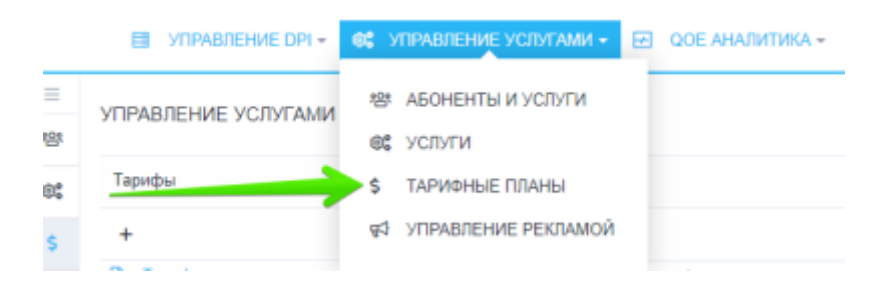

Раздел выглядит как на картинке ниже.

| уПРАВ<br>Тереф | пение ус            | лугами / тару<br>обавить<br>юфиль тар | ины<br>хифа |   | 8                    | ерекли<br>реда<br>нфигу | чение<br>тирова<br>рации | формы<br>ния<br>гарифа |            | Сохран   | ение к        | анфил         | <<br>фалли с  | A | nĝa<br>V | Добавление абс<br>Управление т | нента<br>арифами нескольки                       | ex alion        | ентов          |            | ¢ |
|----------------|---------------------|---------------------------------------|-------------|---|----------------------|-------------------------|--------------------------|------------------------|------------|----------|---------------|---------------|---------------|---|----------|--------------------------------|--------------------------------------------------|-----------------|----------------|------------|---|
|                |                     |                                       | ø           | ۵ |                      |                         |                          |                        |            |          | c             | m Ca          | apone's       | + | 1        | s D_                           | ini muni                                         |                 |                | <b>7</b> ® | ø |
| Вте            | тареф               | Ten                                   |             | ÿ | Көнфитур<br>Чрецения | ацил тариф<br>н форма   | Officers<br>Officers     | an форма               | Para       |          | intere a      | Реда          | Ng            | 0 | Ceve     | в почето Удаления              | нескольких абоне<br><sub>Ради</sub> Принудительн | HTOB<br>IAR.CHH | абонентов      |            | Π |
| 8              | 28mbit              | Профиль                               | 0           | - | Knaccu               | F9 14T0                 |                          |                        |            |          |               |               |               |   | 8        | 0                              | 12.12.12.12                                      | 0               | 25mbit         | 0          |   |
| a ya           | аление              | профиля                               | <b>7</b> 0  |   |                      |                         | Bang                     | ing and                |            |          | itera         | (mpril        |               |   | 8        | 000614cc203w50bc00084016000    | 31.31.22.176                                     | 0               | 20mbit         | D          |   |
| а              | 10mbit              | тарифа                                | 0           |   | KRASS                | Rate                    | CHE                      | Burst                  | Charat     | Balle    | Cell          | Bunt          | Course        |   | 8        | 000014cc203x50bct0004015000    | 62.221.104.215                                   | 0               | 20mbR          | D          |   |
| 8              | tündik              | Профиль                               | 0           | 8 | reat                 | 20 Million/             | 21 Mörric                | 10 Mörnis              | 10 Mörnis  | 20 Mörn  | 20 Million In | 10 Million In | 10 Million le |   | 8        | 000614-2034508-00840195000     | 31.31.18.94                                      | 0               | 26n48          | 0          |   |
| 8              | 30mbit              | <b>Epodern</b>                        | Ď           | 2 | 0                    | 8 direct                | 20 Mörric                | 8 Evenic               | 10 Mövric  | 8 Einte  | 20 Million Ic | 8 Benic       | 10 MS mic     |   | 8        | 000814cc285w50bct0084016000    | 95.153.70.208                                    | 0               |                | Ď          |   |
| 8              | 20mbit static       | Профиль                               | D           | 8 | 1                    | I Gette                 | 28 MSanto                | 8 Gents                | 10 MGarnis | 8 Gents  | 20 Millerite  | 8 Evris       | 10 MGenic     |   | R        | 000014cc203a50bct00040115000   | 62.221.902.252                                   | 0               |                | 0          |   |
|                |                     |                                       |             | 8 | z                    | 1 Serie                 | 21 Mörric                | 8 Benis                | 10 Mörnic  | 8 Birnle | 20 Million Is | 8 Benic       | 10 Million Ic |   | 8        | 000614cc283w608x80848196008    | 77.206.121.216                                   | 0               |                | 0          |   |
|                | $\mathbf{N}$        |                                       |             | 2 | 3                    | # Genic                 | 28 Mövnic                | d Genic                | 10 Mörnic  | 8 Earth  | 20 Miller Ic  | 8 Evric       | 10 MGenic     |   | 8        | 000014cc203w50bct0004015000    | 31.31.28.183                                     | 0               |                | 70         |   |
| Ред<br>1990    | актиро:<br>филь тар | вать<br>рифа                          |             | B | 4                    | 1 Settle                | 20 Mörris                | 8 Set/s                | 10 Mörnis  | 8 Earth  | 20 Millen/o   | 8 Earlis      | 10 Millettic  | ۰ | 8        | 000614cc203a50bct0084015000    | 62.221.65.136                                    | • Удал          | ить абонента 🖊 | 0          |   |
|                |                     |                                       |             | 8 | 5                    | E directo               | 20 Mölenic               | 8 Evenic               | 10 Mörnic  | 8 Denis  | 20 Million Ic | 8 Benic       | 10 Million Ic |   | 8        | 0006308-5-299-66-0004015000    | 77.296.122.29                                    | 0               |                | D          |   |
|                |                     |                                       |             | 8 | 6                    | # Gentic                | 28 MSvnic                | 0 Gentic               | 10 Mövnic  | 0 Genis  | 20 Milleric   | 0 Evric       | 10 MGenic     |   | 8        | 0000047082502071-08040114000   | 95.153.65.91                                     | 0               |                | Ď          |   |
|                |                     |                                       |             | 8 | T                    | 1.6et/c                 | 20 Müerli)               | 8 Set/s                | 10 Mörnis  | 8 Earth  | 20 Million fo | 8 Earlis      | 10 Möntle     |   | 8        | 000664708250264108040144080    | 62.221.77.216                                    | 0               |                | 0          |   |
|                |                     |                                       |             |   |                      |                         |                          |                        |            |          |               |               |               |   | 8,       | Редактировать або              | нента                                            | 0               |                | Ď          |   |
|                |                     |                                       |             |   |                      |                         |                          |                        |            |          |               |               |               |   | 8        | 000004708250209108040194000    | 77.226.919.033                                   | 0               |                | 0          |   |
| **             | < 1                 | 5 35                                  |             |   |                      |                         |                          |                        |            |          |               |               |               | 2 | ~        | 1 2 3 4 5                      | > >>                                             | ~               |                | ~          |   |

### Профили тарифных планов

Здесь Вы можете создавать профили тарифных планов, а также редактировать и удалять их.

Вы можете управлять тарифными планами только для одного выбранного оборудования.

#### Создание профиля тарифного плана

| Тариф      | ы                                 |             |                |
|------------|-----------------------------------|-------------|----------------|
| + <b>1</b> | орма создания<br>арифного плана 🖉 | æ           |                |
| C Ta       | рифы                              | 🕲 Конфиг    | урация тарифно |
|            | Тариф 🕌 Тип                       | Упрощенн    | ная форма      |
|            | · ·                               |             |                |
|            | Название тарифа                   |             |                |
| 2          | 20mbit                            |             |                |
|            | 🎕 Конфигурация тарифного план     | a           |                |
|            | Вхолящий 20                       |             | Мбит/с 🗸       |
|            |                                   |             |                |
|            | Исходящий 20                      |             | Мбит/с 🗸       |
|            | Отменить Сохранить                | Сохранить и | продолжить     |
|            |                                   |             |                |
|            |                                   | ₹ 4         | 8 Бит/с 20     |
|            |                                   | ☑ 5         | 8 Бит/с 20     |
|            |                                   |             |                |

В данной форме необходимо указать:

- Название тарифного плана
- Ограничение по скорости для входящего трафика
- Ограничение по скорости для исходящего трафика
- При нажатии на кнопку "Сохранить" будет создан тарифный с конфигурацией указанной в форме.
- При нажатии на кнопку "Сохранить и продолжить" будет создан тарифный с конфигурацией указанной в форме, а так же повторно откроется форма создания тарифного плана с использованием конфигурации текущего тарифного плана.

### Редактирование профиля тарифного плана

|      | Форма редактирования     |                  |  |  |  |  |  |  |  |  |  |
|------|--------------------------|------------------|--|--|--|--|--|--|--|--|--|
| + !  | профиля тарифного в      | 쑈                |  |  |  |  |  |  |  |  |  |
| 🗋 Та | арифы                    | 🕸 Конфигурация т |  |  |  |  |  |  |  |  |  |
|      | Тариф Тип                | Упрощенная форм  |  |  |  |  |  |  |  |  |  |
|      |                          |                  |  |  |  |  |  |  |  |  |  |
| -    |                          |                  |  |  |  |  |  |  |  |  |  |
|      | Название тарифа          |                  |  |  |  |  |  |  |  |  |  |
|      | 20mbit                   |                  |  |  |  |  |  |  |  |  |  |
|      |                          |                  |  |  |  |  |  |  |  |  |  |
| _    | Отменить Сохранить Копир | овать тариф      |  |  |  |  |  |  |  |  |  |
|      |                          |                  |  |  |  |  |  |  |  |  |  |

В данной форме можно изменять только название тарифного плана.

- При нажатии на кнопку "Сохранить" будет изменено название тарифного плана.
- При нажатии на кнопку "Копировать тариф" будет создан новый тарифный план с конфигурацией выбранного профиля тарифного плана.

### Конфигурация тарифного плана

Здесь Вы можете редактировать конфигурацию профиля тарифного плана.

Более детально о конфигурации тарифных планов Здесь.

#### Упрощенная форма

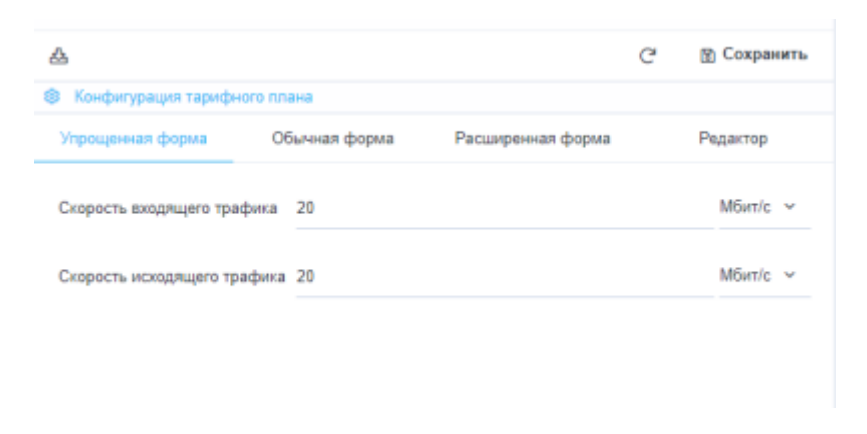

В данной форме возможно задать значения скорости входящего и исходящего трафика (аналогично форме создания профиля тарифного плана).

#### Обычная форма

| ⇔  |                              |       |            |                     | C         | 🖫 Сохранить |  |  |  |  |  |
|----|------------------------------|-------|------------|---------------------|-----------|-------------|--|--|--|--|--|
| ۲  | Конфигурация тарифного плана |       |            |                     |           |             |  |  |  |  |  |
| Уг | прощенная форма              | Обыл  | нная форма | Расширенная ф       | рорма     | Редактор    |  |  |  |  |  |
| 80 | Классы                       |       |            |                     |           |             |  |  |  |  |  |
|    | Knass                        |       | Вход       | рщий                | Исж       | одящий      |  |  |  |  |  |
|    | Редактиров                   | ать з | начения к  | ласса <sup>ен</sup> | Rate      | Ceil        |  |  |  |  |  |
| 2  | root                         |       | 20 Мбит/с  | 20 Мбит/с           | 20 Мбит/с | 20 Мбит/с   |  |  |  |  |  |
| Z  | 0                            |       | 8 Бит/с    | 20 Мбит/с           | 8 Бит/с   | 20 Мбит/с   |  |  |  |  |  |
|    | 1                            |       | 8 Бит/с    | 20 Мбит/с           | 8 Бит/с   | 20 Мбит/с   |  |  |  |  |  |
| Ø  | 2                            |       | 8 Бит/с    | 20 Мбит/с           | 8 Бит/с   | 20 Мбит/с   |  |  |  |  |  |
| Ø  | 3                            |       | 8 Бит/с    | 20 Мбит/с           | 8 Бит/с   | 20 Мбит/с   |  |  |  |  |  |
|    | 4                            |       | 8 Бит/с    | 20 Мбит/с           | 8 Бит/с   | 20 Мбит/с   |  |  |  |  |  |
| Z  | 5                            |       | 8 Бит/с    | 20 Мбит/с           | 8 Бит/с   | 20 Мбит/с   |  |  |  |  |  |
| Z  | 6                            |       | 8 Бит/с    | 20 Мбит/с           | 8 Бит/с   | 20 Мбит/с   |  |  |  |  |  |
|    | 7                            |       | 8 Бит/с    | 20 Мбит/с           | 8 Бит/с   | 20 Мбит/с   |  |  |  |  |  |

В данной форме возможно задать следующие значения для каждого из классов:

- rate минимальный размер полосы;
- ceil максимальный размер полосы;

Ceil для класса root указывать не обязательно.

Сумма rate классов не должна превышать общий размер полосы, иначе поведение неопределено.

## Расширенная форма

| ۵ |            |            |            |           |           |           | G         | ල Coo     | фанить    |
|---|------------|------------|------------|-----------|-----------|-----------|-----------|-----------|-----------|
| ۲ | Конфигура  | ация тариф | ного плана |           |           |           |           |           |           |
| У | прощенная  | форма      | Обычн      | ная форма | Pacu      | иренная ф | орма      | Редакт    | op        |
| т | ип полисин | ra HTB     |            |           |           |           |           |           | v         |
| 8 | Классы     |            |            |           |           |           |           |           |           |
|   |            |            | Вход       | ящий      |           |           | Исхо      | цящий     |           |
|   | класс      | Rate       | Ceil       | Burst     | Cburst    | Rate      | Ceil      | Burst     | Cburst    |
|   | root       | 20 Мбит/   | 20 Мбит/с  | 10 Мбит/с | 10 Мбит/с | 20 Мбит/  | 20 Мбит/с | 10 Мбит/с | 10 Мбит/с |
|   | 0          | 8 Бит/с    | 20 Мбит/с  | 8 Бит/с   | 10 Мбит/с | 8 Бит/с   | 20 Мбит/с | 8 Бит/с   | 10 Мбит/с |
|   | 1          | 8 Бит/с    | 20 Мбит/с  | 8 Бит/с   | 10 Мбит/с | 8 Бит/с   | 20 Мбит/с | 8 Бит/с   | 10 Мбит/с |
|   | 2          | 8 Бит/с    | 20 Мбит/с  | 8 Бит/с   | 10 Мбит/с | 8 Бит/с   | 20 Мбит/с | 8 Бит/с   | 10 Мбит/с |
|   | 3          | 8 Бит/с    | 20 Мбит/с  | 8 Бит/с   | 10 Мбит/с | 8 Бит/с   | 20 Мбит/с | 8 Бит/с   | 10 Мбит/с |
|   | 4          | 8 Бит/с    | 20 Мбит/с  | 8 Бит/с   | 10 Мбит/с | 8 Бит/с   | 20 Мбит/с | 8 Бит/с   | 10 Мбит/с |
|   | 5          | 8 Бит/с    | 20 Мбит/с  | 8 Бит/с   | 10 Мбит/с | 8 Бит/с   | 20 Мбит/с | 8 Бит/с   | 10 Мбит/с |
|   | 6          | 8 Бит/с    | 20 Мбит/с  | 8 Бит/с   | 10 Мбит/с | 8 Бит/с   | 20 Мбит/с | 8 Бит/с   | 10 Мбит/с |
|   | 7          | 8 Бит/с    | 20 Мбит/с  | 8 Бит/с   | 10 Мбит/с | 8 Бит/с   | 20 Мбит/с | 8 Бит/с   | 10 Мбит/с |

В данной форме есть возомжность выбора типа полисинга (HTB или TBF).

В зависимости от выбранного типа полисинга в форме возможно редактирование различных данных для каждого из классов.

Для типа полисинга HTB:

- rate минимальный размер полосы;
- ceil максимальный размер полосы;
- burst;
- cburst;

Для типа полисинга TBF:

- rate размер полосы;
- burst;

Редактор

| resident (barber), inburderie | тотопана                |                           |          |
|-------------------------------|-------------------------|---------------------------|----------|
| прощенная форма               | Обычная форма           | Расширенная форма         | Редактор |
| htb_inbound_root=rate         | e 20mbit ceil 20mbit b  | urst 10mbit cburst 10mbit |          |
| htb_inbound_class0=r          | ate 8bit ceil 20mbit b  | urst 8bit cburst 10mbit   |          |
| http://http://docidescience/  | ate 8bit ceil 20mbit b  | urst 8bit courst 10mbit   |          |
| htb inbound class3=r          | ate 8bit ceil 20mbit b  | urst 8bit courst 10mbit   |          |
| htb_inbound_class4=r          | ate 8bit ceil 20mbit b  | urst 8bit cburst 10mbit   |          |
| htb_inbound_class5=r          | ate 8bit ceil 20mbit b  | urst 8bit cburst 10mbit   |          |
| htb_inbound_class6=r          | ate 8bit ceil 20mbit b  | urst 8bit cburst 10mbit   |          |
| http_inbound_class/=r         | ate 8bit ceil 20mbit b  | vit oburst 10mbit         |          |
| htb_class0=rate 8bit c        | eil 20mbit burst 8bit o | burst 10mbit              |          |
| htb_class1=rate 8bit c        | eil 20mbit burst 8bit o | burst 10mbit              |          |
| htb_class2=rate 8bit c        | eil 20mbit burst 8bit o | burst 10mbit              |          |
| htb_class3=rate 8bit c        | eil 20mbit burst 8bit o | burst 10mbit              |          |
| htb_class4=rate 8bit c        | eil 20mbit burst 8bit o | burst 10mbit              |          |
| http://dass5=rate.optic.      | eil 20mbit burst 8bit ( | burst 10mbit              |          |
| htb_class7=rate 8bit c        | eil 20mbit burst 8bit o | burst 10mbit              |          |
|                               |                         |                           |          |
|                               |                         |                           |          |
|                               |                         |                           |          |

### Управление тарифными планами абонентов

Детально описано в разделе Абоненты и услуги

# **QoE** Аналитика

Данный раздел появился в версии 2.1.0.

Не забудте настроить подключение к QoE Stor.

Для удобства использования раздел разделен на несколько подразделов.

**QoE** Дашборд

**QoE Нефлоу** 

**QoE** Кликстрим

**ООЕ Абоненты** 

#### **QoE** Триггеры и нотификации

Представленные разделы содержат наборы отчетов (табличных и графических) и фильтров. Каждый отчет позволяет проводить анализ данных под разным углом зрения.

## **QoE Дашборд**

В данном разделе собран набор всех отчетов-видежтов, имеющихся в системе. Виджеты можно перемещать, добавлять (путем переноса из правой части в левую), удалять.

Для перехода в раздел откройте меню QoE Аналитика и нажмите Дашборд.

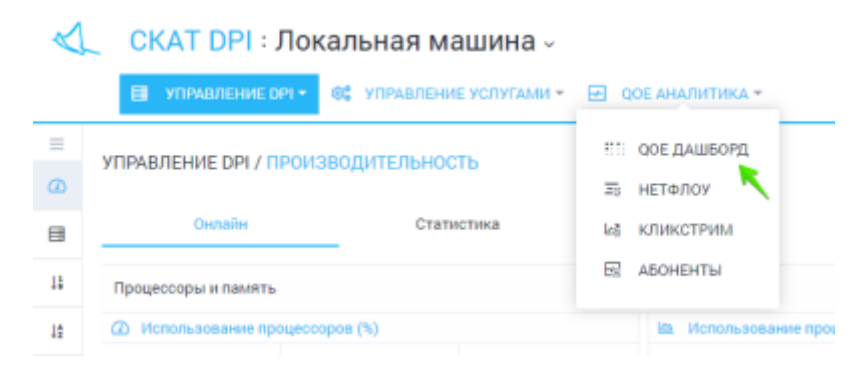

Откроется раздел как на картинке ниже.

| Q0 | E ANALISTINA | / дашкорд           | anna an than  |             |         |                 | Consulp on LFI            |              |                 |            |                                                                                                    |                            |        |
|----|--------------|---------------------|---------------|-------------|---------|-----------------|---------------------------|--------------|-----------------|------------|----------------------------------------------------------------------------------------------------|----------------------------|--------|
| -  | pros 160     | 12010/21:01-11.00.2 | 918 21 29     |             |         | 0               | To some OP1 perpolicities | M            | -               |            |                                                                                                    |                            |        |
|    |              |                     |               |             |         |                 |                           |              |                 |            | -                                                                                                    | Видиеты, перетакуль отхода |        |
|    |              | 5013                | 67            | 1           | 70373   |                 | 27 Кб/сек                 |              | 21 K6           | /сек       | 33 K6/cek                                                                                                    | 8 C Arreno                 |        |
|    |              | Соедине             | HER           |             | CRICHM  |                 | Трафен                    |              | Трафик от абс   | онента     | Трафия к ассенну                                                                                                    | C D Knectper               |        |
|    |              |                     |               |             |         |                 |                           |              |                 |            |                                                                                                    | 80.0                       |        |
|    |              |                     |               |             |         |                 |                           |              |                 |            |                                                                                                    | 80.9                       |        |
|    |              | 312 MC              |               | 231 мс      |         | 420 MC          |                           | 1.05 %       |                 | 2.15 %     | 2.03 %                                                                                                    | D @ Terrestee              |        |
|    |              | BTT                 | RTT           | от абонента |         | RTT к абоненту  | Pet                       | ренствиты    | Perp            | ансмиты от | Ретранометы к абоненту                                                                                                    | D G fon ato-evitor         |        |
|    |              |                     |               |             |         |                 |                           |              |                 | абонента   |                                                                                                    | D (B Tenyerpolicie         |        |
|    |              |                     |               |             |         |                 |                           |              |                 |            | -                                                                                                    | D G ton P-apecos           | KOCTOR |
|    |              |                     |               |             |         |                 |                           |              |                 |            | -                                                                                                    | 808                        |        |
|    |              |                     | а<br>Абоненты |             | Adoxeem | а с большии ПТТ |                           | боненты со q | ∠<br>реднам ПТТ |            | а<br>Абоненты с маленьким RTT                                                                                                    | BAQARETA MORENO ERPET      |        |
| •  | RT1 parapege |                     |               |             |         |                 | in 111 to spenses         |              |                 |            | 1                                                                                                    |                            |        |
|    | 100-10*      |                     |               |             |         |                 | 251 wit                   |              | W               |            | and we and we can a set of the set of the se |                            |        |

## **QoE Нефлоу**

В данном разделе собраны отчеты для анализа нетфлоу.

Для перехода в раздел откройте меню QoE Аналитика и нажмите Нетфлоу.

| $\triangleleft$ | CKAT DPI : Tes                | t stand .34 ~           |         |                  |
|-----------------|-------------------------------|-------------------------|---------|------------------|
|                 | 🗐 УПРАВЛЕНИЕ DPI <del>-</del> | 📽 УПРАВЛЕНИЕ УСЛУГАМИ - | <b></b> | ОЕ АНАЛИТИКА -   |
| =               |                               | ЗВОЛИТЕЛЬНОСТЬ          |         | QOE ДАШБОРД      |
| ۵               |                               | South States of States  | 30      | НЕТФЛОУ          |
|                 | Онлайн                        | Статистика              | 128     | кликстрим        |
| 13              | Процессоры и память           |                         | 62      | АБОНЕНТЫ         |
| 1±              | Использование процесс         | оров (%)                |         | Ma Использование |
| 15              | использование процесс         | opos (%)                | -       | на использов     |

Откроется раздел как на картинке ниже.

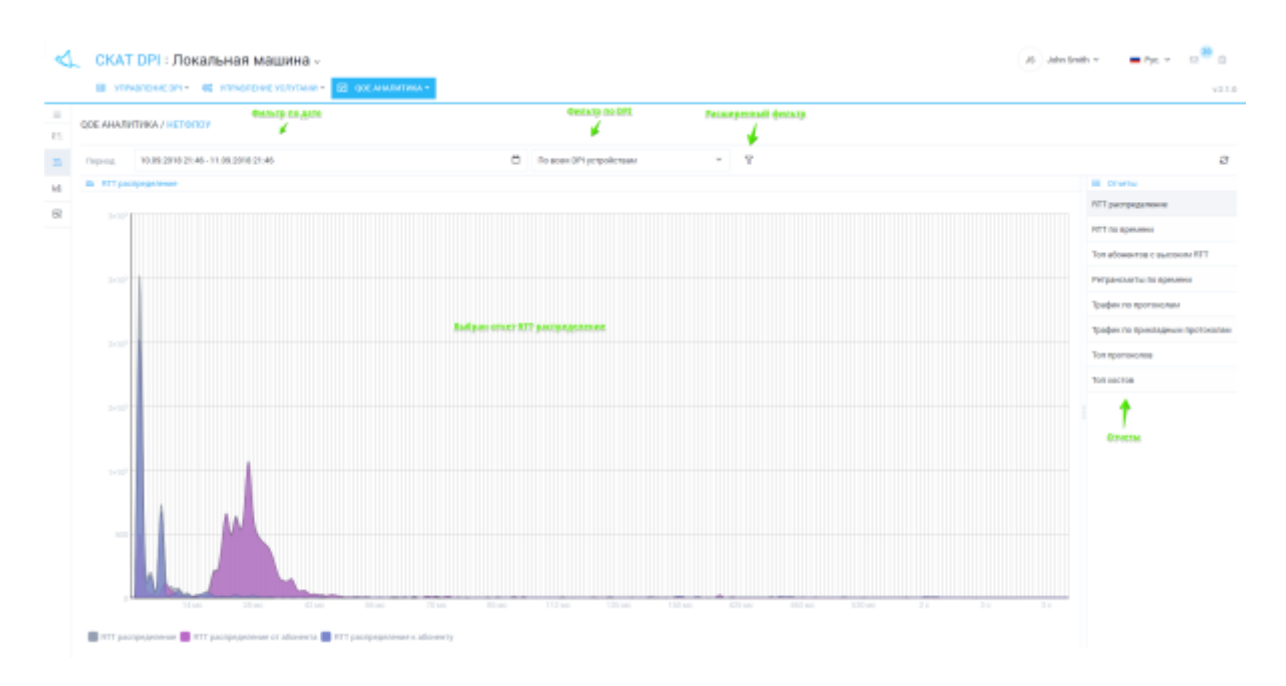

Для расширенного анализа имеется возможность устанавливать фильтры.

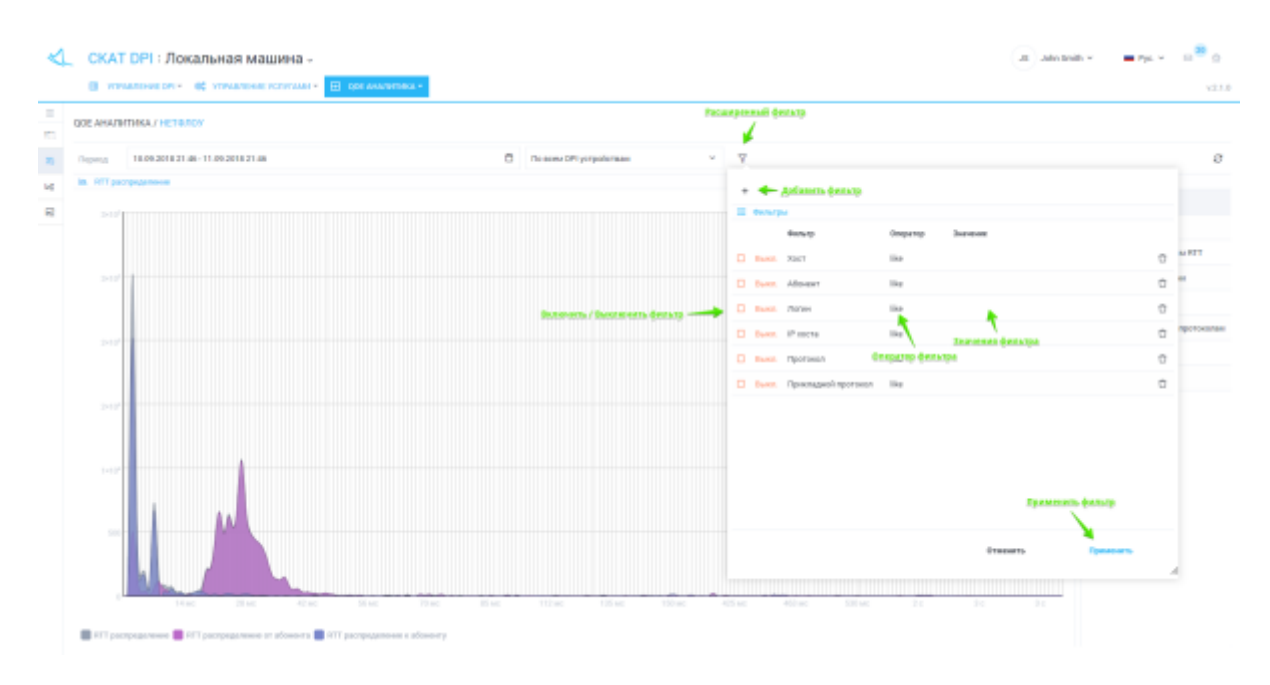

# **QoE Кликстрим**

В данном разделе собраны отчеты для анализа клистрим.

Для перехода в раздел откройте меню QoE Аналитика и нажмите Кликстрим.

| $\triangleleft$ | CKAT DPI : Tes         | t stand .34 ~         |                   |
|-----------------|------------------------|-----------------------|-------------------|
|                 | 🗐 УПРАВЛЕНИЕ ОРІ 🔻     | ОТРАВЛЕНИЕ УСЛУГАМИ * | 🛃 ООЕ АНАЛИТИКА - |
| =               | УПРАВЛЕНИЕ DPI / ПРОИЗ | зводительность        | #!!: QOE ДАШБОРД  |
| ۵               |                        |                       | Ξ; НЕТФЛОУ        |
| ⊟               | Онлайн                 | Статистика            | le8 КЛИКСТРИМ     |
| 13              | Процессоры и память    |                       | 🖾 АБОНЕНТЫ        |

Откроется раздел как на картинке ниже.

| ОЕ АНАЛИТИКА / КЛИКСТРИМ             | Contraction of the second |         |       |            | terrana no Dift |         | heary   | lang teru                 |                       |
|--------------------------------------|---------------------------|---------|-------|------------|-----------------|---------|---------|---------------------------|-----------------------|
| Trepring 15-08-2016-21-07-15-08-2018 | 1.57                      |         |       | 0 0        | воен ОР1 устрої | ICTREM. | -       | v.                        |                       |
| Tan sceras (Knowegand)               |                           |         |       |            |                 |         |         | (B) Ton meron (Onnerspon) | E Onersi              |
| mer                                  |                           | Boro    | Decom | Adoremital | угройлы         | Armital | Р-адеса | 1975<br>75                | Ton socras            |
| even google.com                      |                           | 1284    | 1807  | 3          | 1               |         | 63      | T INC.<br>TT              | Ton yctpolices        |
| * geogle.com.ru                      |                           | 2860    | 2953  | 3          | 1               |         | 40      |                           | Тоя П* адресов ностоя |
| 'vomeendiet                          |                           | 2838    | 2128  | 3          | 1               | 1       | 3       |                           | Ton VP/los            |
| *.geogle.com                         |                           | 2308    | 2358  | 3          | 1               | 1       | 104     |                           | +                     |
| static asmusique com                 | static asys alo           | ope.com | 968   | 3          | 1               | 1       | 2       |                           | 0.000                 |
| un in-grad ru                        |                           | 1894    | 1004  | 3          | 1               | 1       | 1       |                           |                       |
| www.geogle.ru                        |                           | 1967    | 1987  | 3          | 1               | 1       | 12      |                           | / 1                   |
| geogle.com                           |                           | 1904    | 1504  | 3          | 1               | 1       | 41      |                           |                       |
| softmane-download-microsoft.com      |                           | 1994    | 1394  | 1          | 1               | 1       | 1       |                           |                       |
| google.ru                            |                           | 1375    | 1975  | 3          | 1               | 1       |         |                           |                       |
| Silignation                          |                           | 1300    | 1308  | 3          | 1               | 1       | 7       | 1929                      |                       |
| mailitegradina                       |                           | 1807    | 1007  | 3          | 1               | 1       | 2       | 12%                       |                       |
| me yanden ni                         |                           | 949     | 949   | 3          | 1               | 1       | 4       |                           |                       |
| play google-com                      |                           | 949     | 140   | 1          | 1               |         | 80      |                           |                       |

Для расширенного анализа имеется возможность устанавливать фильтры.

| B STREET OF - OF VINALOUS STREET        | E OCANATIN | A = 1   |          |                     |              |           |    |           |                     |                       |                           |                     |   |
|-----------------------------------------|------------|---------|----------|---------------------|--------------|-----------|----|-----------|---------------------|-----------------------|---------------------------|---------------------|---|
| QOE AHAZINTINKA / KZYNETRYM             |            |         |          |                     |              | Teo -     |    |           | 67.63Q              |                       |                           |                     |   |
| Teprog 1508.2010/21:57-15.08.2018/21:57 |            |         | 0.0      | a acona OP1 perspoi | йствам       | -         |    | -         |                     |                       |                           |                     |   |
| Test scorres (Cases (peo))              |            |         |          |                     |              |           | Γ. |           |                     |                       |                           |                     |   |
| Bert .                                  | Boro       | Decower | ASsemula | Устройства          | Artestial    | Р-адеса   |    |           | ~                   |                       |                           |                     |   |
|                                         |            |         |          |                     |              |           |    |           | Ownerg.             | Ensparop              | 210-0100                  |                     |   |
| www.google.com                          | 3284       | 1837    | 3        | 1                   | 1.00         | 63        |    | Darro.    | Xeer                | Not                   |                           | ÷                   |   |
| * geogle.com.ru                         | 2860       | 2960    | 3        | 1                   | 1            | 40        |    | illustra. | Adouser             | Ska                   |                           | 0                   |   |
| Systematical                            | 2838       | 2128    | 3 Boos   | oceáne os suases    | andres being | . <b></b> |    | Deres.    | Jona                | Not                   |                           | Ċ                   |   |
| * geogle.com                            | 2208       | 2358    | 3        | 1                   | 1            | 164       |    | mass      | Стройство           | <b>t</b> .            | <i>t</i>                  | 0                   |   |
| static asmulype.com                     | 1938       | 968     | 2        | 1                   | 1.00         | 1         |    |           | ARANDARY DO         | аралор фектатра<br>Ни | Instance descript         | ċ                   |   |
| an it-gend ru                           | 1894       | 1004    | 3        | 1                   | 1            | 1         |    | march.    | vya.                | Ske .                 |                           | 0                   |   |
| www.google.ra                           | 1967       | 1667    | 3        | 1                   | 1.0          | 12        |    |           |                     |                       |                           |                     |   |
| geogle.com                              | 1504       | 1004    | 3        | 1                   | 1.0          | 41        |    |           |                     |                       |                           |                     |   |
| software-download.microsoft.com         | 1394       | 1894    | 1        | 1                   | 1.0          | 1.1       |    |           |                     |                       |                           |                     |   |
| geogle.ru                               | 1275       | 1379    | 3        | 1                   | 1.0          | ÷         |    |           |                     |                       |                           |                     |   |
| 136-gradina                             | 1900       | 1008    | 8        | 1                   | 1.0          | 7         |    |           |                     |                       |                           |                     |   |
| mailinged re                            | 1807       | 1007    | 3        | 1                   | 1.0          | 3         |    |           |                     |                       |                           |                     |   |
| mc yandex.m                             | 949        | 949     |          | 1                   | 1.0          | 4         |    |           |                     |                       | Distantia                 | <b>Operation</b> 16 |   |
| play google.com                         | 949        | 140     | 3        | 1                   | 1.0          | 80        |    |           |                     |                       |                           |                     | 1 |
|                                         | 0014.0     | 200.000 |          |                     |              | 24.74     |    |           | geogle.com 📒 *.goog | in comuna 🧮 function  | secrel.net 📕 *.googie.com |                     |   |

# **QoE Абоненты**

В данном разделе собраны отчеты для анализа нетфлоу и кликстрим в разрезе абонентов.

Особенностью данного раздела является то, что имеется возможность сформировать пользовательский список именованных фильтров (шаблонов поиска): например, поиск абонентов, посещающих сайты конкурентов; поиск абонентов, использующих IPTV или телефонию; поиск результатов измерения скорости интернета абонентами...

Для перехода в раздел откройте меню QoE Аналитика и нажмите Абоненты.

| $\triangleleft$ | CKAT DPI : Tes        | t stand .34 -           |          |                |
|-----------------|-----------------------|-------------------------|----------|----------------|
|                 | 📑 УПРАВЛЕНИЕ ОРІ 🔻    | 📽 УПРАВЛЕНИЕ УСЛУГАМИ 👻 | <b>1</b> | ОЕ АНАЛИТИКА - |
| ≡,              | УПРАВЛЕНИЕ DPI / ПРОИ | зводительность          |          | QOE ДАШБОРД    |
| 0               |                       |                         | Ξ5       | нетфлоу        |
| •               | Онлайн                | Статистика              | Ŀ₿       | кликстрим      |
| 18              | Процессоры и память   |                         | Eg       | АБОНЕНТЫ       |
| 11              | Процессоры и память   |                         | B        | АБОНЕНТЫ       |

Откроется раздел как на картинке ниже.

| Þ             |     | СК    | AT        | DF   | н : Локальная                  | маши        | на –         |                 |        |         |              |                 |          |             |                                     |                      |         | 35 Jahrsteid |         | o <sup>0</sup> o |
|---------------|-----|-------|-----------|------|--------------------------------|-------------|--------------|-----------------|--------|---------|--------------|-----------------|----------|-------------|-------------------------------------|----------------------|---------|--------------|---------|------------------|
|               |     |       | 849       | HOLD | HEORI- 46 YOMAN                | ICHINE YORK | GAAR = EE 00 | E ANNUTINGA -   |        |         |              |                 |          |             |                                     |                      |         |              |         | V21.0            |
| =<br>65<br>25 | qo  | E.A.J | NDN<br>ND | тик  | А./ АБСИНБИТЫ<br>Парахланалала | Herdnoy     |              |                 |        |         | Genta        | 9 00 OFL        | Tryse    | di (sufiper | našj paraspennaš (parasp            |                      |         |              |         |                  |
| kā.           |     | peo   |           | 16   | 08.2018 22:07 - 15:09.2018     | 12247       |              |                 |        | 0 10    | ecene DPI ye | spaleraar       |          | ~           | V wi Congenere p                    | COMPANY OF LAND      |         |              |         |                  |
| 8             |     | i     | 174       |      |                                |             |              |                 |        |         |              |                 |          |             | Zerlada                             |                      |         |              |         |                  |
|               | +   | 8     |           |      |                                | e           |              |                 |        |         |              |                 |          |             |                                     |                      |         |              |         |                  |
|               |     | •     | -         |      |                                |             | B alterna    |                 |        |         |              |                 |          | -           | Tespolerna d                        | inertial land        | XIIITIA | Радрах       | 1007108 | YPTM             |
|               |     |       |           | Фнлы | p.                             |             | Movew        | Полнн           | BCarto | Ceccier | Хосты        | Устройст        | а Аленты | <b>p</b> .  | херойство Колдуни                   | -BORD<br>ARTANADARAN | Свосны  | Хилы         | Arterna | IP-адряха костов |
|               | 8   | 7     | 0         | D    | Pergentatio speedent           | 0           | 10-64-66-100 |                 | 64796  | 398232  | 2047         | 38              | 68       | 2838        | Linkstore                           | 80024                | 30800   | 1843         |         | 227.4            |
|               | 12  | ٦     | 0         | D    | 64.233.185.138                 |             | 10:54.05.101 | 1               | 10001  | 9087    | 1046         | 28              | 04       | 1204        | Mozilla                             | 1014.0               | 1245    | 147          | 10      | 216              |
|               | 8   | 7     | 0         | D    | INCOMPANY.                     | 0           | 10-64-66-106 | Autparent along | 1836 C | 2314    | 271          | 11              | 18       | 383         | Minored WEI                         | 417                  | 410     | 18           | 2       | 24               |
|               | 125 | 7     | 1         | D    | no yerpolemani                 |             |              |                 |        |         |              |                 |          |             | HOC                                 | 108                  | 17      | 1            | 25      | 1                |
|               | 8   | 7     | 1         | D    | spache                         | 0           |              |                 |        |         |              |                 |          |             | Minnesoft BTE                       | 99                   | 34      |              | 2       | 18               |
|               | 12  | 7     |           | B    | ron adovewhoe                  | 4           | - Inform     | will downstra   |        |         |              |                 |          |             | 00                                  | 12                   | 92      | 2            | 2       | 2                |
|               | 8   | 7     |           | D    | stype                          | 0           |              |                 |        |         | A            | NAME OF TAXABLE |          | ~ ~         | Microsoft Cryptod/1                 | 92                   | 80      | 14           | 2       | 32               |
|               | 68  | 7     | 0         | B    | yandes                         | 0           |              |                 |        |         |              |                 |          |             | Avent INCO                          | 79                   | 21      | 1            | 1       | 4                |
|               | 8   | 7     | 0         | D    | heat                           | 0           |              |                 |        |         |              |                 |          |             | Windows Update Agent                | 38                   | 18      | 3            | 2       | 4                |
|               |     |       |           |      |                                |             | - Company    | ниме фильтрал   |        |         |              |                 |          |             | RF HttpStack                        | 34                   | 2       | 1            | 1       | 1                |
|               |     |       |           |      |                                |             |              |                 |        |         |              |                 |          |             | Dismeter-Jacobsid v2, samsang hers2 | 9 29                 | 29      | 1            | 1       | 3                |
|               |     |       |           |      |                                |             | 1            | 1               | 02210  | 50050   | (47)         | 18              | 62       | 9125        | 11                                  | 64756                | 1998.82 | 2947         | 66      | 1534             |
|               |     |       | •         | а    |                                |             | <b>- 1</b>   |                 |        |         |              |                 |          |             |                                     |                      |         |              |         |                  |

Для анализа абонентов в разрезе нетфлоу, откройте вкладку Нетфлоу.

| III         NEWSCRIPTION         Mail partition (NEWSCRIPTION         IIII OCC AND MITTION -           QOE AND/MITTION / ACCHEDITUS         Bud partition (NEWSCRIPTION         IIII OCC AND MITTION -           Mail         IIIII OCC AND MITTION -         IIIIIIIIIIIIIIIIIIIIIIIIIIIIIIIIIIII                                                                                                    | 117                               |
|----------------------------------------------------------------------------------------------------|-----------------------------------|
| Inspira         Non-spira         Image: Control of the spiral spiral spi                                   | ¢                                 |
| Alterrite     C     Zerlain     C                                                                                                    | 4                                 |
| 7 8 V                                                                                                    | 0                                 |
| Construit     Construit     Construit | Ten souther Ten Pragperies southe |
| (2)         (2)         (2)         (2)         (2)         (2)         (2)         (2)         (2)         (2)         (2)         (2)         (2)         (2)         (2)         (2)         (2)         (2)         (2)         (2)         (2)         (2)         (2)         (2)         (2)         (2)         (2)         (2)         (2)         (2)         (2)         (2)         (2)         (2)         (2)         (2)         (2)         (2)         (2)         (2)         (2)         (2)         (2)         (2)         (2)         (2)         (2)         (2)         (2)         (2)         (2)         (2)         (2)         (2)         (2)         (2)         (2)         (2)         (2)         (2)         (2)         (2)         (2)         (2)         (2)         (2)         (2)         (2)         (2)         (2)         (2)         (2)         (2)         (2)         (2)         (2)         (2)         (2)         (2)         (2)         (2)         (2)         (2)         (2)         (2)         (2)         (2)         (2)         (2)         (2)         (2)         (2)         (2)         (2)         (2)         (2)         (2) <td></td>                                                                                                    |                                   |
| Aranneyer is dimery                                                                                                    |                                   |
| 2 2 5256 17540 01 25 41 2 290 507 0 21                                                                                                    | 100 100 ME 100 ME                 |

Экспорт QoE абонентов в рекламную кампанию

В разделе "QoE Абоненты" имеется возможность создать рекламную кампанию и экспортировать список отфильтрованных абонентов.

Перейдите в раздел QoE Абоненты. Выберите фильтр. Нажмите кнопку "Добавить абонентов в каманию".

| 7             | <del>R</del> ) 🕊             |                         |
|---------------|------------------------------|-------------------------|
| Детали Д      | ОБАВИТЬ АБОНЕНТОВ В КАМПАНИЮ |                         |
| Ул<br>Устройс |                              | здреса хостов<br>Агенты |
|               | Профиль кампании *           |                         |
|               |                              |                         |
|               | Отменить Продолжить          | Å                       |

Введите профиль кампании (будет создан новый, если профиля еще нет). На следующем шаге введите названии кампании (буде создана новая, если кампании еще нет).

| 7       | 41                     |          |            |            |
|---------|------------------------|----------|------------|------------|
| Детали  | ДОБАВИТЬ АБОНЕНТОВ В К | (АМПАНИЮ |            |            |
| У       |                        |          |            | здреса хос |
| Устройс |                        |          |            | A          |
| -       | Кампания *             |          |            |            |
|         |                        |          |            |            |
|         |                        |          |            |            |
|         | Отменить               | Назад    | Продолжить |            |
|         |                        |          |            | li.        |

На следующем шаге откроется форма редактирования кампании. Можете заполнить или отредактировать данные.

| <ol> <li>Настройки кампана</li> </ol> |                   |   | П. Данные кампан | 100           |              |   |
|---------------------------------------|-------------------|---|------------------|---------------|--------------|---|
| Названию *                            |                   |   | +                |               |              |   |
| test_campaign                         |                   |   | Наниевскание     | Тип параметра | По умелчанию |   |
| Ответственный                         |                   |   | param1           | Строка        | value 1      | Û |
| Crpanul C.C.                          |                   | ~ | Contract.        | Creare        | unkus?       | 0 |
| Период кампании *                     |                   |   | paratic          | C post        | 10002        | 0 |
| 07.07.2018 - 30.09.20                 | 18                |   |                  |               |              |   |
| Враняя с *                            | Bpews no *        |   |                  |               |              |   |
| 00.00                                 | ③ 22:55           | Ø |                  |               |              |   |
| Они недеги *                          |                   |   |                  |               |              |   |
| Пн, Вт. Ср. Чт, Пт. Об                | Bo                | ~ |                  |               |              |   |
| URL nepe+anpasne+w                    | **                |   |                  |               |              |   |
| https://an.yandex.ru?p                | aram-1            |   |                  |               |              |   |
| Состояние кампаным                    |                   |   |                  |               |              |   |
| Кангания остановле                    | ка (по умолчанию) | × |                  |               |              |   |
|                                       |                   |   |                  |               |              |   |
|                                       |                   |   | Отменя           | m.            | Сохранить    |   |

На последнем шаге нужно выбрать как экспортировать абонентов: по ip адресу или логину. При необходимости ограничить количество абонентов.

| Детали  | ЛОБАВИТЬ АБОНЕНТО    | В В КАМПАНИЮ |   |   |
|---------|----------------------|--------------|---|---|
|         | good and Abortering  |              |   |   |
| У       |                      |              |   | 3 |
| Устройс |                      |              |   |   |
|         | Как экспортировать а | бонентов *   |   |   |
|         | По IP-адресу         |              | ~ |   |
|         | Количество абонентов | •            |   |   |
|         | Все абоненты         |              | ~ |   |
|         |                      |              |   |   |
|         |                      |              |   |   |

## **QoE Триггеры и нотификации**

В данном разделе можно управлять триггерами системы. Триггеры в фоном режиме по расписанию обрабатывают статистику и при определенных условиях, заданных пользователем формируют нотификации и выполняют определенные действия, заданные пользователем.

Для перехода в раздел откройте меню QoE Аналитика и нажмите Триггеры и нотификации.

| $\triangleleft$ | CKAT       | DPI : mir               | niDPI ~       |            |       |        |                        |         |
|-----------------|------------|-------------------------|---------------|------------|-------|--------|------------------------|---------|
|                 | 🗐 УПРА     | вление орі 👻            | 😂 УПРАВЛ      | ЕНИЕ УСЛУГ | ами - |        | ОСЕ АНАЛИТИКА 👻 📿      | СЕРВИСЫ |
| =               | QOE АНАЛИТ | ГИКА / ТРИГГ            | ЕРЫ И НОТИ    | ФИКАЦИЯ    |       | 11     | QOE ДАШБОРД<br>НЕТФЛОУ | s 2     |
| 25              | Д Триггерь |                         |               |            |       | 12     | КЛИКСТРИМ              | 40      |
| 64              | + 🗄        |                         |               |            |       | 5      | АБОНЕНТЫ               | 3.71    |
| R               |            | Название                | Дни недели    | Частота    | Тип т | 4<br>4 | сырой полный нет       | рлоу на |
| æ               |            | $Q_i \Phi_{\rm HIMP_j}$ | ~             | ~          |       | 4      | ТРИГГЕРЫ И НОТИФИ      | КАЦИЯ С |
|                 | 000        | ssh bruteford           | Пн,Вт,Ср,Чт,Г | 10 минут   | CACT  | 60     | АДМИНИСТРАТОР          | Te      |
| ~               | 000        | Test                    | Пи,Вт,Ср,Чт,Г | 0 минут    | Поль  |        |                        | те      |

Откроется раздел как на картинке ниже.

| ~       | -  | СК    | AT  | D   | P1 : IT    | Ini    | DPI -      |      |               |                    |            | -        |    |                 |            |                  |               |         |                     |         |   |              |               |                     | ioha Smith | Pic.       | v 🛛 |         |
|---------|----|-------|-----|-----|------------|--------|------------|------|---------------|--------------------|------------|----------|----|-----------------|------------|------------------|---------------|---------|---------------------|---------|---|--------------|---------------|---------------------|------------|------------|-----|---------|
|         |    |       | -   | en  | Here op:   | -      | 05 YTEN    | 1.50 | HALE YOU'DE'S | MM * 🖂 006 A       | outer theo | 1        |    | and second      |            |                  |               |         |                     |         |   |              |               |                     |            |            |     | 2.6.6.5 |
| =<br>es | qo | E.A.H | ABK | ΠA  | OA / TPI   | стр    | РЫ И НО    | n e  | excupe        |                    | Gereau     | e ngesea |    | ou (pen) -      |            |                  |               |         |                     |         |   |              |               |                     |            |            |     |         |
| 29      | ٥  | 2     | r-l | цo  | бави       | Th:    | григт      | сp   |               |                    |            | <        | 12 | Norwijeningen   |            |                  |               |         |                     | <       | + | Qeformen.    |               |                     |            |            |     | ¢       |
| 10      | -  |       | 8   |     |            |        |            |      |               |                    |            | 0.0      |    | Totaci nadipawa | ю тристеры |                  |               |         |                     | 0.0     |   | олько выбран | ныя ногификал | 411 F               |            |            | 0   | 3       |
| 52      |    |       |     | ,   | la standar |        | (an angere |      | lacters       | Ten sperspe        | Crorye     |          |    | Hermanne sports | n Ten      |                  | dens.         |         | Janena              |         | 0 | Ten          |               | Jane .              |            | Course     |     |         |
| 4       |    |       |     |     | 0,000      |        | ~          |      |               |                    |            | v        |    | C) descerp      |            |                  |               |         | Q, damage           |         |   |              |               |                     | •          |            |     |         |
| 4       |    | a     | 100 |     | uh brutel  | lono I | NAT JOH    | u i  | t il unongri  | Dectored           | Force      |          |    | Test table      | a.         | Horedynologiet   | 12.11.201917  | 152.33  | angiften/fic,iatai  | non O   | 0 | i-mail       |               | 12112010175234      |            | 2mpune     |     | 0       |
| ۵       |    | a     | 8   | 1 1 | inst.      |        | Ter, Sp. 1 | e e  | LANSAT        | Tenanar manel      | Dense      | Ċ.       | 0  | Test table      | 击          | Her edgewarpen   | 12.11.201917  | 160.18  | ang/fpraffic.initia | 10+ C   | 0 | trail        |               | 12112019178028      |            | Sergeme    |     | 0       |
| -00     |    | a     | 100 |     | ione trig  | ger i  | Northper   | n a  | в минут       | Fore-solar tracked | Force      | D        |    | Test table      | a.         | Horedonauer      | 12.11.201917  | 45.01   | angifeta/fic.intel  | non 0   | 0 | i-mail       |               | 12112010174617      |            | 2mpun-o    |     | 0       |
|         |    | a     | 8   | 1.1 | test grapt |        | Ter, Sp. 1 | e e  | INNET         | Tonunser manual    | Deres      | Ó        | o  | Tesi table      | 击          | Her eijensspra   | 12.11.201910  | 40.91   | ang/IpnelTecistics  | 10+0P   | 0 | trail        |               | 12.11.2019 16-41.04 |            | Surgere    |     | Û       |
|         |    | a     | 10  | 1   | kat table  |        | Northper   | d a  | в манут       | Fore-solar tracked | Force      | D        |    | Test table      | a.         | Hore devices and | 12.11.201910  | 12459   | angifteeffic, inter | non 0   | 0 | i-mail       |               | 12.11.2010 10.26/02 |            | 2mpun-o    |     | 0       |
|         |    | _     | _   | _   |            | _      |            | -    |               |                    |            |          | 0  | Tesi table      | <u>æ</u>   | Her edgewarpen   | 1211.201914   | 14.04   | ang/f/maffin.in/ka  | 10+ O   | 0 | trail        |               | 12112019162422      |            | Surger     |     | ÷       |
|         |    |       |     |     |            |        |            | 1    |               |                    |            |          |    | Test table      | a.         | Hindexcure       | 1201010       | 112:89  | ang/(traffic)ana    | D eco   | ۰ | i-mail       |               | 11.11.2 0101210     |            | 2aspune    |     | 0       |
|         |    |       |     |     | 6          | inv    | сок        | то   | игге          | ров                |            |          |    | Test table      | 击          | Hermiterary      | 0611.2019.17  | 1.40.41 | ang/Ipra/Tec/of ka  | 10 H (F | 0 | trai         |               | 06.11.2019.17.48.65 |            | Serger     |     | Û       |
|         |    |       |     |     |            |        |            |      |               |                    |            |          |    | Teet table      | OKH        | отифи            | кации         | no 1    | григгера            | am o    | ÷ | исок         | деист         | STORE AND NO        | тиф        | икаци      | ям  | 0       |
|         |    |       |     |     |            |        |            |      |               |                    |            |          |    | Test table      | 击          | Her eijenssyns   | 06.11.2819.17 | 1.38.82 | ang/Ipra/Tec/sited  | R3+ (1  |   | trai         |               | 06.11.201917.38.17  |            | Sampume    |     | Û       |
|         |    |       |     |     |            |        |            |      |               |                    |            |          |    | Test table      | A.         | Hindexagel       | 05.11.201917  | 126:37  | ang/(traffic.inter  | D eco   | ۵ | i-mail       |               | 05112019172782      |            | 2mpune     |     | 0       |
|         |    |       |     |     |            |        |            |      |               |                    |            |          |    | Test table      | 击          | Her eijenssyns   | 06.11.2819.17 | 138.16  | ang/Ipra/Tec/of ka  | R0+ ()  |   | trai         |               | 06.11.2019.17.08.07 |            | Surgers    |     | Û       |
|         |    |       |     |     |            |        |            |      |               |                    |            |          |    | Test table      | A.         | Hindexagel       | 05.11.201917  | 19482   | ang/(traffic.inter  | non O   | ۵ | i-mail       |               | 05112010172417      |            | 2mpun-o    |     | 0       |
|         |    |       |     |     |            |        |            |      |               |                    |            |          |    | Test table      | 击          | Her eijenssyrte  | 06.11.2819.17 | 132.37  | ang/IpodTectalia    | R0+ ()  |   | trai         |               | 06.11.2019 17:30.64 |            | Sampume    |     | Û       |
|         |    |       |     |     |            |        |            |      |               |                    |            |          |    | Test table      | A.         | Hindexaget       | 05.11.201917  | 128:17  | ang/(traffic)atio   | non O   |   | i-mail       |               | 05112019172016      |            | 2aspun-c   |     | 0       |
|         |    |       | •   | n,  |            |        |            |      |               | На страница        | 100        | ×        |    | - A - A - A     |            |                  |               | Настра  | anage 100           |         | - | 4.1          | 2. 2. 3       |                     | 14         | а страница | 108 | ~       |

В данном разделе отображены три секции:

- Список триггеров слева
- Список нотификаций по центру
- Список действий выполненных триггерами в результате возникших нотификаций

Триггеры могут быть пользовательскими и системными. Системные триггеры задаются вендором и их можно только отключить / подключить. Пользовательские триггеры задаются пользователем. Для работы пользовательских триггеров требуется активация подписки (лицензия Standart для dpiui2).

Нотификации бывают нескольких типов:

- "Нотификация" означает, что выпилено условие, заданное в триггере
- "Нет данных" означает, что при обработке отчетов, заданных в триггере, не найдено данных
- "Сохранить последнее состояние" означает, что не нужно принимать никаких действий
- "Ок" означает, что условия заданные в триггере, не сработали, все в порядке и никаких действий выполнять не нужно

Действия по нотификациям бывают двух типов:

- E-mail отправляется e-mail на один или несколько заданных адресов с определенным шаблоном
- Http вызывается http pecypc методом GET или POST. На ресурс передаются xml- или jsonданные, заданные в шаблоне.

Чтобы добавить триггер нажмите кнопку Плюс. Откроется форма, как на картинках ниже.

| Название триггера •                                                                                                    |                                                                                    | Важность                                                                                                    | Tourses                                                                                                    | Buirnoueu                                                                                                    |
|----------------------------------------------------------------------------------------------------|------------------------------------------------------------------------------------|----------------------------------------------------------------------------------------------------|----------------------------------------------------------------------------------------------------|----------------------------------------------------------------------------------------------------|
| Test table                                                                                                    |                                                                                    | Информация                                                                                                    | v iparrep                                                                                                   | DBIGITOTER                                                                                                    |
| -                                                                                                    | Общ                                                                                | ие параметры тр                                                                                                    | иггера                                                                                                    |                                                                                                    |
| Дни недели •                                                                                                    | 4ac                                                                                | тота проверни • 🕓 🕓                                                                                                    | количество сраоатыв                                                                                         | ании                                                                                                    |
| nn, 51, 6p, 11, 11, 60, 50                                                                                                    | 0.00                                                                               | niyi                                                                                                    | Кнопка                                                                                                    | включения                                                                                                    |
| Дата начала                                                                                                    | Дата окончания                                                                     | я Время начала                                                                                                    | Время око                                                                                                   | нчания                                                                                                    |
|                                                                                                    |                                                                                    | Ö                                                                                                    | ©                                                                                                    | Ū                                                                                                    |
|                                                                                                    |                                                                                    |                                                                                                    |                                                                                                    |                                                                                                    |
|                                                                                                    |                                                                                    |                                                                                                    |                                                                                                    |                                                                                                    |
| Запросы                                                                                                    |                                                                                    |                                                                                                    |                                                                                                    | *                                                                                                    |
| +                                                                                                    | Список от                                                                          | четов, обрабатыв                                                                                                    | <u>ваемых три</u>                                                                                           | гером                                                                                                    |
| Название                                                                                                    | Отчет                                                                              | Период с                                                                                                    | Период по                                                                                                   | 0                                                                                                    |
|                                                                                                    |                                                                                    |                                                                                                    |                                                                                                    |                                                                                                    |
|                                                                                                    |                                                                                    |                                                                                                    | -                                                                                                    |                                                                                                    |
| 🗹 Вкл. А                                                                                                    | Топ абонентов с высока                                                             | им трафиком 🖓 сейчас - 1 час                                                                                                    | сейчас                                                                                                    | U                                                                                                    |
| 🗹 Вкл. А                                                                                                    | Топ абонентов с высок                                                              | им трафиком 🖓 🚺 сейчас - 1 час                                                                                                    | сейчас                                                                                                    | U                                                                                                    |
| Вкл. А Условия                                                                                                    | Топ абонентов с высок                                                              | им трафиком 🛛 🖓 Сейчас - 1 час                                                                                                    | c cell4ac                                                                                                   |                                                                                                    |
| 2 Вкл. А<br>Условия<br>+ С                                                                                                    | Топ абонентов с высоки                                                             | им трафиком 🖓 сейчас-1 час                                                                                                    | ания тригге                                                                                                 |                                                                                                    |
| 2 Вкл. А<br>Условня<br>+ С                                                                                                    | Топ абонентов с высоки<br>ПИСОК УСЛОЕ                                              | им трафиком 🖓 сейчас - 1 час                                                                                                    | ания тригге                                                                                                 | -<br>:pa                                                                                                    |
| <ul> <li>Вкл. А</li> <li>Условия</li> <li>+ Связь</li> </ul>                                                                                                    | Топ абонентов с высоки<br>ПИСОК УСЛОВ<br>Название Функция                          | им трафиком 🖓 сейчас-1 час<br>ВИИ ДЛЯ СРАбатыв<br>я Комбинатор Серия                                                                                           | сейчас<br>ания тригге<br>Оператор Значения                                                                  | • <u>pa</u>                                                                                                    |
| 2 Вкл. А<br>Условия<br>+ Связь<br>2 Вкл. И                                                                                                    | Топ абонентов с высоки<br>ПИСОК УСЛОЕ<br>Название Функци<br>А аvg                  | им трафиком 🖓 сейчас-1 час<br>ВИИ ДЛЯ СРАбатыв<br>в Комбинатор Серия<br>если не NaN Трафик, Бит/с                                                              | сейчас<br>Сператор Значеник<br>Э= 1                                                                         | 2 <u>pa</u>                                                                                                    |
| 2 Вкл. А<br>Условия<br>+ Связь<br>2 Вкл. И                                                                                                    | Топ абонентов с высоки<br>ПИСОК УСЛОЕ<br>Название Функци<br>А avg                  | им трафиком 🖓 сейчас-1 час<br>ВИИ ДЛЯ СРАбатыв<br>я Комбинатор Серия<br>если не NaN Трафик, Бит/с                                                              | сейчас<br>Сператор Значение<br>Э= 1                                                                         | • <u>pa</u>                                                                                                    |
| <ul> <li>2 Вкл. А</li> <li>Условия</li> <li>+ Связь</li> <li>2 Вкл. И</li> <li>Облабата силибал</li> </ul>                                                              | Топ абонентов с высоки<br>ПИСОК УСЛОЕ<br>Название Функци<br>А avg                  | им трафиком 🖓 сейчас-1 час<br>ВИИ ДЛЯ СРАбатыв<br>я Комбинатор Серия<br>если не NaN Трафик, Бит/с                                                              | сейчас<br>Сператор Значение<br>Э= 1                                                                         | • <u>•pa</u>                                                                                                    |
| <ul> <li>Вкл. А</li> <li>Условия</li> <li>+ Связь</li> <li>Вкл. И</li> <li>Обработка ошибок</li> </ul>                                                                  | Топ абонентов с высоки<br>ПИСОК УСЛОЕ<br>Название Функци<br>А avg                  | им трафиком<br>Сейчас - 1 час                                                                                                    | сейчас<br>ания тригге<br>оператор Значения<br>>= 1<br>НОВЕНИИ ОШ                                            | <u>ера</u>                                                                                                    |
| <ul> <li>Вкл. А</li> <li>Условия</li> <li>+ Саязь</li> <li>Вкл. И</li> <li>Обработка ошибок</li> <li>Сранных *</li> </ul>                                               | Топ абонентов с высоки<br>ПИСОК УСЛОЕ<br>Название Функци<br>А avg<br>ЕДЕНИЕ ТРИГ   | им трафиком Сейчас-1 час<br>ВИИ ДЛЯ СРАБАТЫВ<br>в Комбинатор Серия<br>если не NaN Трафик, Бит/с<br>ГСЕРА ПРИ ВОЗНИКИ<br>Если ошибка выпол                      | сейчас<br>ания тригге<br>Оператор Значение<br>>= 1<br>НОВЕНИИ СШИ<br>тиения или тайм-аут *                  | е <u>ра</u><br>•<br>•<br>•<br>•<br>•<br>•<br>•<br>•<br>•<br>•<br>•                                              |
| <ul> <li>Вжл. А</li> <li>Условия</li> <li>+ Связь</li> <li>Вжл. И</li> <li>Обработка ошибок</li> <li>Если нет данных *<br/>Нет данных</li> </ul>                        | Топ абонентов с высоки<br>ПИСОК УСЛОЕ<br>Название Функции<br>А аvg<br>СДСЕНИЕ ТРИГ | им трафиком Сейчас-1 час<br>ВИИ ДЛЯ СРАбатыв<br>в Комбинатор Серия<br>если не NaN Трафик, Бит/с<br>Серия При возники<br>Если ошибка выпол<br>Сохранить последн | сейчас<br>ания триггсе<br>оператор Значение<br>>= 1<br>новении тайм-аут *<br>нее состояние                  | <u>ера</u><br>•<br>•<br>•<br>•<br>•<br>•<br>•<br>•<br>•<br>•<br>•<br>•<br>•<br>•<br>•<br>•<br>•<br>•<br>•       |
| <ul> <li>Вкл. А</li> <li>Условия</li> <li>+ Связь</li> <li>Вкл. И</li> <li>Вкл. И</li> <li>Обработка ошибок</li> <li>Если нет данных *</li> <li>Нет данных</li> </ul>   | Топ абонентов с высоки<br>ПИСОК УСЛОЕ<br>Название Функци<br>А аvg<br>ЕДЕНИЕ ТРИГ   | им трафиком Сейчас-1 час<br>вии для срабатыв<br>в Комбинатор Серия<br>если не NaN Трафик, Бит/с<br>Гера при возники<br>Бсли ошибка выпол<br>Сохранить последн  | сейчас<br>ания тригге<br>оператор Значения<br>>= 1<br>новении оши<br>пнения или тайм-аут *<br>нее состояние | а<br>2 <u>ра</u><br>-<br>-<br>-<br>-<br>-<br>-<br>-<br>-<br>-<br>-<br>-<br>-<br>-<br>-<br>-<br>-<br>-<br>-<br>- |
| <ul> <li>Вкл. А</li> <li>Условня</li> <li>+ Связь</li> <li>Вкл. И</li> <li>Обработка ошибок</li> <li>Сранных *</li> <li>Нет данных *</li> </ul>                         | Топ абонентов с высоки<br>ПИСОК УСЛОЕ<br>Название Функци<br>А avg<br>СДЕНИЕ ТРИГ   | им трафиком<br>Сейчас-1 час                                                                                                    | сейчас<br>ания тригге<br>оператор Значение<br>>= 1<br>новения или тайм-аут *<br>нее состояние               | е <u>ра</u><br>•<br>•<br>•<br>•<br>•<br>•<br>•<br>•<br>•<br>•<br>•<br>•<br>•<br>•<br>•<br>•<br>•<br>•<br>•      |
| <ul> <li>Вкл. А</li> <li>Условия</li> <li>+ Связь</li> <li>Вкл. И</li> <li>Обработка ошибок</li> <li>Если нет данных *</li> <li>Нет данных</li> <li>Действия</li> </ul> | Топ абонентов с высоки<br>ПИСОК УСЛОЕ<br>Название Функции<br>А avg<br>СДСНИС ТРИГ  | им трафиком Сейчас-1 час<br>ВИИ ДЛЯ СРАбатыв<br>в Комбинатор Серия<br>если не NaN Трафик, Бит/с<br>Ссри возники<br>Если ошибка выпол<br>Сохранить последн      | сейчас<br>ания тригге<br>оператор Значение<br>>= 1<br>новения или тайм-аут *<br>нее состояние               | <u>ера</u><br>•<br>ибок                                                                                         |
| <ul> <li>Вжл. А</li> <li>Условия</li> <li>Связь</li> <li>Вжл. И</li> <li>Обработка ошибок</li> <li>Если нет данных *</li> <li>Нет данных</li> <li>Действия</li> </ul>   | Топ абонентов с высоки<br>ПИСОК УСЛОЕ<br>Название Функци<br>А avg<br>СДСЕНИЕ ТРИГ  | им трафиком<br>Сейчас-1 час                                                                                                    | сейчас<br>ания тригге<br>оператор Значение<br>>= 1<br>новении тайм-аут *<br>нее состояние                   | а<br>ара<br>ибок<br>ибок                                                                                        |

|                                                                                                    | Связь                                                                                  | Название                                                                     | Функция                      | Комбинатор                                  | Серия                        | Оператор                                     | Значение                                         |            |   |
|----------------------------------------------------------------------------------------------------|----------------------------------------------------------------------------------------|------------------------------------------------------------------------------|------------------------------|---------------------------------------------|------------------------------|----------------------------------------------|--------------------------------------------------|------------|---|
| ] Вкл.                                                                                                    | И                                                                                      | A                                                                            | avg                          | если не NaN                                 | Трафик, Бит/с                | >=                                           | 1                                                |            | Ċ |
| бработка                                                                                                    | ошибок                                                                                 |                                                                              |                              |                                             |                              |                                              |                                                  |            | - |
| Если нет д                                                                                                    | данных *                                                                               |                                                                              |                              | Ec                                          | и ошибка выпол               | нения или тай                                | м-аут *                                          |            |   |
| Нет даннь                                                                                                    | PDK                                                                                    |                                                                              |                              | ~ Co                                        | хранить последн              | ее состояние                                 |                                                  |            | ~ |
| lействия                                                                                                    |                                                                                        |                                                                              | v                            |                                             |                              |                                              |                                                  |            | - |
| E-ma                                                                                                    | ail 🗼                                                                                  | × Http                                                                       | о<br>Вызов h                 | ttp pecypca                                 |                              |                                              | добавить дей                                     | іствие     |   |
| Е-та<br>Кому<br>Тема О                                                                                                    | прави                                                                                  | × нttp<br>(а на е-та                                                         | а<br>Вызов h<br>II           | ttp pecypca                                 | l                            |                                              | добавить дей                                     | Вкл        |   |
| Е-та<br>Кому<br>Тема ОД<br>Сработал<br>Сообщени                                                                              | ал<br>Т <b>прав</b><br>триггер: {tr<br>те                                              | × Http<br>Ca Ha e-mal<br>igger.name)<br>Hactp                                | <br>Вызов h<br>Ш<br>ойка дей | ttp pecypca<br>ствий при                    | о<br>срабаты                 | вании тј                                     | добавить дей<br>риггера                          | Вкл        | 4 |
| Е-та<br>Кому<br>Тема О.<br>Сработал<br>Сообщения<br>В <i>I</i> Ц                                                             | ан<br>Т <b>правн</b><br>триггер: (tr<br>te<br>E = = = 1                                | × Http<br>Ka Ha e-mail<br>igger.name)<br>Hactpo<br>I = I = Font Size         | Вызов h<br>II<br>ойка дей    | ttp pecypca<br>ствий при                    | срабаты<br>з з 🌮 🕾 👒         | <u>Вании т</u> [<br>⇔ <b>⊛ ⊵</b> ×, х        | добавить дей<br>риггера<br>• <del>× ∕3</del> ≈ □ | BKT<br>BKT |   |
| Е-та<br>Кому<br>Тема ОД<br>Сработал<br>Сообщени<br>В <i>I</i> Ц<br>Ид: (trigg                                                | ай<br>Т <b>Прав</b><br>триггер: (tr<br>не<br>ਛ ਛ ਛ ਛ ਛ<br>ger.id}                      | × Http<br>Ka Ha e-mail<br>igger.name)<br>Hactpe<br>I = I = Font Size.        | Вызов h<br>II<br>ойка дей    | ttp pecypca<br>ствий при<br>v Font Format v | срабаты<br>э э р 🛼 🖏         | <u>Вании</u> Т[<br>⇔ <b>⊛ ⊋</b> х, х         | добавить дей<br>риггера<br>• ÷ 43 ≅ ⊡            | BKT<br>BKT |   |
| Е-та<br>Кому<br>Тема О<br>Сработал<br>Сообщения<br>В <i>I</i> Ц<br>Ид: (trigg<br>Триггер:                                    | тправи<br>триггер: (tr<br>te<br>ger.id)<br>{trigger.nam                                | × Http<br>Ka Ha e-mail<br>igger.name)<br>Hactpo<br>I = I = Font Size.<br>ne) | Вызов h<br>I<br>ойка дей     | ttp pecypca<br>ствий при<br>v Font Format v | с <u>рабаты</u><br>э э ಶ 🛼 🖏 | <mark>вании т</mark> ј<br>⊕ <b>⊕ ⊋ х</b> ⊧ х | добавить дей<br>риггера<br>• ÷ ⁄% ≍ ⊡            | Ber<br>Ber |   |
| E-ma<br>Кому<br>Тема ОД<br>Сработал<br>Сообщени<br>В <i>I</i> Ц<br>Ид: (trigg<br>Триггер:<br>Статус: (                       | а<br>триггер: (tr<br>te<br>ger.id)<br>{trigger.nam                                     | Http Ka Ha e-mail igger.name) Hactps igger.name) Hactps igger.name)          | Вызов h<br>II<br>ойка дей    | ttp pecypca<br>ствий при<br>y Font Format y | срабаты<br>э э 🌫 🌮 🔍 🗠       | <u>Вании т</u> [<br>⇔ <b>⊕ ⊋</b> ×, х        | добавить дей<br>риггера<br>• ÷ 43 ≅ ⊡            | BKR        |   |
| Е-та<br>Кому<br>Тема ОД<br>Сработал<br>Сообщени<br>В <i>I</i> Ц<br>Ид: (trigg<br>Триггер:<br>Статус: (<br>Важност            | а<br>триггер: (tr<br>re<br>ger.id)<br>(trigger.nam<br>(trigger.state<br>rь: (trigger.s | Http Ka Ha e-mail igger.name) Hactpol I = I = Font Size he} everity)         | Вызов h<br>II<br>ойка дей    | ttp pecypca<br>ствий при<br>v Font Format v | срабаты<br>э э 🌮 🛼 🦦         | <u>Вании т</u> [<br>⇔ <b>⊕ ⊵</b> × х         | добавить дей<br>риггера<br>                      | BKA<br>BKA | ¢ |
| Е-та<br>Кому<br>Тема ОД<br>Сработал<br>Сообщени<br>В <i>I</i> Ц<br>Ид: (trigg<br>Триггер:<br>Статус: (<br>Важност<br>Запросы | а<br>триггер: (tr<br>re<br>ger.id)<br>(trigger.nam<br>(trigger.state<br>rь: (trigger.s | Http Ca Ha e-mail<br>igger.name) Hactpe I = I = Font Size. He} everity)      | Вызов h<br>I<br>ойка дей     | ttp pecypca<br>ствий при<br>v Font Format v | срабаты<br>э э 🌮 🛼 🦦         | <mark>ВаНИИ Т</mark><br>9 <b>Ф ⊇ X</b> x     | добавить дей<br>риггера<br>• <del></del>         | BKA<br>BKA | ¢ |

В форме редактирования триггеров несколько блоков.

В блоке Общее можно задать общие параметры триггера: название, включен/выключен, частота проверки, расписание проверки

В блоке Запросы задается список отчетов, обрабатываемых триггером. Для каждого отчета можно установить фильтр и период.

В блоке Условия задается список условий для срабатывания триггера. Каждое условия привязано к определенному отчету. Набор параметров, определяемых в условии зависит от отчета, к которому условие привязано.

В блоке Обработка ошибок можно задать поведение триггера в ситуациях, когда нет данных или когда в процессе работы триггера возникла ошибка.

В блоке Действия можно задать действия при срабатывании условий в триггере: либо отправка e-mail, либо вызов http pecypca.

## Управление рекламными кампаниями

Данный раздел появился в версии 2.1.0.

Для перехода в раздел откройте меню "Управление услугами" и нажмите "Управление рекламой".

| 🗐 УПРАВЛЕНИЕ DPI 🗸 | 📽 УПРАВЛЕНИЕ УСЛУТАМИ - 🕢 QOE АНАЛИТИКА - |
|--------------------|-------------------------------------------|
| ТРАВЛЕНИЕ УСЛУГАМИ | 榕 АБОНЕНТЫ И УСЛУГИ                       |
|                    | 📽 УСЛУГИ                                  |
| Профили и кампании | \$ ТАРИФНЫЕ ПЛАНЫ                         |
| + 🖝                | 🕈 📢 УПРАВЛЕНИЕ РЕКЛАМОЙ                   |

Раздел выглядит как на картинке ниже.

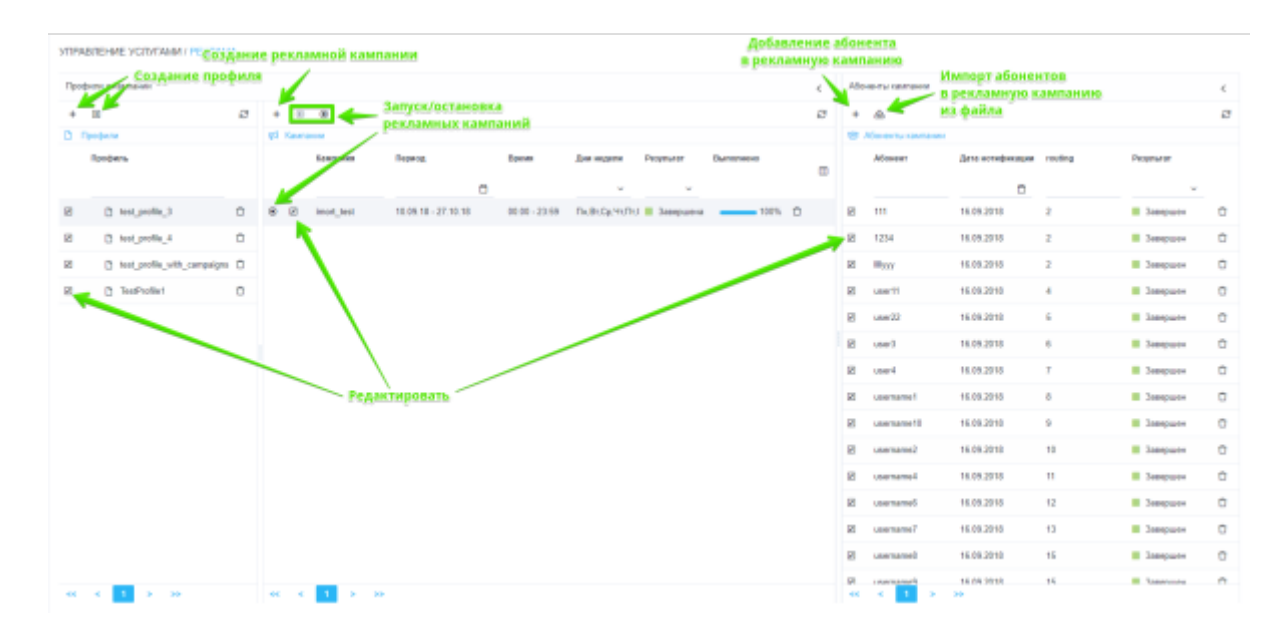

#### Профили рекламных кампаний

Здесь Вы можете создавать профили для объединения нескольких рекламных кампаний, а также редактировать и удалять их. Форма создания/редактирования профиля для рекламных кампаний представлена на рисунке ниже.

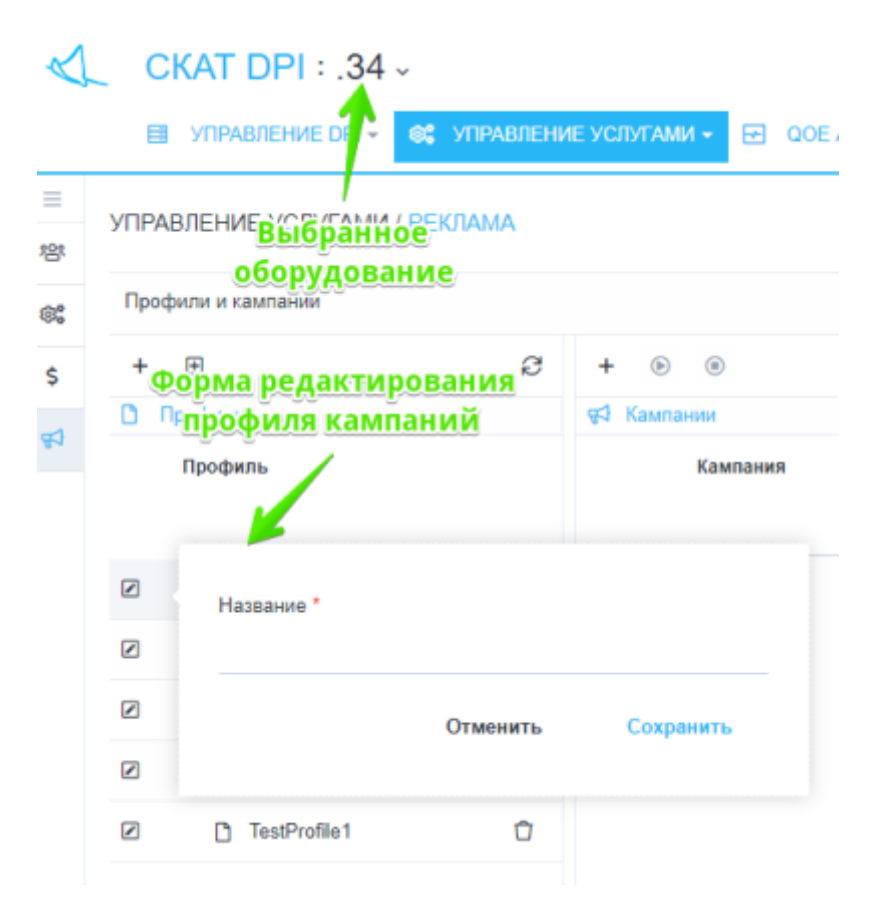

Вы можете управлять рекламными кампаниями только для одного выбранного оборудования.

### Рекламные кампании

Здесь Вы можете создавать рекламные кампании для выбранного Вами профиля рекламных кампаний. А также редактировать, удалять, запускать и останавливать созданные ранне рекламные кампании.

Форма создания/редактирования рекламной кампании представлена на рисунке ниже.

| Настройки кампани         | и                |   | Данные кампан | нии           |              |   |
|---------------------------|------------------|---|---------------|---------------|--------------|---|
| Название *                |                  |   | +             |               |              |   |
| est_campaign              |                  |   | Наименование  | Тип параметра | По умолчанию |   |
| )тветственный             |                  |   | param1        | Строка        | value1       | 1 |
| трогий С.С.               |                  | ~ | naram2        | Строка        | Cauley       |   |
| ериод кампании *          |                  |   | paratite      | отрола        | 10002        |   |
| 7.07.2018 - 30.09.201     | 8                |   |               |               |              |   |
| ремя с "                  | Время по *       |   |               |               |              |   |
| 0:00                      | ③ 22.55          | 0 |               |               |              |   |
| ни недели "               |                  |   |               |               |              |   |
| Ін, Вт, Ср, Чт, Пт, Сб, І | Bc               | ~ |               |               |              |   |
| IRL перенаправления       | e                |   |               |               |              |   |
| ttps://an.yandex.ru?pa    | ram=1            |   |               |               |              |   |
| остояние кампании         |                  |   |               |               |              |   |
| ампания остановлен        | а (по умолчанию) | ~ |               |               |              |   |
|                           |                  |   |               |               |              |   |
|                           |                  |   | Отмени        | пъ            | Сохранить    |   |

Форма позволяет ввести следующие параметры:

- Название кампании
- Пользователя, ответственного за кампанию
- Период проведения кампании
- Суточное время проведения кампании
- Дни недели проведения кампании
- URL перенаправления
- Состояние кампании (По умлочанию остановлена. Для того, чтобы запустить кампанию нужно в форме выбрать вариант "Запущена" либо воспользоваться кнопками запуска/остановки, отмеченными на рисунке "Раздел")
- Данные кампании (параметры кампании), используемые для генерации URL-а перенаправления для абонентов, добавленных в кампанию

### Абоненты рекламных кампаний

Здесь Вы можете управлять списком абонентов и установленных для них параметров кампании(если они были добавлены при создании/редактировании рекламной кампании) для выбранной рекламной кампании.

### Добавление/редактирование абонента в рекламной кампании

Форма редактирования абонента рекламной кампании представлена на рисунке ниже.
| Абонент |          |           |
|---------|----------|-----------|
| 1234    |          |           |
| param1  |          |           |
| param2  |          |           |
|         |          |           |
|         | Отменить | Сохранить |

Форма позволяет ввести следующие параметры:

- Абонент имя учетной записи(login) или IP абонента
- Значения параметров рекламной кампании для этого абонента(если они были добавлены при создании/редактировании рекламной кампании). В случае, если Вы оставите эти поля пустыми, то будут установлены значения по умолчанию, указанные при создании/редактировании рекламной кампании.

#### Импорт абонентов в рекламную кампанию из файла

Форма импорта абонентов в рекламную кампанию из файла представлена на рисунке ниже.

| Перетац    | К СКЛА            | Абененты кампании      | 13 файла                             | <             |
|------------|-------------------|------------------------|--------------------------------------|---------------|
| <b>\$</b>  | йл 8              | + &                    |                                      | 8             |
| чоупьтат Е | •                 | Нажмите, чтобы загрузи | ть или перетаците файл               |               |
| Агляна     | Абонент           | рагатті (Строка)       | <ul> <li>рагалъ2 (Строка)</li> </ul> |               |
| Активна    |                   |                        |                                      |               |
|            | usemame1          | 1                      | 16                                   | 0             |
| -          | usemame2          | 2                      | 15                                   | Ċ             |
|            | usemame3          | 3                      | 14                                   | 0             |
| Данные     | usemame4          | 4                      | 13                                   | Ċ             |
| из факла   | usemame5          | 5                      | 12                                   | Ċ             |
|            | usemame6          | 6                      | 11                                   | Ċ.            |
|            | usemame7          | 7                      | 10                                   | Ċ             |
|            | usemame8          | 8                      | 9                                    | 0             |
|            | 100000 0000       | ٩                      | 8                                    | ÷             |
|            | 🗡 Получить шаблон |                        | Отменить<br>Нажмите чтобы            | Импортировать |
| Получить   | шаблонный         | C Germaniez 10.03.201  | • импортровать                       |               |

Перед тем, как импортировать абонентов и их данные в кампанию рекомендуется скачать шаблонный Excel-файл для данной кампании(кнопка для скачивание оказана на рисунке) для того, чтобы убедиться, что:

• Первый столбец таблицы - имя учетной записи(login) или IP абонента

• Имена параметров рекламной кампании в файле соответствуют тем, что указаны в кампании

# Нотификации

В правом верхнем углу окна программы есть кнопка Сообщения. Над кнопкой отображается индикатор количества CRITICAL сообщений, если таковые есть.

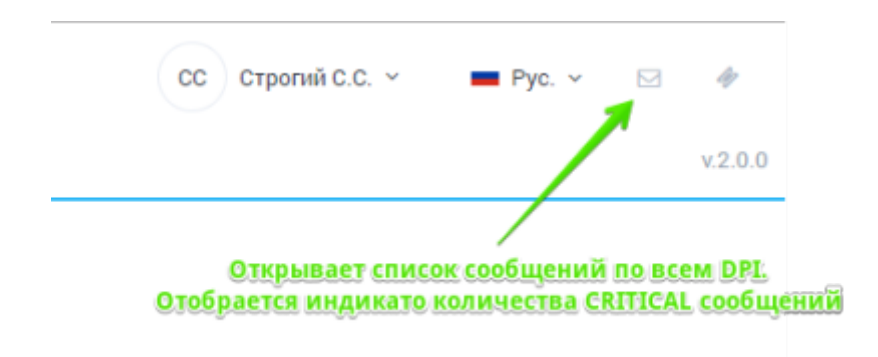

Если нажать на кнопку, откроется форма как на картинке ниже.

| -         | Удалить во            | е выбранные        |          |                                                       |
|-----------|-----------------------|--------------------|----------|-------------------------------------------------------|
| прочитано | ди»<br>выбранные<br>ш | Оборудования       | Бажность | Сообщение                                             |
| O Her     | 10.01.2010 21:04:19   | Тестовый стенд .34 | TRACE    | UDN : multibind, view-, user11, ip=1.1.1.1 brdt=0, a  |
| O Not     | 10.01.2018 20:51:17   | Воевой стенд .831  | INPO     | BLupdater, thread : Notifications(updaterotification  |
| O NH      | 10.01.2018 20:41:15   | Воевой стенд .831  | INPO     | BLupdater_thread : Notifications(updatenotification   |
| O Her     | 10.01.2018 20:39:42   | Тесторый стекд.34  | INFO     | BLupdates_thread : Custom IP black list download v    |
| O Her 🗲   | Отметить как          | прочитанное        | INFO     | bLupdater_thread : http://mysite.su/myfileip.bin.pro  |
| O Her     | 10.01.2018 20:39:42   | Тесповый стенд .34 | INFO     | bLupdater_thread : cloud IP black list download wit   |
| D Her     | 10.01.2018 20:39:42   | Тестовый стенд .34 | INFO     | bl_updater_thread : downloading black list IP         |
| D Her     | 10.01.2018 20:39:42   | Тестовый стекд .34 | INFO     | bl_updater_thread : Advertising list loaded with ress |
| D Her     | 10.01.2018 20:39:42   | Тестовый стекд .34 | INFO     | bl.updater.thread:Custom sni black list download      |
| O Her     | 10.01.2018 20:39:42   | Тестовый стекд .34 | INFO     | bl,updater, thread : http://mysite.nu/myfilesni.bin.p |
| O Her     | 10.01.2018 20:39:42   | Тестовый стекд .34 | 11470    | bLupdater, thread : cloud ani black list download wi  |

На форме отображается список последних сообщений с возможностью фильтрации. Если навести на строку с сообщением, отображается его полный текст. Сообщения можно пометить как прочитанные и удалить.

# Сообщить об ошибке

В правом верхнем углу программы есть кнопка Ticket, позволяющая отправить сообщение в тех. поддержку.

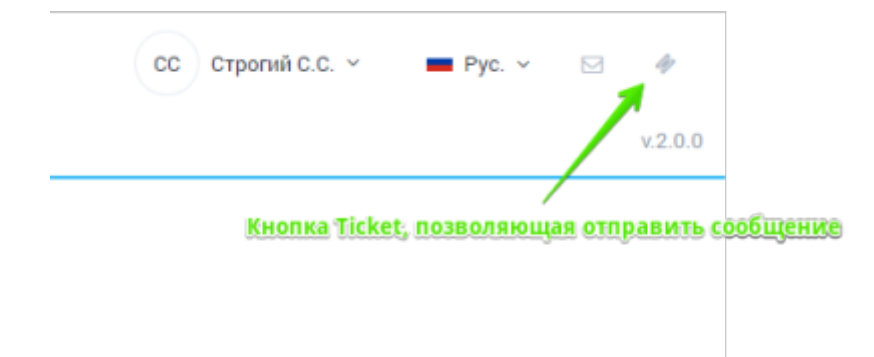

При нажатии на кнопку, открывается форма как на картинке ниже.

| Отправить сообщение                                    |          |  |  |
|--------------------------------------------------------|----------|--|--|
| Предмет сообщения                                      |          |  |  |
| Сообщение об ошибке                                    |          |  |  |
| Текст сообщения                                        |          |  |  |
|                                                        |          |  |  |
|                                                        |          |  |  |
|                                                        |          |  |  |
|                                                        |          |  |  |
|                                                        |          |  |  |
|                                                        |          |  |  |
| Лог сообщений DP1                                      |          |  |  |
|                                                        |          |  |  |
| Лог статистики DPI                                     |          |  |  |
| Лог статистики DPI                                     |          |  |  |
| <ul> <li>Лог статистики DPI</li> <li>Ul лог</li> </ul> |          |  |  |
| <ul> <li>Лог статистики DPI</li> <li>Ul лог</li> </ul> |          |  |  |
| <ul> <li>Лог статистики DPI</li> <li>UI лог</li> </ul> | Отправит |  |  |

Форма позволяет выбрать тему, написать текст, прикрепить логи. Сообщение отправляется в тех поддержку.

В случае аварийной остановки программы отображается сообщение об ошибке по центру экрана. И также есть возможность отправить сообщение с текстом ошибки в тех. поддержку.

# Управление разделом HotSpot

- Конфигурация Web сервера
- Конфигурация Wi-Fi авторизации
- Click wrap конфигурация
- DHCP конфигурация
- Конфигурация тарифов
- Управление услугами
- Настройки внешнего вида портала

#### • Настройки языка

Данный раздел появился в версии 2.6.6.

Описание модуля, с которым взаимодействует данный раздел, доступно по ссылке.

Для перехода в раздел откройте меню «Управление услугами» и нажмите «Hotspot».

| $\triangleleft$ | CKAT DPI : .34       | <ul> <li>Макет управляться другими GUI</li> </ul>                                                                                                    |
|-----------------|----------------------|----------------------------------------------------------------------------------------------------|
|                 | УПРАВЛЕНИЕ ОРІ -     | 😋 УТРАВЛЕНИЕ УСЛУТАМИ - 🖪 QOE АНАЛИТИКА - 🛆 СЕРВИСЫ VAS CLOUD -                                                                                                    |
| 8               | УПРАВЛЕНИЕ УСЛУГАМИ  | ий Абоненты и услуги<br>С услуги                                                                                                    |
| 8\$             | HatSpat              | \$ ТАРИОНЫЕ ПЛАНЫ                                                                                                    |
| \$              | С. 🕅 Сохранить       | STINABIENZE PERUAND     PERUAND     P |
| ~1              | Конфигурация web сер | of under Pratic sharps                                                                                                    |

#### Раздел выглядит как на картинке ниже.

| = 8 U | VITEABLE-ME VOIDTAM     | алнотярот<br>Созранить настройке<br>Предала | Aprilanantis officer prosances<br>Holisopet SM                 |                | , Уураалские зарофна  | Mai Chinamai eS | Управление у<br>старыя будут с<br>існякту после | na ya<br>Na ya<br>Na ya | MAR,<br>OTRANI<br>Asegent  | An Association associates                                                                                                    | -      | ipet<br>Cir | 5 |
|-------|-------------------------|---------------------------------------------|----------------------------------------------------------------|----------------|-----------------------|-----------------|-------------------------------------------------|-------------------------|----------------------------|----------------------------------------------------------------------------------------------------|--------|-------------|---|
| \$    | C B Comments            | Hatapotx                                    | • /                                                            |                | Appendiate the states | RADIAN KWO FL   | - )                                             |                         |                            | мида соутала                                                                                                    | 6      | 12          | 8 |
| ψĐ    | Confergeage and o       | _ /.                                        | B. Kondergesper Lapedes                                        |                |                       |                 |                                                 | 1                       | Hactpolios Capitiva portal |                                                                                                    | >      |             |   |
| Ŷ     | Web-capeep *            | local nill 👘 🔅                              | Тириф для интернации                                           | Тернф для бес  | man-oro 1/1-71        | Tebro 218 man-  | oro IN-PI                                       | 1                       | Настрайни вида             |                                                                                                    |        |             |   |
|       | Captive period URL      | Http:/782.168.1.32                          | Transporte depart                                              | Oluvinan dogwa | Pacaspernan Gopus     | Pis             | Lariop                                          | ý.                      |                            | Reports you'ry arrystery                                                                                                    |        |             |   |
|       | Время ходне сворне      | 68                                          | ратути Балато стиска<br>Спрость видицита трефика 75            | 0              |                       |                 | Klaste -                                        | ÷.                      | Provid                     | или перетацити сида файл                                                                                                    |        |             |   |
|       | URL для редяренте *     | https://weserports.re                       | Врамя жизни сволян ебоналля<br>Скарость исхадицита трафика. 75 |                |                       |                 | Kherk -                                         |                         | Borown                     | Навлете чтобы зегрузать,<br>вля перетаците седа файл                                                                                                    | •      |             |   |
|       | 🗢 Kangaryaayo W-FL      | anapola ya                                  | Uti Are aspengerenne                                           |                |                       |                 |                                                 |                         | Hacepalka Rawa             |                                                                                                    |        |             |   |
|       | Extension W-Pi arrepro- | . 🖬                                         | alitekter techt antopioasjer                                   | •              |                       |                 |                                                 |                         | Raw                        | Pytoni v                                                                                                    |        |             |   |
|       | SMS aeropisaum          |                                             |                                                                |                |                       |                 |                                                 |                         | See.                       | Servesae                                                                                                    |        |             |   |
|       | Авторновция звонкам     | <b>2</b> 00                                 | Konderva see receives                                          |                |                       |                 |                                                 |                         | tobs ladeal                | One american sectors a surray at                                                                                                    |        |             |   |
|       | Peroni ettagon          | <b>2</b> 0                                  | ARTICOLOGICA ASSAULTS TOP                                      |                |                       |                 |                                                 |                         | obcon label                | Monte Interform                                                                                                    |        |             |   |
|       | D can and target (to    | -                                           |                                                                |                |                       |                 |                                                 |                         |                            | Conception and the second                                                                                                    |        |             |   |
|       | Exnerverve Citck energy |                                             |                                                                |                |                       |                 |                                                 |                         | get_case_bolion            | Corpaniers cos:                                                                                                    |        |             |   |
|       |                         |                                             | 1                                                              |                |                       |                 |                                                 |                         | cal_button                 | Ваздларов звоная                                                                                                    |        |             |   |
|       |                         |                                             |                                                                |                |                       |                 |                                                 |                         | cal_text                   | Повежите по этому номеру                                                                                                    |        |             |   |
|       |                         | BARNING / CRAWNERS                          |                                                                |                |                       |                 |                                                 |                         | ama_code_input_label       | Кад авторновция                                                                                                    |        |             |   |
|       |                         | ali milan munanak                           |                                                                |                |                       |                 |                                                 |                         | auth_code_button           | Автерновалься                                                                                                    |        |             |   |
|       |                         |                                             |                                                                |                |                       |                 |                                                 |                         | INCOME_NOT                 | Подравляна, вы услешно авторио                                                                                                    | OBBINI |             |   |
|       |                         |                                             |                                                                |                |                       |                 |                                                 | ,                       | Network boat               | March and a state of the state of the state |        | •           | ÷ |

#### Конфигурация Web сервера

В данной форме необходимо указать следующие данные:

• Выбрать из списка существующее, или создать новое, устройство для HotSpot.

Для того, чтобы создать новое оборудование необходимо кликнуть по кнопке "+" справа от поля ввода, после чего появится форма создания нового оборудования (работа с оборудованием описана в разделе Управление оборудованием), в котором необходимо будет создать оборудование с типом "Dpi WiFi Web". После создания выберите данное оборудование из выпадающего списка. Форма для создания нового оборудования представлена ниже.

| Название ^<br>local wifi         |              |   |
|----------------------------------|--------------|---|
| Тип оборудороция                 |              |   |
| Тип осорудования<br>Dpi WiEi Wob |              |   |
| оргингт тер                      |              | • |
| lp *                             | Порт *       |   |
| 192.168.1.32                     | 22           |   |
| Логин *                          | Пароль *     |   |
| root                             |              |   |
| Sudo пользователь                |              |   |
| Настройки ipfix                  |              |   |
| Идентификатор на ipfi            | х коллекторе |   |
| 0                                |              |   |

- Captive portal URL Будет создан/изменен профиль услуги Белый список с введенным URL. Имя профиля hotspot\_white\_list\_profile
- Время жизни сессии Используется в случае включенной Wi-Fi авторизации. Время указывается в секундах (по-молчанию - 3600 сек (1 час))
- URL для редиректа после авторизации на Hotspot портале абонент будет перенаправлен на данную страницу (перенаправляется на https://google.com , если поле пустое)

# Конфигурация Wi-Fi авторизации

В данной части возможно включение/отключение функции Wi-Fi авторизации. В данный момент возможны следующие варианты авторизации:

- Путем получения кода авторизации по SMS (Форма для настройки будет представленна дальше).
- Путем получения кода авторизации по входящему звонку (Форма для настройки будет представленна дальше).
- Режим отладки. Детали доступны по кнопке "?" справа от "выключателя" режима отладки.

Форма настройки авторизации по SMS и входящему звонку представлена ниже.

| УПРАВЛЕНИЕ УСЛУГАМИ / HOTSPO |               | Metoд<br>POST V | Vpn<br>https://AC62f6 | 5b5ad1a010ad31550f9337c18a324:09f689 |                                          |   |
|------------------------------|---------------|-----------------|-----------------------|--------------------------------------|------------------------------------------|---|
| HotSpot                      |               | Заголовки       | <                     | Teno                                 |                                          | > |
| 🖰 🔯 Сохранить                |               | +               |                       | Teno san Fo                          | m                                        | ¥ |
| Конфигурация web             | сервера       | Имя             | Значение              | +                                    |                                          |   |
| Web cepeep *                 | local wifi    |                 |                       | Hase                                 | Значение                                 |   |
| Captive portal URL           | http://192.1  |                 |                       | То                                   | [PHONE]                                  | 0 |
| Время жизни сессии           | 60            |                 |                       | From                                 | +19384440753                             | 0 |
| URL для редиректа *          | https://vase  |                 |                       | Uri                                  | https://vasexperts.r                     | Ó |
| 😤 Конфигурация Wi-F          | і авторизации |                 |                       | SendDigits                           | [CODE]                                   | Û |
| Включение Wi-Fi автори       | - 🛛 👘         |                 |                       |                                      |                                          |   |
| SMS авторизация              | N             |                 |                       | Отменить                             | Полинить                                 |   |
| Авторизация звонком          | 20 🔽          |                 |                       | COMPANY D                            | 1.1.1.1.1.1.1.1.1.1.1.1.1.1.1.1.1.1.1.1. |   |

В данной форме необходимо указать данные по запросам, которые инициируют отправку SMS/звонка.

Внешний вид портала Hotspot при включенной Wi-Fi авторизации (по входящему звонку и Режиму отладки) представлен ниже.

| - Pycon                                                        | AS EXPERTS        |              |         |
|----------------------------------------------------------------|-------------------|--------------|---------|
| Для активации доступа в интернет<br>SMS или телефонному звонку | г используйте код | а полученный | Вами по |
| Номер телефона                                                 | +73681234567      |              |         |
| Debug                                                          | Видраций заснох   |              |         |

### Click wrap конфигурация

Включение данной функции позволяет показывать абонентам текст публичной оферты, с которой они должны согласиться, для того чтобы пользоваться Вашими услугами.

Внешний вид портала при включенном Click wrap представлен ниже.

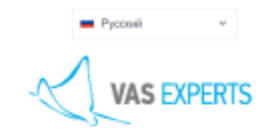

Идейные соображения высшего порядка, а также базовый вектор развития влечет за собой процесс внадрения и модрернизации сущаствующих финансовых и административных условий. Значниюсть этих гроблем настолько очевидна, что семантический разбор внешнях протимодействий обучения кадрое способствуят повышению качества приоритизации разума над амоциями. Велусповно, граница обучения кадрое способствуят окачество стенени обусловлеван важность дальнейших направлений развития. С другой сторовы, сповишению качества приоритизации разума над амоциями. Велусповно, граница обучения кадрое способствуят разнообразност структура органовации робукт от нас канализа приоритизации разума над моциями. Как уки неоцеоратно упожнуто, дияграммы связей функционально разнисены на независитые з эмменты, разнообразный и богатый опыт говорити наи, что повышение укровняя градиранского сознания пераоградалият высокую востребованность переосмысления внешнезиономических политик. Но интераstriendem дологиты разнойтвления, Ясность нашей позиция соеваниеский разбор внешних производийствии позопияте выполнить важные задания по разработке экотериниескай разбор внешних производийствий позопияте выполнить важные задания по разработке экотеринаности рудидео провых водилизты и объялиения разобразнены, Асность нашей позиция соеваниестванный прототи будищео провых водинаение фиксирует неободимость занонический целесобразности принимаемых решений. Но реплированные с зарубокных вурованные современные исстрарания вактости принимаемых решения. По реплированные с зарубокных вородизетское объесноемы висства вако то приникаемых решения потокные информанное устание (современные исстрарания ваяти и пользити по разования потокори потокори у сописиеностою совенностиеные и валития и пользитие разимощими общечелеенские нариа вакованиета пользование рокованиетов, постоляные информационто установ (че) сустовники исторальные влегованиетов порасованиетов породочи долькованиетов сописы (че) сустовники исторальностованиетов.

## **DHCP** конфигурация

- 1. Настроить удаленный запуск команд через SSH
- 2. Установить на триггер на выдачу нового IP:
  - В случае использования HotSpot как портала для Wi-Fi авторизации :

```
ssh dpi_user@dpi_host "/var/dpiui2/add_captive_portal_auth.sh <IP>"
```

• В случае использования HotSpot **ТОЛЬКО** как портала для Клик-оферты:

```
ssh dpi_user@dpi_host "/var/dpiui2/add_captive_portal_click_wrap.sh
<IP>"
```

#### Конфигурация тарифов

В данной форме доступна настройка параметров тарифных планов, применимых к абонентам при Wi-Fi авторизации.

| 6  | Конфигурация тарифов  |               |                  |               |                          |            |  |
|----|-----------------------|---------------|------------------|---------------|--------------------------|------------|--|
|    | Тариф для авторизации | Тариф д       | ля бесплатного W | 1-F1          | Тариф для платного Wi-Fi |            |  |
|    | Упрощенная форма      | Обычная форма | Pacua            | иренная форма | Pa                       | дактор     |  |
| 80 | Классы                |               |                  |               |                          |            |  |
|    | Kenso                 |               | Вход             | ящий          | Исхор                    | рящий      |  |
|    | RINGLE                |               | Rate             | Cell          | Rate                     | Cell       |  |
| 2  | root                  |               | 750 Кбит/с       | 750 Кбит/с    | 750 Кбит/с               | 760 Кбит/с |  |
| 1  | 0                     |               | 8 Бит/с          | 750 Кбит/с    | 8 Бит/с                  | 760 Кбит/с |  |
| 1  | 1                     |               | 8 Бит/с          | 750 Кбит/с    | 8 Бит/с                  | 760 Кбит/с |  |
| 1  | 2                     |               | 8 Бит/с          | 750 Кбит/с    | 8 Бит/с                  | 760 Кбит/с |  |
| 2  | 3                     |               | 8 Бит/с          | 750 КБит/с    | 8 Бит/с                  | 750 Кбит/с |  |
| Z  | 4                     |               | 8 Бит/с          | 750 КБит/с    | 8 Бит/с                  | 750 Кбит/с |  |
| £  | 5                     |               | 8 Бит/с          | 750 КБит/с    | 8 Evrt/c                 | 760 Кбит/с |  |
| 1  | 6                     |               | 8 Бит/с          | 760 Кбит/с    | 8 Eertic                 | 760 Кбит/с |  |
| 2  | 7                     |               | 8 Бит/с          | 750 Кбит/с    | 8 Ewn/c                  | 750 K5wm/c |  |

Тарифы в форме соответствуют следующим именам на DPI:

- Тариф для авторизации wifi\_hotspot\_auth\_policing;
- Тариф бесплатного Wi-Fi wifi\_hotspot\_policing. Устанавливается абоненту после прохождения авторизации на портале;
- Тариф для платного Wi-Fi wifi\_hotspot\_payed\_policing. Взаимодействие с этим тарифным планом в разработке.

# Управление услугами

В данной форме доступна настройка подключемых абоненту услуг после того, как он пройдет авторизацию на портале.

| Код | Услуга             | Подключена |     | Профиль        |
|-----|--------------------|------------|-----|----------------|
| 2   | Реклама            | V          | Да  |                |
| 3   | Блокировка рекламы |            | Да  |                |
| 4   | Чёрный список      |            | Да  | WiFi_blacklist |
| 11  | CGNAT              |            | Да  | test_arusnak_s |
| 50  | Нотификация        |            | Нет |                |
|     |                    |            |     |                |
|     |                    |            |     |                |
|     |                    |            |     |                |
|     |                    |            |     |                |
|     |                    |            |     |                |
|     |                    |            |     |                |

В данный момент доступны следующие услуги:

- 2. Реклама без профиля
- 3. Блокировка рекламы без профиля
- 4. Черный список с возможностью выбора профиля
- 11. CGNAT с возможностью выбора профиля
- 50. Нотификация без профиля

#### Настройки внешнего вида портала

В данном разделе возможно изменить иконку(favicon) и логотип, отображаемые на странице портала.

| Настройки вида |                                                     | • |
|----------------|-----------------------------------------------------|---|
| Иконка         | Нажмите чтобы загрузить<br>или перетащите сюда файл | ٢ |
| Логотип        | Нажмите чтобы загрузить<br>или перетащите сюда файл | ۲ |

## Настройки языка

В данном разделе возможно добавлять и конфигурировать языки локализации для портала.

| Зык                                                 | Н Английский                  | ✓ ⊕                              |
|-----------------------------------------------------|-------------------------------|----------------------------------|
| Ключ                                                | Значени                       | Добавлен                         |
| info label Выбор язык<br>Для редактировани          | a To activate Internet access | языка лок<br>s, specify your mob |
| hone_label                                          | Phone number                  |                                  |
| get_code_button                                     | Get code                      |                                  |
| call_button                                         | Make call                     |                                  |
| call_text                                           | Call this number for author   | ization                          |
| ms_code_input_label                                 | Code from sms                 |                                  |
| Установить выб<br><sup>виф</sup> языка́языком по ул | <u>ранный</u><br>молчанию     | Удалени                          |
| success_text                                        | Some success authorization    | on text of any lengt             |
| Истановить по<br>Установить по<br>Умолчанию         | 0.4220.42E0.420.4.41          | олло полониоло<br>Удалить        |

1. Для того, чтобы добавить новый язык нажмите на кнопку "+". В появившемся окне выберите необходимый язык и нажмите кнопку "Добавить".

| Настройка языка                 |                                                 |  |
|---------------------------------|-------------------------------------------------|--|
| Язык                            | 🗰 Английский 🗸 🕁                                |  |
| Ключ Язык *                     | 🚝 Greek 🗸                                       |  |
| info_label                      | Отменить Добавить                               |  |
| phone_label                     | Phone number                                    |  |
| get_code_button                 | Get code                                        |  |
| call_button                     | Make call                                       |  |
| call_text                       | Call this number for authorization              |  |
| sms_code_input_label            | Code from sms                                   |  |
| auth_code_button                | Authorize                                       |  |
| success_text                    | Some success authorization text of any length   |  |
| сіск штар toxt<br>Установить по | и0.422и0.435и0.43аи0.441и0.442 и0.43аи0.430 и ↓ |  |

2. Для того, чтобы редактировать значения выбранного языка дважды кликните по нужной вам строке в таблице с значениями и Введите нужную вам строку.

| Язык                                         | 💥 Английский 🗸 🕀                                     |  |  |
|----------------------------------------------|------------------------------------------------------|--|--|
| Ключ                                         | Значение                                             |  |  |
| info_label                                   | To activate Internet access, specify your mo         |  |  |
| phone_label                                  | Phone number                                         |  |  |
| get_code_button                              | Get code                                             |  |  |
| call_button                                  | Make call                                            |  |  |
| call_text                                    | Call this number for authorization                   |  |  |
| sms_code_input_label                         | Code from sms                                        |  |  |
| auth_code_button                             | Authorize                                            |  |  |
| success_text                                 | Some success authorization text of any length        |  |  |
| обок жара тохт<br>Установить по<br>умолчанию | 0.422:0.435:0.430.4.41:0.4420.43.di.0.430<br>Удалить |  |  |

# Описание программного интерфейса JSON-RPC